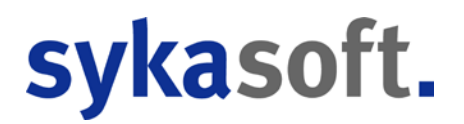

# Projektauftragsbearbeitung

#### Inhalt

| Projektauftrag | Allgemeine Funktionen                                     | 4  |
|----------------|-----------------------------------------------------------|----|
|                | Projektexplorer                                           | 4  |
|                | Projekt neu anlegen                                       | 7  |
|                | Projekt suchen                                            | 9  |
|                | Projekt-Status                                            | 10 |
|                | Projekte parallel bearbeiten                              | 11 |
| Projektauftrag | Adressen                                                  | 13 |
| Projektauftrag | Grunddaten                                                | 14 |
|                | Allgemeine Grunddaten                                     | 15 |
|                | Buchhaltung                                               | 17 |
|                | Kalkulation                                               | 18 |
|                | Gaeb                                                      | 23 |
|                | Bilder / Dokumente                                        | 24 |
|                | Heizungslabel                                             | 25 |
|                | Notizen                                                   | 25 |
| Projektauftrag | Positionen                                                | 26 |
|                | Navigationsbaum der Positionen                            | 28 |
|                | Bearbeiten Positionen in der Einzelansicht                | 29 |
|                | Positionsart                                              | 31 |
|                | Berechnungsdetails von Positionen                         | 32 |
|                | Positions-Verarbeitung (Alternativ, Paket, Pauschalpreis) |    |
|                | Unterpositionen                                           | 35 |
|                | Register für Positionen                                   |    |
|                | Bearbeiten Positionen in der Tabellenansicht              |    |
|                | Kontextmenu mit der rechten Maustaste                     |    |

#### Stapelbearbeitung

| Schnittstellen   | 40                                                                                                    | 6                               |
|------------------|----------------------------------------------------------------------------------------------------|---------------------------------|
|                  | IDS Connect47                                                                                                    | 7                               |
| Projektauftrag ( | Gesamtkalkulation 50                                                                                                    | 0                               |
|                  | Summen: Material – Lohn - Sonderleistung                                                                                                    | 0<br>1<br>2<br>3                |
| Projektauftrag [ | Drucken 5!                                                                                                    | 5                               |
|                  | Druckoptionen                                                                                                    | 6<br>2<br>4                     |
| Listen Drucken   | 60                                                                                                    | 6                               |
| Einstellungen    | 67                                                                                                    | 7                               |
| Projektauftrag A | Aufmaß 70                                                                                                    | 0                               |
|                  | Organisation über Aufmaßblattnummern70Aufmaßblatt anlegen70Aufmaßmengen eingeben70Aufmaß – Excel-Schnittstelle (Importieren und Exportieren)70Aufmaß drucken70Aufmaß drucken70Kontrollaufmaß71Abschlagsrechnung über Aufmaß71 | 0<br>0<br>1<br>2<br>3<br>5<br>5 |
| Projektauftrag A | Abschlagsrechnung 77                                                                                                    | 7                               |
|                  | Abschlagsrechnung anlegen                                                                                                    | 7<br>8                          |
| GAEB-Schnittst   | elle 79                                                                                                    | 9                               |
|                  | Datenaustausch über GAEB im Projektauftrag79<br>GAEB-Projekt bearbeiten                                                                                                    | 9<br>0                          |

# Neue Projektauftragsbearbeitung

| Projektexplorer +             | a S Adressen Grund        | idaten   | Positionen                   | - Autrag   | ×             |               |                           |                                              |                       |           |          |             |                        |           |          |        |        |            |            |             |
|-------------------------------|---------------------------|----------|------------------------------|------------|---------------|---------------|---------------------------|----------------------------------------------|-----------------------|-----------|----------|-------------|------------------------|-----------|----------|--------|--------|------------|------------|-------------|
|                               | Te al D1 Teal 1 - Pel     | 0001 6   | igene Artikel                | •          | Enlugen Art   | ikeistamm     | Artikel such              | en 🝙 Enzelansich                             |                       |           |          |             |                        |           |          |        |        |            |            |             |
| Projektauftrag P050039        | Tit.el 03 Teel 3 - Hei    | HKZ      | OZ                           | 1          | Bestellnummer | Men           | pe Kurztext               | zeile 1                                      |                       | ME        | ZuGr     | Multi       | Material               | Min.      | Lohn/Min | Lohn   | Sonder | Verkauf EP | Verkaul GP | EK          |
| Aktueller Status Auftrag      | Tit. el 04 Titel 7 - Allg | 0000     | 007                          |            |               | 3             | 00 Turechut               | zbrett 30 mm, mit Si                         | chtfenster            | Stck      |          | 1,300000    | 30.42                  | 5.00      | 0.63     | 3,15   | 0,00   | 33,57      | 100,71     | 23,40       |
| Auftragsnummer AB050014       |                           | 0002     | 010                          |            | 529903613     | 1             | 00 Edeletati              | Abgastole 0.6mm                              | 00 x 40 mm ver.       | Sta       |          | 1.300000    | 34.11                  | 15.00     | 0.63     | 9.45   | 0.00   | 43.56      | 43.56      | 25.24       |
|                               |                           | 0000     | 009                          |            | -             | 12            | 00 Winkelcal              | hmen 35° verzinkt                            | 12                    | Stck.     |          | 1,300000    | 35,61                  | 10,00     | 0.63     | 6.30   | 0,00   | 44,91      | 538,92     | 29.70       |
| Bezeichnung Pelletkessel      |                           | 0000     | 010                          |            |               | 1             | 00 Prailechu              | stomatte 1.50 m x 1.                         | m 05<br>International | Stok      |          | 1,300000    | 69,03                  | 15,00     | 0.63     | 9,45   | 0.00   | 78,48      | 78,48      | 53,10       |
| Advester                      |                           | 0000     | 012                          |            |               | 1             | .00 Vomchte               | n des Pelletaraum n                          | nt OSB-Platten.       | Stck      |          | 1,300000    | 546.00                 | 1.440.00  | 0.63     | 907.20 | 0,00   | 1.453,20   | 1.453,20   | 420.00      |
| ) Alcemen                     |                           | 0000     | 013                          |            |               | 1             | .00 Heizkneig             | pruppe UKO, ab 4/20                          | 000 UPS 25/30         | Stck      |          | 1,300000    | 400,14                 | 60.08     | 0.63     | 37,80  | 0.00   | 437,94     | 437,94     | 307,80      |
| - Suchhahung                  |                           | 0000     | 014                          |            |               | 2             | 00 Verschra<br>00 CPC Pak | subungsset für Heizk<br>ket 404/leterAD, Sun | reisgruppe<br>ny 300  | Stok      |          | 1,300000    | 16.38                  | 960.00    | 0.63     | 3.15   | 0.00   | 4 378 05   | 4 378 05   | 2 902 50    |
| E Xaliulation                 |                           | 0000     | 016                          |            |               | 1             | 00 Speed 15               | 5 mm Ring á 15 m                             | 19 ave.               | Stok      |          | 1,300000    | 691,47                 | 240.00    | 0.63     | 151,20 | 0.00   | 842,67     | 842,67     | 531.90      |
| P Sider Dokumente             |                           | 0002     | 017                          | 5          | 529903648     | 2             | 00 Edelstahl              | l Bogen 4 teilig, drei                       | ibar 0.6mm            | Stk       |          | 1,300000    | 22,31                  | 15,00     | 0.63     | 9.45   | 0.00   | 31,76      | 63,52      | 17,16       |
| L Hezungslabel                |                           | 0002     | 018<br>Ta =102               |            | \$29903620    | 1             | 00 Edelstahl              | Abgasrohr 0,6mm                              | Autor                 | Stk<br>G4 |          | 1,300000    | 20,33                  | 15,00     | 0.63     | 9.45   | 0.00   | 29,78      | 29,78      | 15,64       |
| U <sup>r</sup> Neteen         |                           | 4        |                              |            |               |               |                           |                                              |                       |           | 1.0      |             |                        | _         | _        |        |        | -          |            | () ()<br>[] |
| a Autors                      |                           | -        | (8.7)                        |            |               |               |                           |                                              |                       |           | -        |             |                        |           |          |        |        |            |            | 10          |
| Gesandukulation               |                           | 000011   | 1000                         | 00         |               | 1.000         | -                         |                                              |                       |           |          | Linzelpreis | Cesampreia             |           |          |        |        |            |            |             |
| al Drucken                    |                           | 012.     | 3,233                        | Dobtes - E | Internal      | 1,000         | 100 · LOBO                | <ul> <li>Motion</li> <li>Motion</li> </ul>   |                       |           |          | 43.30       | 43.00<br>Materialastal |           |          |        |        |            |            |             |
| Lafersthain                   |                           |          |                              | 1.6        | renzes        | 0.000         | 130.8                     | ( 1999 mm                                    |                       |           |          | 24.11       | - approximation        |           |          |        |        |            |            |             |
| Abschlags Rashnung            |                           | las.     |                              |            | aurerge las   | 0.000         |                           |                                              |                       |           |          | 0.00        | Frendanteil            |           |          |        |        |            |            |             |
| Gutscheit                     |                           | La pere  | Trungsortain                 | Unterpo    | storen (c)    | cratewara (0) | 1                         |                                              |                       |           |          |             |                        |           |          |        |        |            |            |             |
| Kostenüberwachung - Buchunger |                           | 10000    | Verabeitung                  |            | Nachtrikz     |               | Preisirdo                 | Kalkulation Long                             | eod . Rohstoff        | nationung | en Refer | erzatikel B | emerkung ErP1          | abel G4EB | 2        |        |        |            |            |             |
|                               |                           | Material | /Lohn Eichard                |            |               | 36.24         |                           |                                              |                       |           |          |             |                        |           |          |        |        |            |            |             |
|                               |                           |          | 7534.4                       |            |               | 1 300000      | Brutts                    | o 21,87                                      | 1,56                  |           |          |             |                        |           |          |        |        |            |            |             |
|                               |                           |          | 2.3 More                     |            |               | 1,300000      | Enkautrult                | 6 1,199817                                   |                       |           |          |             |                        |           |          |        |        |            |            |             |
|                               |                           |          | Venus                        | -          |               | 34.11         | Enkay                     | a 26.24                                      |                       |           |          |             |                        |           |          |        |        |            |            |             |
|                               |                           | Friend   | <ul> <li>xLohomen</li> </ul> | 15,9       | 00 x 0.63 -   | 1540          |                           |                                              |                       |           |          |             |                        |           |          |        |        |            |            |             |
|                               |                           |          | Lohn-Stunden                 | 0.0        | 00            | 0.00 C        |                           |                                              |                       |           |          |             |                        |           |          |        |        |            |            |             |
|                               |                           |          | Zu-Ukechlag                  | 0.00       | % 0,0000      | DL DM         |                           |                                              |                       |           |          |             |                        |           |          |        |        |            |            |             |
|                               |                           |          | Enhel                        |            |               | 43.56         |                           |                                              |                       |           |          |             |                        |           |          |        |        |            |            |             |
|                               |                           |          | Gesantpreis                  |            |               | 43.56         |                           |                                              |                       |           |          |             |                        |           |          |        |        |            |            |             |
|                               |                           |          | 535 - % Artel                | 0.00       | 2             | 0,00          |                           |                                              |                       |           |          |             |                        |           |          |        |        |            |            |             |
|                               |                           |          |                              |            |               |               |                           |                                              |                       |           |          |             |                        |           |          |        |        |            |            |             |
|                               |                           |          |                              |            |               |               |                           |                                              |                       |           |          |             |                        |           |          |        |        |            |            |             |
|                               |                           |          |                              |            |               |               |                           |                                              |                       |           |          |             |                        |           |          |        |        |            |            |             |
|                               |                           |          |                              |            |               |               |                           |                                              |                       |           |          |             |                        |           |          |        |        |            |            |             |
|                               |                           |          |                              |            |               |               |                           |                                              |                       |           |          |             |                        |           |          |        |        |            |            |             |
|                               |                           |          |                              |            |               |               |                           |                                              |                       |           |          |             |                        |           |          |        |        |            |            |             |

Im Programm Projektauftrag werden Blankett/LV Leistungsverzeichnis, Angebot, Materialbedarfsliste, Auftragsbestätigung, Lieferschein, Abschlagsrechnung, Schlussrechnung sowie Gutschrift bearbeitet.

Die Programm-Module für Kalkulation/Deckungsbeitragsrechnung, GAEB 90/2000/XML Einlesen und Erzeugen, Aufmaßbearbeitung sind im Projektauftrag integriert.

Die Projektdaten werden wie gewünscht in die Programme Debitoren, Lagerverwaltung, Bestellwesen, Kostenüberwachung, Kunden- und Artikelstatistik gebucht und stehen für Finanzbuchhaltung, Materialwirtschaft, Controlling und Marketing zur Verfügung.

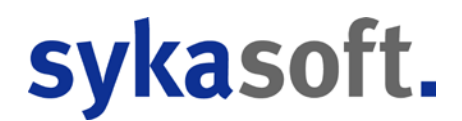

## **Projektauftrag Allgemeine Funktionen**

### Projektexplorer

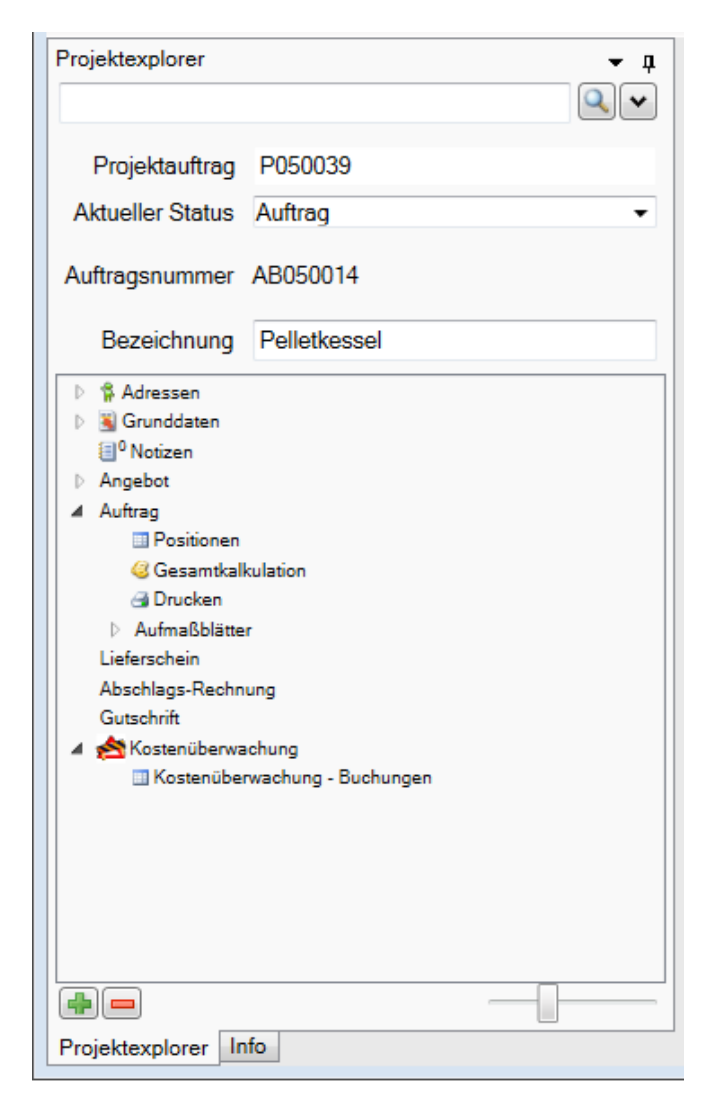

Im linken Bildschirmbereich erscheint der Projektexplorer. Über die Buttons rechts kann die Verankerung des Projektexplorers aufgehoben werden. Der Projektexplorer kann auch als Dokument im Registerkartenformat angedockt werden oder automatisch in den Hintergrund gestellt werden.

| Γ | ▼ ជ 🎼 Ådressen                                |
|---|-----------------------------------------------|
|   | Verankerung aufheben                          |
|   | Andocken                                      |
| - | Als Dokument im Registerkartenformat andocken |
|   | Automatisch im Hintergrund                    |

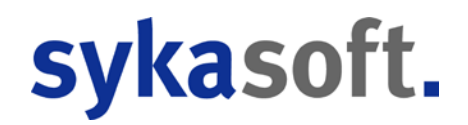

Nach Anwahl des Programms Projektauftrag erscheint ggf. zuerst das Fenster mit der Erinnerung an einen Abgabetermin, damit man diese Projekte gleich aufrufen und bearbeiten kann. Ansonsten wird automatisch das zuletzt bearbeitete Projekt aufgerufen.

Im Eingabefeld unter *Projektexplorer* können Sie eine Projektnummer oder Teile davon direkt eingeben; nachfolgend öffnet sich das entsprechend gefilterte Suchen-Fenster.

Mit Klick auf das Lupensymbol wird das Suchen-Fenster aufgerufen. Mehr hierzu vgl. unten

| Stapelbearbeitung Stapelkopieren Schnittstellen Liste | n Drucken Einstellung | en                   |                                                                                                    |                               |                    |            |                                   |                            |             |                   |                          |                               |
|-------------------------------------------------------|-----------------------|----------------------|----------------------------------------------------------------------------------------------------|-------------------------------|--------------------|------------|-----------------------------------|----------------------------|-------------|-------------------|--------------------------|-------------------------------|
| rojektexplorer – a                                    | Adressen              |                      |                                                                                                    |                               |                    |            |                                   |                            |             |                   |                          |                               |
|                                                       | Kunde                 |                      | Aufträge suchen - 30                                                                                                    | 11,2015                       |                    |            |                                   |                            |             |                   |                          |                               |
| Projektauftrag P050039                                | Nummer                | 500                  | Suchbegriff                                                                                                    | T                             |                    |            | Datums                            | bereich                    | Eingrenzung |                   |                          | the first of the second       |
| Aktueller Status Auftrag                              |                       |                      | Bearbeitungsstatus                                                                                                    | beliebig                      |                    |            |                                   |                            | 31.12.1899  | 31.12.2999        |                          |                               |
|                                                       | Suchname              | Syka-Soft            |                                                                                                    | E nur akti                    | ve Projekte        |            |                                   |                            |             |                   |                          |                               |
| Auftragsnummer AB050014                               | Anrede                |                      | mit Status                                                                                                    | beliebig                      |                    |            | Projekt-                          | Vorganganr.                |             |                   |                          |                               |
| Bezeichnung Pelletkessel                              | Name 1                | Syka-Soft GmbH & Co. | ·                                                                                                    | Projektauf                    | trag durchsuchen   | 7          |                                   |                            |             | Suchan            | 1                        |                               |
| E & Advention                                         | Name 2                | Software             | >>>                                                                                                    | Regieaufin                    | ag durchsuchen     |            |                                   |                            |             | Suchen            | 1                        |                               |
| E 😼 Grundidaten                                       | Name 3                |                      | Herkunft                                                                                                    | <ul> <li>ProjektNr</li> </ul> | Bearbeitungsstatus | Datum      | <ul> <li>AuftragStatus</li> </ul> | <ul> <li>Status</li> </ul> | Bezei       | thrung 💽 Suchname | Adr1 🖉 SuchnameAdr2      | <ul> <li>SuchnameA</li> </ul> |
| U <sup>o</sup> Notzen                                 | zu Händen             |                      |                                                                                                    | 100003                        | ator:              | 14:01:2018 | (40)                              | Authorg                    | A.070       | Sylun Soli,       | Sylus Definition Hamauer | Bereike May                   |
| A Autorg                                              | Straße                | Gattingerstr. 11     |                                                                                                    | P012018                       | aktiv              | 21.05.2018 | 20                                | Prigebox<br>Schilument     |             | Syka Son,         | Syka                     | -                             |
| Positionen                                            | Plz Ort               | 97076 Wurzburg       | P                                                                                                    | P050039                       | aktiv              | 20.01.2018 | 40                                | Auftrac                    | Peleti      | ennel Soka-Soft   | ayna<br>Soka-            | -                             |
| gi Drucken                                            | Talafoo               | 0931/29914-0         | P                                                                                                    | P050039a                      | Kopie              | 19.01.2018 | 40                                | Autrog                     |             | Syka Soft, 1      | Syka                     |                               |
| 1 Aufmaßblätter                                       | Env                   | 0031/20014-20        | Constanting of Constanting of Consta |                               | 1.000              |            | 1.2.1                             | 1                          |             |                   |                          |                               |
| Abschlags Rechnung                                    | Mahil                 | 0171.77.777          |                                                                                                    |                               |                    |            |                                   |                            |             |                   |                          |                               |
| Gutachvik                                             | Moon                  | 01/1-// ///          |                                                                                                    |                               |                    |            |                                   |                            |             |                   |                          |                               |
| Costenuberwachung - Buchungen                         | interne bemerkung     | Sonwarenersteller    |                                                                                                    |                               |                    |            |                                   |                            |             |                   |                          |                               |
|                                                       | eMail                 | support@sykasoft.de  |                                                                                                    |                               |                    |            |                                   |                            |             |                   |                          |                               |
|                                                       | Oetails               |                      |                                                                                                    |                               |                    |            |                                   |                            |             |                   |                          |                               |
|                                                       |                       |                      |                                                                                                    |                               |                    |            |                                   |                            |             |                   |                          |                               |
|                                                       |                       |                      |                                                                                                    |                               |                    |            |                                   |                            |             |                   |                          |                               |
|                                                       |                       |                      |                                                                                                    |                               |                    |            |                                   |                            |             |                   |                          |                               |
|                                                       |                       |                      | 2002                                                                                                    |                               |                    |            |                                   |                            |             |                   |                          |                               |
|                                                       |                       |                      | *                                                                                                    |                               |                    |            |                                   | -                          |             |                   | (12)                     |                               |
|                                                       |                       |                      | Kunde                                                                                                    |                               |                    |            |                                   |                            |             |                   | (N                       |                               |
|                                                       | 100                   |                      | Baustelle                                                                                                    |                               |                    |            |                                   |                            |             |                   | ок                       | Zunick                        |
|                                                       |                       |                      | o Detensatze gerunden                                                                                                    |                               |                    |            |                                   |                            |             |                   |                          |                               |

×

Mit Klick auf den Pfeil werden die zuletzt bearbeiteten Projekte zur Auswahl angeboten.

| 🔄 sykasoft - Projek | tauftrag P050039 für Ku      | nde 500 Syka-So | oft, 97070 | 6 Würzburg                    |                        |              |          |
|---------------------|------------------------------|-----------------|------------|-------------------------------|------------------------|--------------|----------|
| Stapelbearbeitung   | Capelkopieren Stapelkopieren | Schnittstellen  | Listen     | 🚔<br>Drucken Eir              | 🕺<br>nstellungen       |              |          |
| Projektexplorer     |                              | •               | - д        | 🐐 Adressen                    |                        |              |          |
|                     |                              | Q               | r I        | Kunde<br>P050039 Pelle        | tkessel Syka-          | Soft         |          |
| Projektauftrag      | P050039                      |                 |            | P050039a Syl                  | ka-Soft                |              |          |
| Aktueller Status    | Auftrag                      |                 | •          | P012018 Syka                  | a-Soft                 |              |          |
| Auftragsnummer      | AB050014                     |                 |            | 100003 Auftra<br>P050038 Syka | ag Syka-Soft<br>a-Soft |              |          |
| Bezeichnung         | Pelletkessel                 |                 |            | r                             | Name I Sy              | ka-Soft GmbH | & Co. KG |

Im Eingabefeld *Aktueller Status* kann der Status des Projekts (Angebot, Auftrag, Rechnung...) geändert werden. Mehr hierzu vgl. unten

In der Mitte des Projektexplorer-Fensters erscheint der Projektbaum.

| _       |                               |
|---------|-------------------------------|
| - Þ - ' | 🐕 Adressen                    |
|         | 📓 Grunddaten                  |
|         | <sup>0</sup> Notizen          |
|         | Angebot                       |
| A 1     | Auftrag                       |
|         | Positionen                    |
|         | Gesamtkalkulation             |
|         | 🗃 Drucken                     |
|         | Aufmaßblätter                 |
|         | Lieferschein                  |
|         | Abschlags-Rechnung            |
|         | Gutschrift                    |
| 4 1     | 🖄 Kostenüberwachung           |
|         | Kostenüberwachung - Buchungen |
|         |                               |
|         |                               |
|         |                               |
|         |                               |
|         |                               |

Im Projektbaum können die einzelnen Datenbereiche wie Adressen, Grunddaten, Positionen, Drucken direkt angewählt werden.

Im unteren Bereich des Projektexplorers befinden sich folgende Funktionen:

Anlegen / Löschen: Mit Klick auf das Plus können neue Projekte angelegt werden. Mit Klick auf das Minus können Projekte gelöscht werden.

Mit dem Schieberegler kann der Inhalt des Projektexplorers skaliert, also die Schrift vergrößert oder verkleinert werden.

Projektexplorer Info

Unter dem Register Info werden Wiedervorlagen aus Notizen zum Projekt angezeigt. Mit Klick auf Projektexplorer kommt man auf diesen zurück.

#### Menü über die rechte Maustaste (im Projektexplorer)

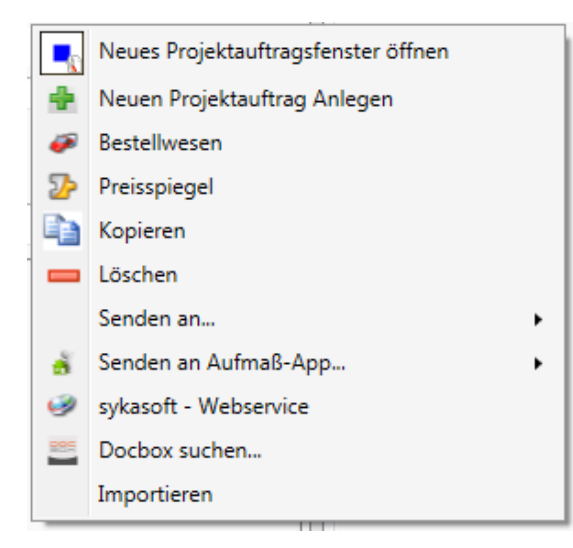

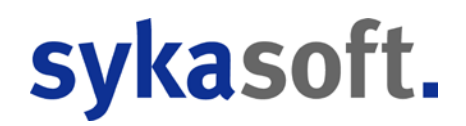

Wird im Projektexplorer die rechte Maustaste gedrückt, erscheint das Menü mit den Optionen für Anlegen, Kopieren, Löschen, Importieren. Senden und Anwahl von Programmen wie Bestellwesen, Preisspiegel, Webservice, Docbox.

Sie können hier auch ein *Neues Projektauftragsfenster öffnen*, um Projekte parallel zu bearbeiten Es können dann über die Zwischenspeicher-Funktionen Positionen von Projekt zu Projekt kopiert werden.

### Projekt neu anlegen

Klicken Sie im Projektexplorer unten auf das Plus, um ein Projekt neu anzulegen. Oder wählen Sie über die rechte Maustaste die Funktion *Neuen Projektauftrag Anlegen*.

Bei Neuanlage eines Projektauftrags wird automatisch zuerst das Suchfenster für Adressen aufgerufen.

| Suchwo   | rt       |                 |                          | Erweitert                     |                      |       |                  | Gruppe<br>Suchen in | Alle | • |
|----------|----------|-----------------|--------------------------|-------------------------------|----------------------|-------|------------------|---------------------|------|---|
| KD 🖵     | Nummer 💌 | Gruppe 💌        | SuchName 🔺 💌             | Name1                         | Straße 💌             | PLZ 💌 | Ort 💌            |                     |      |   |
| <b>v</b> | 1944     | Mieter          | Behmke-Mayer, Karl-Heinz | Karl-Heinz Mayer              | Kaiserstr. 33        | 65905 | Frankfurt        |                     |      |   |
| <b>V</b> | 1945     | Mieter          | Behmke-Schiller, Mathias | Mathias Schiller              | Frankfurterstraße 33 | 63007 | Offenbach        |                     |      |   |
| <b>V</b> | 1958     | Schule          | BTZ Würzburg             | Berufsausbildungszentrum      | Dieselstr. 10        | 97082 | Würzburg         |                     |      |   |
| <b>V</b> | 1952     | Kunde           | Funk, Karl               | Karl Funk                     | Hauptstr. 44         | 63001 | Offenbach        |                     |      |   |
| <b>v</b> | 1940     | Großhändler     | GC                       | ERHART, RATH & SEEGERS        | Hanauer Landstraß    | 60314 | Frankfurt/Main   |                     |      |   |
| <b>V</b> | 1947     | Kunde           | Göbel, Christian         | Christian Göbel               | Offenbacher Str. 66  | 65906 | Frankfurt        |                     |      |   |
|          | 1090     | Kunde           | Herbert                  | Maschinenbau Herbert          | Industriestrasse 10  | 36088 | Hünfeld          |                     |      |   |
|          | 1953     | Kunde           | Himmer, Michael          | Michael Himmer                | Gartenstr. 22        | 55002 | Mainz            |                     |      |   |
|          | 1901     | Anlageanschrift | LANDRATSAMT Aschaff      | Landratsamt Aschaffenburg     | Hauptstr. 66         | 63701 | Aschaffenburg    |                     |      |   |
|          | 86050    | Kunde           | Mareon 1                 | Mareon 1                      | Nümbergerstrasse 76  | 97076 | Würzburg         |                     |      |   |
|          | 81980    | Kunde           | Mareon 2                 | Mareon 2                      | Nümbergerstasse 76   | 97076 | Würzburg         |                     |      |   |
|          | 1902     | Kunde           | Mareon Günther           | Günther, Mareon               | Seilerstrasse 50     | 97078 | Würzburg         |                     |      |   |
|          | 1900     | Kunde           | Mareon Jürgen            | Jürgen, Mareon                | Lichtstrasse 74      | 97204 | Höchberg         |                     |      |   |
|          | 1904     | Anlageanschrift | Meyer, Herbert           | Herbert Meyer                 | Lessingstr           | 97078 | Würzburg         |                     |      |   |
|          | 81984    | Kunde           | Meyer,Helmut             | Helmut Meyer                  |                      | 97078 | Würzburg         |                     |      |   |
|          | 1        | undefiniert     | Notizen                  | Notizen                       |                      |       |                  |                     |      |   |
|          | 1941     | Großhändler     | Richter + Frenzel        | Richter + Frenzel             | Siegener Straße 71   | 65936 | Frankfurt        |                     |      |   |
|          | 70002    | Großhändler     | Richter + Frenzel        | Richter+Frenzel GmbH + Co. KG | Leitenäckerweg 6     | 97084 | Würzburg- Heidin |                     |      | - |
|          | 1951     | Kunde           | Schmitt, Andres          | Andres Schmitt                | Frühingstr. 5        | 64201 | Damstadt         |                     |      |   |
| <b>V</b> | 500      | Kunde           | Syka-Soft                | Syka-Soft GmbH & Co. KG       | Gattingerstr. 11     | 97076 | Würzburg         |                     |      | - |
| 9 Sätze  |          |                 |                          |                               |                      |       |                  |                     |      |   |

Im Fenster *Adresse finden* können Sie ein Suchwort eingeben. Sie können eine Gruppe auswählen und die Suche (nach Suchname, usw.) spezifizieren.

Wählen Sie eine Adresse aus und klicken Sie auf OK. Ist die gewünschte Adresse noch nicht vorhanden, haben Sie folgende Möglichkeiten:

Sie können das Programm Adressen aufrufen, um eine Adresse neu anzulegen. Klicken Sie oben auf das Plus. Im Programm Adressen können Sie alle Daten zu einer Adresse eingeben.

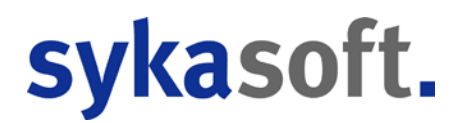

Oder Sie klicken auf den Button für Schnellanlage von Adressen. Dann folgt das Fenster für Schnellanlage der wichtigsten Adressdaten (Anschrift).

| Projekauftrag anleg   | gen                                        |                                                                                                    | ×                                                                                                    |
|-----------------------|--------------------------------------------|----------------------------------------------------------------------------------------------------|----------------------------------------------------------------------------------------------------|
| neue Projektauftrage  | snummer P050044                            |                                                                                                    |                                                                                                    |
| Projektbez            | eichnung                                   |                                                                                                    |                                                                                                    |
| Angebots              | snummer                                    |                                                                                                    |                                                                                                    |
| Kunde<br>Kundennummer | 1958                                       | Daten aus anderem Auftrag übernehmen                                                                                                    | Syka-Soft                                                                                                    |
| Suchname              | BTZ Würzburg                               | P102008                                                                                                    | Syka-Soft                                                                                                    |
|                       | BTZ Würzburg Dieselstr. 10, 97082 Würzburg | P050043<br>P050042<br>P050040<br>P050039a<br>P050039 Pelletkessel<br>P050038<br>P050037<br>P050032 ugs test<br>P050031 Barcodeliste<br>< | testisms<br>testiest<br>Syka-Soft<br>Behmke, Thor<br>Syka-Soft<br>Syka-Soft<br>Behmke, Thor<br>Behmke, Thor<br>Richter + Fren |
| Auftragstatus wäh     | len                                        | Daten des Auftrags '                                                                                                    |                                                                                                    |
| Leistungsverzeid      | chnis / Angebot                            | Auftragstatus Kopiereinstellung                                                                                                    |                                                                                                    |
| O Auftrag / Materia   | albedarf                                   |                                                                                                    |                                                                                                    |
| C Schlussrechnun      | g                                          |                                                                                                    |                                                                                                    |
|                       | Anlegen                                    |                                                                                                    |                                                                                                    |

Nach Bestätigung einer Adresse erscheint das Fenster für *Projektauftrag anlegen*.

Die nächste freie Projektnummer wird vorgeschlagen und kann geändert werden. Geben Sie Projektbezeichnung und Angebotsnummer ein.

🧾 Über den Button mit den drei Punkten wird die nächste freie Nummer ermittelt.

Die Nummernkreise für Angebotsnummer, Projektnummer usw. sind unter *Vorgabewerte > Programmeinstellungen > Firmendaten > Nummernkreise* hinterlegt.

#### Daten aus anderem Auftrag übernehmen

Sie können Daten aus einem anderen Auftrag übernehmen. Haken Sie diesen Punkt an und wählen Sie aus den vorhandenen Projekten aus.

Klicken Sie dann auf den Button Anlegen, um das Projekt anzulegen.

### **Projekt suchen**

Bei Eingabe in das *Suchen*-Feld oder durch Anklicken der Lupe erscheint das Suchfenster.

| suchbegnff                                                                                                    |                       |                                       | 1000       | 141000          | -               |                |                     |                 |               |                    |            |            |               |                |                 |           | LOCIC WORK   |
|----------------------------------------------------------------------------------------------------|-----------------------|---------------------------------------|------------|-----------------|-----------------|----------------|---------------------|-----------------|---------------|--------------------|------------|------------|---------------|----------------|-----------------|-----------|--------------|
| Contraction of the local sectors of the local sectors of the local secto | a                     |                                       |            | Datumsbe        | reich Ein       | grenzung       | •                   |                 |               |                    |            |            |               |                |                 |           |              |
| Searbeitungsstatus                                                                                                    | beliebig              |                                       |            |                 | 31.             | 12.1899 3      | 1.12.2999           |                 |               |                    |            |            |               |                |                 |           |              |
|                                                                                                    | inur ak               | tive Projekte                         |            |                 |                 |                |                     |                 |               |                    |            |            |               |                |                 |           |              |
| nit Status                                                                                                    | beliebig              |                                       | 7          | Projekt-/V      | organgsnr.      |                |                     |                 |               |                    |            |            |               |                |                 |           |              |
| 22                                                                                                    | Projektau<br>Regieaut | ftrag durchsuchen<br>trag durchsuchen |            |                 |                 |                | Suchen              |                 |               |                    |            |            |               |                |                 |           |              |
| Helout .                                                                                                    | Projektile            | Beatetungstatus                       | Datum      | 🗐 AdragStatus 🖟 | Status          | Beasichnung    | 🝙 SuchnameAdr1 🖡    | SuchnaneAdr2 🖉  | SuchnameAdr3  | SuchnameAdri 🖌     | Angebothir | RechnungNr | AllRechnungNe | Sachbeabeter 🖌 | Bauleter/Monte  | Verkäufer | DruckDatumAn |
| P                                                                                                    | 100003                | aktiv                                 | 14.01.2018 | 40              | Authrag         | Autrag         | Spka-Soft, Spka-    | Behoke-Hanauer  | Behmke-Mayer. | Syka-Soft, Syka    | 11116      |            | R040022       | Mayer          | Schulze         | Miller    | 16.05.2003   |
| P                                                                                                    | Kopie 13              | Kopie                                 | 26.04.2011 | 20              | Angebot         | Auftrag        | Syka-Soft, Syka     | Behnke-Hanauer. | Behnike Mayer | Syka Soft, Syka-   | 11116      | 1          | FI040022      | Mayer          | Schulze         | Miller    |              |
| 0                                                                                                    | P012018               | att y                                 | 14 01 2018 | <b>30</b>       | ingebre         | W. Co          | Take Soft Take      |                 |               | Syla Soft, Syla-   |            |            | - <u>8</u>    |                | 11 9            |           | 10           |
| P                                                                                                    | P040014               | aktiv                                 | 23.10.2008 | 60              | Abschlagrechnur | g Konstanz     | GC, ERHART, R.      |                 |               | GC, ERHART, R      | A040014    |            | R040026       | Meyer          |                 |           | 23.10.2008   |
| P                                                                                                    | P040015               | aktiv                                 | 04.06.2009 | 40              | Adreg           | Angebot mit Bå | d Syke-Sat, Syke    |                 |               | Syka-Soft, Syka    | A040021    | RI540020   |               | Heimut Meyer   |                 |           | 24 11 2004   |
| P.                                                                                                    | P040016               | aktiv                                 | 09.09.2006 | 40              | Adrep           | Enla Hout      | Funk, Karl, Karl F. |                 |               | Funk, Karl, Karl F | A040017    | R040029    |               |                |                 |           | 26.09.2004   |
| P                                                                                                    | P040022               | aktiv                                 | 04.02.2009 | 20              | Angebot         | Neubau         | GC. ERHART, R       |                 |               | GC, ERHART, R      | A040016    | R040021    | R040017       | Meyer          |                 |           |              |
| P                                                                                                    | P050031               | aktiv                                 | 10.03.2005 | 70              | Schlusrechnung  | Barcodeliste   | Richter + Frenzel   |                 |               | Richter + Frenzel  | -          | R050032    | 1.000         | Heimut Meyer   |                 |           | -            |
| P                                                                                                    | P050032               | akav                                  | 26.04.2006 | 20              | Angebot         | ugs test       | Behnke, Thomas      |                 |               | Behnke, Thomas     |            |            |               | Maler          | Peter Vogelsang | Mayer     |              |
| P                                                                                                    | P050037               | aktiv.                                | 09.09.2006 | 20              | Angebot         | - Winter -     | Behnke, Thomas      |                 |               | Behnke-Hanauer     |            |            |               | schäffer       |                 |           |              |
| P                                                                                                    | P050038               | aktiv                                 | 21.09.2011 | 70              | Schlussrechnung | É              | Syka-Soft, Syka     |                 |               | Syka-Soft, Syka-   |            |            |               | Mayer          | Schulze         | Müller    |              |
| P                                                                                                    | P050039               | aktiv                                 | 29.01.2018 | 40              | Autrag          | Pelletkessei   | Syka-Soft, Syka     |                 |               | Syka-Soft, Syka    | A050029    | R050060    |               | Schäffer, Raf  |                 |           | 09.10,2006   |
| P.                                                                                                    | P050039e              | Kopie                                 | 19.01.2018 | 40              | Autrop          |                | Syka-Soft, Syka     |                 |               | Syke-Soft, Syke    |            | 1          |               |                |                 |           |              |
| P                                                                                                    | P050040               | aidv                                  | 18.09.2007 | 20              | Angebot         |                | Behmke, Thomas.     |                 |               | Behnke, Thomas     |            |            |               | schäffer       |                 |           |              |
| P                                                                                                    | P050041               | aktiv                                 | 28.01.2009 | 70              | Schlussrechnung | 6              | Syka-Soft, Syka     |                 |               | Syka-Soft, Syka-   |            |            |               |                |                 |           |              |
| P.1                                                                                                    | P102008               | aktiv                                 | 23.10.2008 | 20              | Angebot         |                | Syka-Soft, Syka-    |                 |               | Syke-Soft, Syka    |            |            |               |                |                 |           |              |
| P                                                                                                    | Paykasoft             | aktiv                                 | 26.04.2011 | 20              | Angebot         |                | Syka-Soft, Syka     |                 |               | Syka-Soft, Syka-   |            |            |               |                |                 |           |              |
| P                                                                                                    | text                  | aktiv                                 | 20.01.2018 | 20              | Angebot         |                | Syka-Soft, Syka     |                 |               | Syka-Soft, Syka    |            |            |               | Miller         |                 |           |              |

Unter *Suchbegriff* gibt man ein, wonach gesucht werden soll. In der zweiten Zeile kann nach dem Bearbeitungsstatus selektiert werden (aktiv, abgeschlossen, Angebot abgegeben usw.). Außerdem kann man hier den Schalter nur *aktive Projekte* setzen.

Sie können die Suche nach *Status* eingrenzen (Blankett, Angebot, Materialbedarfsliste, Auftragsbestätigung, Lieferschein, Abschlags-Rechnung, Schluss-Rechnung, Gutschrift).

Es können Projektaufträge, aber auch die Regieaufträge durchsucht werden.

Durch Klicken auf den Dreifachpfeil links werden die Felder angezeigt, in denen gesucht wird. Standardmäßig sind alle angehakt. Sie können hier bestimmte Felder von der Suche ausnehmen.

Beim Datumsbereich kann eine Eingrenzung nach Zeitraum eingegeben werden. Sie können auswählen unter: Heute, Aktuelle Woche, Aktueller Monat, Letzter Monat, Aktuelles Jahr, Letztes Jahr, 1. Quartal, 2. Quartal, 3. Quartal, 4. Quartal.

Wenn Sie die Projektnummer oder Vorgangsnummer wissen, können Sie diese im entsprechenden Feld direkt eingeben.

Klicken Sie auf *Suchen*, dann werden die gefundenen Projekte in der Suchtabelle aufgelistet. Angezeigt werden Datum, Projektname, Status, Bezeichnung, Suchname (der Adresse), AngebotNr., Abschlag, RechnungNr., Sachbearbeiter usw.. Durch Klicken in der jeweiligen Spaltenüberschrift können Sie die gefundenen Projekte entsprechend sortieren, z.B. nach Rechnungsnummer.

Die Liste ist immer so sortiert, wie zuletzt sortiert wurde. Bestimmte Sucheinstellungen werden mit gespeichert. Z.B. immer "nur aktuelles Jahr" oder "nur aktive Projekte".

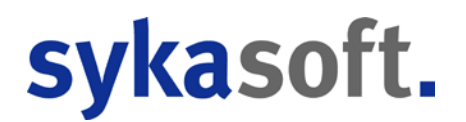

Im Fuß der Tabelle wird die Kunden- und die Baustellenadresse angezeigt.

Um ein Projekt zu bearbeiten klicken Sie bitte in die jeweilige Zeile und danach auf den OK-Button.

#### Filtern von Werten

Durch Klick auf den Pfeil in der Überschrift kann die Projektliste gefiltert werden. Wird nichts weiter eingegeben, wird nach "enthält" gefiltert.

Folgende Filtermöglichkeiten "versteht" das Filtereingabefeld (Eingabe ohne die Anführungszeichen!):

```
"endet mit" bzw. "*="
"beginnt mit", "fängt an mit", "=*"
"enthält", "*"
"enthält nicht", "!*"
"entspricht", "="
Normale Vergleichsoperatoren wie >, <, <>, >=, <=</pre>
```

### **Projekt-Status**

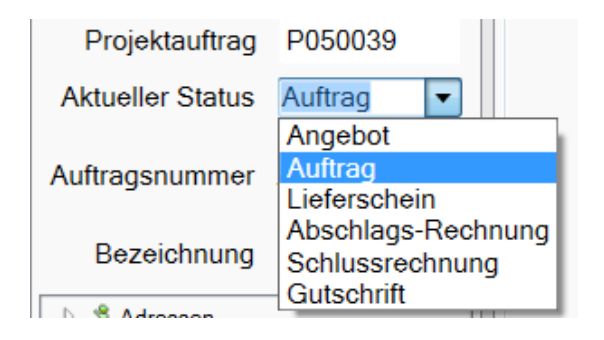

Im Feld *Aktueller Status* kann der Status eines Projekts gewechselt werden. Als Status eines Projekts sind vorgesehen:

- Blankett
- Angebot
- Materialbedarfsliste
- Auftragsbestätigung
- Lieferschein
- Abschlagsrechnung
- Schlussrechnung
- Gutschrift

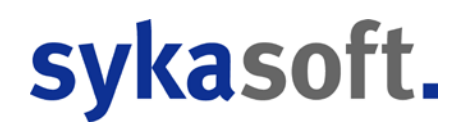

#### Unterschiedliche Datenstände pro Status

Pro Status werden unterschiedliche Datenstände gespeichert. Das bedeutet z.B. dass in einer Rechnung andere Positionen angelegt sein können als im Angebot des gleichen Projekts.

- Angebot / Blankett: Neu angelegte Positionen im Angebot oder Blankett werden auch nachträglich in eine bereits vorhandene Auftragsbestätigung und Rechnung übernommen.
- Auftragsbestätigung / Rechnung: Wenn jedoch Veränderungen in der Rechnung oder Auftragsbestätigung vorgenommen werden, wirken sich diese <u>nicht</u> auf das ursprüngliche Angebot aus.

Datenstände:

- Blankett / Angebot
- Materialbedarfsliste / Auftragsbestätigung / Schlussrechnung
- Lieferscheine: mehrere pro Projekt möglich
- Abschlagsrechnung: mehrere pro Projekt möglich (Summen werden automatisch bei Schlussrechnung abgezogen)
- Gutschrift: mehrere pro Projekt möglich

### Projekte parallel bearbeiten

Es können mehrere Projekte gleichzeitig (parallel in einer Anwendung) geöffnet werden.

Hierzu wählt man im Menü der rechten Maustaste im Projektexplorer die Funktion *Neues Projektauftragsfenster öffnen*.

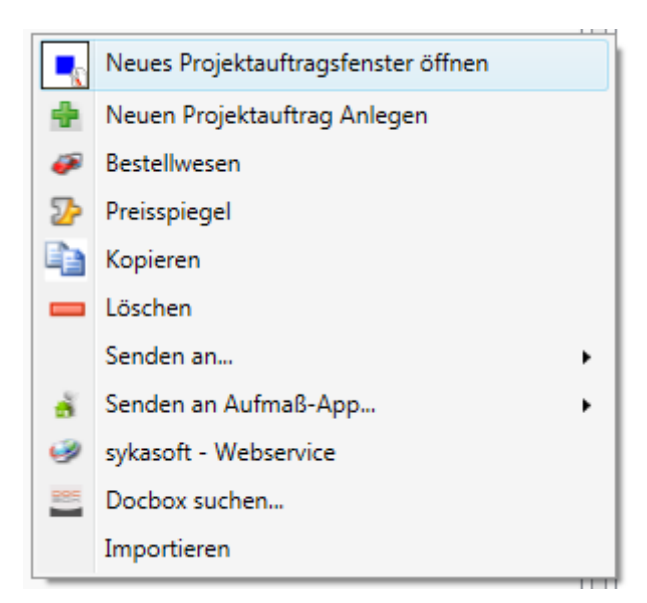

Es können dann über die Zwischenspeicher-Funktionen Positionen von Projekt zu Projekt kopiert werden.

#### **Markierte Positionen in Zwischenspeicher**

Positionen können über die Zwischenablage kopiert und eingefügt werden (bei Tabellenansicht). Die Positionen sind in der linken Datensatz-Spalte zu markieren; mehrere Positionen markiert man mit Hilfe der SHIFT-Taste (Taste für Großbuchstaben). SHIFT-Taste festhalten und gleichzeitig mit der rechten Maustaste die Funktion *Position(en) in Zwischenablage kopieren* anwählen, um die Positionen zu kopieren.

| ÷       | Anlegen                                     |   |                              |
|---------|---------------------------------------------|---|------------------------------|
|         | Löschen                                     |   |                              |
|         | Vorschau                                    |   |                              |
|         | Position(en) in Zwischenablage kopieren     | • | Zwischenablage vorher leeren |
| 2       | Position(en) in Zwischenablage ausschneiden | • | Zwischenablage erhalten      |
|         |                                             | ] |                              |
|         | Schnittstellen                              | • |                              |
|         | Artikel bei Händler anzeigen                |   |                              |
| 8       | Artikelstamm                                | • |                              |
| <b></b> |                                             |   |                              |
|         | Navigationsbaum                             | • |                              |
|         | ✓ Filterzeile                               |   |                              |
|         | Extras                                      | • |                              |
|         | sykasoft - Standardeinstellungen laden      |   |                              |
|         | Einstellungen                               | • |                              |

Sie können wählen, ob die Zwischenablage vorher geleert warden soll oder ob der vorherige Inhalt der Zwischenablage erhalten und die neuen Datensätze hinzugefügt warden sollen.

#### Positionen aus Ablage einfügen

Für das Einfügen von Positionen aus der Zwischenablage wählt man an der gewünschten Stelle mit der rechten Maustaste die Funktion *Positionen aus Zwischenablage einfügen*.

# **Projektauftrag Adressen**

| (a) (a)                         | Kunde     |                           | Bauherr   |                     | Projekt     |                  | Postanachrift   |                           |
|---------------------------------|-----------|---------------------------|-----------|---------------------|-------------|------------------|-----------------|---------------------------|
|                                 | Nummer    | 500                       | Nummer    |                     | Nummer      |                  | Nummer          | 500                       |
| Projektauftrag P050039a         |           |                           |           | Contraction (Second |             | 17 LOSA CONSIGNA | vertreten durch | Lib) Lib) Lib             |
| tueller Status Auftrag •        | Suchrame  | Svka-Soft                 | Suchrame  |                     | Suchname    |                  | Suchname        | Syke-Soft                 |
| tagsnummer                      | Anrede    |                           | Arrede    |                     | Arcede      |                  | Arrede          |                           |
| Beneichoung                     | Name 1    | Syka-Soft GmbH & Co. KG   | Name 1    |                     | Name 1      |                  | Name 1          | Syka-Soft GmbH & Co. KG   |
| 1 Advances                      | Nome 2    | Software                  | Name 2    |                     | Name 2      |                  | Name 2          | Software                  |
| Grunddaten                      | Name 3    |                           | Name 3    |                     | Name 3      |                  | Name 3          |                           |
| 년"Notaen<br>Angebot             | zu Händen |                           | zu Händen |                     | zu Händen   |                  | zu Händen       |                           |
| Autrag                          | Straße    | Gattingerstraße 11.       | Straße    |                     | Straße      |                  | Straße          | Gattingerstraße 11        |
| Generative Sector               | Plz Ort   | 97076 Würzburg            | Plz Ort   |                     | Plz Ort     |                  | Plz Ort         | 97076 Würzburg            |
| ja Drucken<br>Aufmaßblaner      | Telefon   | 0931/29914-0              | Telefon   |                     | Telefon     |                  | Telefon         | 0931/29914-0              |
| Lieferschein                    | Fax       | 0931 / 299 14 - 30        | Fax       |                     | Fax         |                  | Fax             | 0931 / 299 14 - 30        |
| Abechage-Hechnung<br>Gusschrift | Mobil     | 0171-77 777               | Mobil     |                     | Mobil       |                  | Mobil           | 0171-77 777               |
| Kostenübervashung - Bushungen   | Bemerkung | Software für SHK Betriebe | Bemerkung |                     | Bemerkung   |                  | Bemerkung       | Software für SHK Betriebe |
|                                 | eMai      | support@sykasoft.de       | eMai      | 13                  | a Mail      |                  | eMail           | support@sykasoft.de       |
|                                 | v Details |                           | V Details |                     | (v) Details |                  | (v) Details     |                           |

Klicken Sie im Projektexplorer oder im Register auf *Adressen*, um die verschiedenen Adressen für Kunde, Bauherr, Projekt und Postanschrift in einem Fenster nebeneinander zu bearbeiten.

Sie können die Adressen für Kunde, Bauherr, Projekt und Postanschrift im Projektexplorer auch einzeln zum Bearbeiten anwählen.

| 📃 sykasoft - Projektauftrag test für Kunde 500 Syka-Soft, 97076 Würzbu                    | zburg                                                                                                    |   |
|-------------------------------------------------------------------------------------------|----------------------------------------------------------------------------------------------------|---|
| Stapelbearbeitung Stapelkopieren Schnittstellen Listen Dru                                | a 😡<br>Drucken Einstellungen                                                                                                    |   |
| Projektexplorer 👻 a 🐐                                                                     | 🖇 Adressen 🔲 Positionen - Angebot 🛛 Angebot 🔄 Notizen - test                                                                                                    | Ŧ |
| Projektexplorer   Projektauffrag test Aktueller Status Angebot Angebotsnummer Bezeichnung | Adressen     Nummer     500     Suchname     Syka-Soft     Anrede     Name 1   Syka-Soft GmbH & Co. KG   Name 2   Software   Name 3   zu Händen   Straße   Gattingerstraße 11   Plz Ort   97076   Würzburg   Telefon   0931 / 299 14 - 0   Fax   0931 / 299 14 - 30 | - |
| Rostenüberwachung - Buchungen                                                             | Mobil 0171-77 777<br>interne Bemerkung Software für SHK Betriebe<br>eMail support@sykasoft.de<br>O Details                                                                                                    |   |

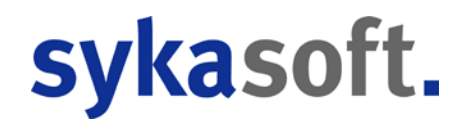

Wählen Sie die gewünschte Adresse aus. Die gewählte Adresse wird im Projekt gespeichert und unter *Kunde* angezeigt. Unter *Bauherr, Projekt* und *Postanschrift* können Sie weitere Adressen dem Projekt zuordnen.

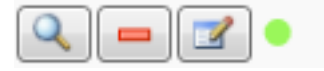

Klicken Sie auf das Lupensymbol, um das Suchfenster für Adressen einzublenden und eine Adresse für Kunde, Bauherr, Projekt oder Postanschrift auszuwählen.

Mit dem Minussymbol kann eine Adresse im Projektauftrag entfernt werden.

Sie können auch ins Programm Adressen wechseln, um z.B. eine Adresse neu anzulegen oder zu ändern.

Mit der Ampelfarbe wird die Bonität der aktuellen Adresse dargestellt.

## **Projektauftrag Grunddaten**

| 🔍 sykasoft - Projektauftrag P050039 für Kunde 500 Syka-Soft, 9                                                                                                    | 076 Würzburg                             |   |
|----------------------------------------------------------------------------------------------------|------------------------------------------|---|
| Stapelbearbeitung Stapelkopieren Scholtestellen Lis                                                                                                    | an Drucken Einstellungen                 |   |
| Projektexplorer                                                                                                    | Adressen S Grunddaten X                  | ÷ |
|                                                                                                    | Alleemein                                | A |
| Preistautres D050020                                                                                                    | Aigemein<br>Postbeiture coopert          |   |
| Flojekladinag Flojouse                                                                                                    |                                          |   |
| Aktueller Status Auftrag -                                                                                                    | Auftragsnummer AB050014                  |   |
| Auftragsnummer AB050014                                                                                                    | Projektbezeichnung Pelletkessel          |   |
| Bezeichnung Pelletkessel                                                                                                    | Bearbeitungsstatus aktiv -               |   |
| ▷ 🐕 Adressen<br>▲ 📓 Grunddaten                                                                                                    | Gewerk Sanitär/Heizung 🔹                 | = |
| Algemein     Suchaltung     Methalise                                                                                                    | Abgabetermin Datum auswähle 🛐 🔲 Erinnern |   |
| ang GAEB<br>Ø Bilder/Dokumente                                                                                                    | Anlagedatum 08.11.2011                   |   |
| ⊾ Heizungslabel<br>≣⁰Notizen                                                                                                    | Änderungsdatum 20.01.2018                |   |
| ▷ Angebot<br>▲ Auftrag                                                                                                    | Sachbearbeiter Schäffer, Ralf            |   |
| Positionen Gesamtkalkulation                                                                                                    | Verkäufer                                |   |
| l Garan Garan Gar<br>Garan Garan Garan Garan Garan Garan Garan Garan Garan Garan Garan Garan Garan Garan Garan Garan Garan Garan Gar | Bauleiter                                |   |
| Lieferschein<br>Abschlags-Bechnung                                                                                                    | OZ Maske PPP000000                       |   |
| Gutschrift                                                                                                    | Start OZ / Schrittweite . 1              |   |
| A Acstenüberwachung I Kostenüberwachung - Buchungen                                                                                                    | Bemerkung                                |   |
|                                                                                                    |                                          |   |
|                                                                                                    |                                          | - |
| Projektexplorer Info                                                                                                    |                                          |   |

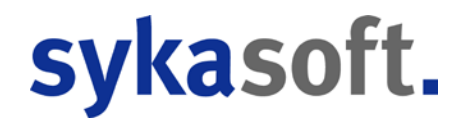

Bei den Grunddaten zum Projektauftrag sind einzugeben: Allgemeine Grunddaten wie Gewerk usw., Buchhaltungsdaten, Kalkulationsvorgaben, Montagekalkulation, Gaeb-Details, Bilder/Dokumente und Grunddaten für Heizungslabel.

Hinweis: Unter *Einstellungen* sind die Voreinstellungen hinterlegt, die bei Neuanlage von Projekten automatisch in die Grunddaten eingelesen werden.

### Allgemeine Grunddaten

#### Bearbeitung gesperrt

In diesem Feld kann die Bearbeitung eines Projekts gesperrt werden. Dies ist einzeln für den Status Angebot, Auftrag/Schlussrechnung, jede einzelne Abschlagsrechnung und jede einzelne Gutschrift möglich. Die Daten eines Projekts können dann nicht mehr verändert werden.

In den Vorgabewerten zu Projektaufträgen kann eine automatische Bearbeitungssperre aktiviert werden:

Unter *Vorgabewerte / Programmeinstellungen / Projektaufträge / Angebote sperren* kann eingestellt werden, ob das Programm die Angebote automatisch sperren soll, wenn sie gedruckt wurden und/oder wenn zu Auftrag gewechselt wurde.

Unter *Vorgabewerte / Programmeinstellungen / Debitoren* kann die Option *Rechnungen nach Debitorenbuchung sperren* angehakt werden.

#### Bearbeitungsstatus

Im Feld Bearbeitungsstatus werden die Texte aus *Vorgabewerte / Programmeinstellungen / Projektaufträge / Bearbeitungsstatus* übernommen. Hier steht standardmäßig zur Auswahl: *aktiv, abgeschlossen, Auftrag nicht erhalten, Angebot abgegeben, Kopie.* 

In den Vorgabewerten können weitere Bezeichnungen für Bearbeitungsstatus eingegeben werden. Beim Suchen nach Projekten kann man nach "nur aktive" selektieren.

#### Gewerk

Wählen Sie aus: *Heizung, Lüftung, Klima, Sanitär, Elektro, Solar* oder *Ohne* bzw. geben Sie eine freie Bezeichnung ein.

Mit Doppelklick können Sie die Tabelle der Gewerksbezeichnungen erweitern. Ebenso unter *Vorgabewerte / Programmeinstellungen / Projektaufträge / Gewerke*.

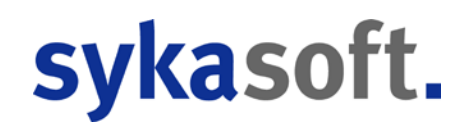

#### Abgabetermin

Eingabe Datum. Mit Doppelklick im Feld Abgabetermin kann ein Kalender aufgerufen werden.

Das Feld "Erinnern" kann hier angehakt werden, wenn das Projekt in der Erinnerungs-Funktion mit erscheinen soll.

Die Funktion zur Erinnerung an Abgabetermine wird unter *Vorgabewerte / Programmeinstellungen / Einstellungen / lokale Einstellungen* aktiviert. Anzuhaken ist dort der Punkt "Auftrag Abgabetermine". Außerdem müssen dort auch die Optionen "Ticker starten" und "Erinnerungen" aktiviert sein.

Ist ein Abgabetermin fällig, erscheint automatisch in regelmäßigen Abständen ein Fenster mit den fälligen Aufträgen zur Erinnerung. Durch Doppelklick auf die Auftragsnummer wird ein Auftrag zur Bearbeitung geladen. Der Haken bei "Erinnern" in diesem Fenster (bzw. in den Grunddaten) ist zu entfernen, wenn keine Erinnerung mehr erfolgen soll.

#### Endsumme: Mehrwertsteuer (Art)

Wählen Sie aus unter: *Endsumme mit MwSt., Endsumme inkl. MwSt., ohne MwSt* oder *Paragraph 13b.* Der § 13b Text kann in den Vorgabewerten unter *Texte* geändert werden. Er lautet standardmäßig: *"Die Umsatzsteuer-Schuld geht an Sie als Leistungsempfänger gemäß § 13b UStG."* 

#### Mehrwertsteuer (Satz)

z.B. 19 % (die MwSt. ist global zu ändern unter *Vorgabewerte / Programmeinstellungen / Firmendaten / Allgemein*)

#### Änderungsdatum / Erfassungsdatum

Das Datum der Änderung sowie Erfassung eines Projekts wird automatisch eingetragen.

#### Sachbearbeiter, Verkäufer, Bauleiter

Hier können Sie mit Klick auf die Lupe neben dem Eingabefeld die Personaldaten aufrufen. Im Programm-Modul Personal werden diese Daten angelegt.

#### OZ-Maske

Die OZ-Maske ist das Format der Positions-Numerierung. Diese hängt von den Hierarchiestufen des Angebots ab.

Klicken Sie auf die Lupe, um die Hierarchie und damit die OZ-Maske festzulegen.

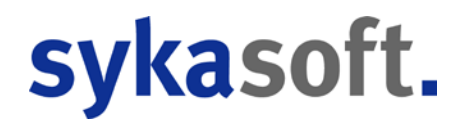

Beispiel: Sie möchten ein Angebot mit Losen und Titeln erstellen. Sie benötigen also zwei Hierarchiestufen (Los, Titel und Positionen). Weiterhin können Sie festlegen, wieviele Stellen für jede Hierchiestufe benötigt werden. Z.B. 2 Stellen für Lose, 2 Stellen für Titel, 4 für die Positionen, 1 für Index. Damit ergibt sich eine OZ-Maske der Form 1122PPPPI (11 für die höchste Hierarchiestufe, 22 für die nächsthöchste, PPPP für die Positionen)

Weiterhin kann hier eine Start OZ für das automatische Neupositionieren von Leistungsverzeichnissen eingegeben werden.

### Buchhaltung

| sykasoft - Projekta               | auftrag P050039 für k        | Kunde 500 Syka-So | oft, 97076 Würzburg |                |                                             | - • × |
|-----------------------------------|------------------------------|-------------------|---------------------|----------------|---------------------------------------------|-------|
| 4                                 |                              |                   | <b>1</b>            | <b>Q</b>       |                                             |       |
| Stapelbearbeitung                 | Stapelkopieren               | Schnittstellen    | Listen Drucken      | Einstellungen  |                                             |       |
| Projektexplorer                   |                              | <b>-</b> ↓        | 🐕 Adressen          | 🖲 Grunddaten 🗙 | Positionen - Auftrag     INotizen - P050039 | ÷     |
|                                   |                              | Q. 🗸              | Buchhaltung         | I              |                                             |       |
| Projektauftrag                    | P050039                      |                   |                     | Endsumme       | mit MW/St 🔹                                 |       |
| Aktueller Status                  | Auftrag                      | •                 |                     |                | Page Staussaste is %                        |       |
|                                   | , late ug                    |                   |                     | MwSt.          | voll 19,0                                   |       |
| Auftragsnummer                    | AB050014                     |                   |                     |                | halb 7,0                                    |       |
| Bezeichnung                       | Pelletkessel                 |                   |                     | Druckwährung   |                                             |       |
| Adressen                          |                              |                   |                     | Druckwallrung  |                                             |       |
| Grunddaten                        |                              |                   |                     | Projektwährung | € 1,00000                                   |       |
| Suchhaltung                       | 9                            |                   |                     | Zahlungsziel   | 14 Zahlziel ab Monatsende berechnen         |       |
| Kalkulation                       |                              |                   |                     | Olivertanial   | 0 🖾 Okastaisi at Maastaa da baastaa         |       |
| @ Bilder/Doku                     | mente                        |                   |                     | Skontoziel     | Skontoziel ab Monatsende berechnen          | E     |
| L Heizungslab                     | bel                          |                   |                     | Skontosatz     | 0.0 %                                       |       |
| ▷ Angebot                         |                              |                   |                     |                |                                             |       |
| Auftrag                           |                              |                   |                     | Kontonummer    |                                             |       |
| @Gesamtkalk                       | ulation                      |                   |                     | Gegenkonto     | 8410 -                                      |       |
| <ul> <li>Aufmaßblätter</li> </ul> |                              |                   |                     | Kostenstelle   | •                                           |       |
| Lieferschein                      |                              |                   |                     |                | 001 Material Heizung                        |       |
| Gutschrift                        | ing                          |                   |                     | Bankverbindung | 002 Material Sanitär                        |       |
| Kostenüberwad                     | chung<br>wachung - Buchungen |                   |                     |                | 003 Material Lüftung                        |       |
|                                   | actioning - Excitatingen     |                   |                     |                | 005 Normalstunden                           |       |
|                                   |                              |                   |                     |                | 006 Überstunden                             |       |
|                                   |                              |                   |                     |                | 007 Sevicestunden                           |       |
|                                   |                              |                   |                     |                | 008 Garantie                                |       |
|                                   |                              |                   |                     |                | 009 Urlaub                                  |       |
|                                   |                              |                   |                     |                | 010 Kulanz                                  |       |
|                                   | _                            |                   |                     |                | 011 Unproduktive Stunden                    | •     |
| Projektexplorer Inf               | fo                           |                   |                     |                | 012 Krank                                   |       |
|                                   |                              |                   |                     |                |                                             |       |

Die Buchhaltungsdaten werden für die Übernahme in die Offenen Posten (Programm Debitoren) benötigt.

- Kontonummer
- Zahlungsziel
- Gegenkonto
- Skontoziel
- Kostenstelle
- Skontosatz

Zahlungsziel, Skontoziel und Skontosatz werden bei Neuanlage von Projekten aus den Einstellungen übernommen.

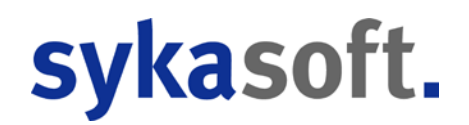

#### Gegenkonto

Unter *Vorgabewerte / neue Programmeinstellungen / Debitoren* können die Gegenkonten für Rechnungen und Abschlagsrechnungen, abhängig von der Mehrwertsteuer, definiert werden. Jeweils separat für die Abrechnungsarten mit MwSt., §13b, ohne MwSt. oder inkl. MwSt.

Mit Doppelklick auf ein Eingabefeld wird das Formular für Gegenkonten aufgerufen, wo die verschiedenen Konten mit Bezeichnung benannt werden können.

Beim Ändern der MwSt-Ausgabe in den Grunddaten eines Projektauftrags wird das Gegenkonto auf das hier in den Vorgabewerten eingestellte Gegenkonto geändert.

Beim Anlegen eines Projekts ist die Vorgabe wie folgt: wenn in der Adresse das Gegenkonto besetzt ist, wird immer dieses übernommen. Ist das Gegenkonto in der Adresse nicht besetzt, wird das Gegenkonto aus den Vorgabewerten (abhängig von der MwSt-Ausgabe) übernommen.

#### Kostenstelle

Hier kann die Kostenstelle ausgewählt werden.

### Kalkulation

| 💽 sykasoft - Projek           | tauftrag P050039 für k | unde 500 Syka-Soft, | , 97076 Würzl | burg                 |           |          |            |          |        |                            | <b>X</b> |
|-------------------------------|------------------------|---------------------|---------------|----------------------|-----------|----------|------------|----------|--------|----------------------------|----------|
| <u>A</u>                      |                        |                     |               | <b>Q</b>             |           |          |            |          |        |                            |          |
| Stapelbearbeitung             | Stapelkopieren         | Schnittstellen I    | Listen Drucke | n Einstellungen      |           |          |            |          |        |                            |          |
| Projektexplorer               |                        | -                   | а 😵 А         | dressen 🔲 Notizen    | - P050039 |          | Grunddaten | ×        |        |                            | Ŧ        |
|                               |                        |                     | -<br>-        |                      |           | _        |            |          |        |                            |          |
|                               |                        |                     | Ka            | Ikulation            |           |          |            |          |        |                            | ה ר      |
| Projektauftrag                | P050039                |                     |               | Ka                   | lkulation | Zuschlag | sgruppe 🔻  | 1        | ,20000 |                            |          |
| Aktueller Status              | Auftrag                |                     | -             | D-: N-H              |           | 7        |            |          | 20000  | 7                          |          |
|                               |                        |                     |               | Bei Netti            | opreisen  | Zuschlag | sgruppe 🔹  |          | ,20000 | Zuschlaggruppen bearbeiten |          |
| Auftragsnummer                | AB050014               |                     |               | Lohn                 | minuten   | Eigen    | •          |          |        |                            |          |
| Bezeichnung                   | Pelletkessel           |                     |               |                      |           |          |            |          |        |                            |          |
|                               |                        |                     |               | Montage pro          | o Minute  |          | 1,2400 🔻   | <b>Q</b> |        |                            |          |
| Adressen                      |                        |                     | к             | (eine Lohnminutenübe | rnahme    |          |            |          |        |                            |          |
| Allgemein                     |                        |                     |               |                      | _         |          |            |          |        |                            | Ε        |
| Buchhaltur                    | ng                     |                     |               | Geme                 | inkosten  | 104,83   | %          |          |        |                            |          |
| GAEB                          |                        |                     |               | Lohngebundens        | Kosten    | 81.33    | %          |          |        |                            |          |
| Ø Bilder/Dok                  | umente                 |                     |               | Loningobandoni       |           | 01,00    |            |          |        |                            |          |
| L Heizungsla                  | bel                    |                     |               | Rohstoffe ka         | kulieren  |          |            |          |        |                            |          |
| Angebot                       |                        |                     |               |                      |           |          |            |          |        |                            |          |
| ⊿ Auftrag                     |                        |                     |               |                      |           |          |            |          |        |                            |          |
| Positionen                    |                        |                     |               |                      |           |          |            |          |        |                            |          |
| Gesamtkal<br>Drucken          | kulation               |                     |               |                      |           |          |            |          |        |                            |          |
| Aufmaßblätte                  | r                      |                     | Le            | iharbeiter           |           |          |            |          |        |                            | ור       |
| Lieferschein                  |                        |                     |               | Bezeichnung          | Stund     | den €/S  | unde       |          |        |                            |          |
| Abschlags-Rechn<br>Gutschrift | ung                    |                     |               |                      |           |          |            |          |        |                            |          |
| 🔺 📩 Kostenüberwa              | achung                 |                     |               | Rundungstabelle ver  | wenden    |          |            |          |        |                            |          |
| Costenüber                    | rwachung - Buchungen   |                     |               |                      |           |          |            |          |        |                            |          |
|                               |                        |                     |               |                      |           |          |            |          |        |                            |          |
|                               |                        |                     |               |                      |           |          |            |          |        |                            |          |
|                               |                        |                     |               |                      |           |          |            |          |        |                            | *        |
| Projektexplorer In            | nfo                    |                     |               |                      |           |          |            |          |        |                            |          |

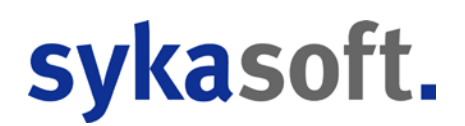

Hier wird die Grundkalkulation für das Projekt bestimmt.

- **Kalkulation**: wahlweise nach Zuschlagsgruppen oder nach Listenpreisen
- Bei Nettopreisen: wahlweise nach Zuschlagsgruppen oder nach Listenpreisen
- Lohnminuten: Fremd oder Eigen

Die Material-Kalkulation ist wahlweise über *Listenpreise* oder über *Zuschlagsgruppen* möglich. Dies bedeutet, dass bei <u>neuen</u> Positionen entweder der Listenpreis oder der EK aus dem Artikelstamm als Verkaufspreis plus Zuschlag in den Auftrag eingelesen wird.

Bei Nettopreisen kann ebenfalls zwischen *Listenpreise* und *Zuschlagsgruppen* gewählt werden.

Bei den Lohnminuten kann zwischen Fremd und Eigen gewählt werden.

#### Lohnminuten

Im Artikel können zwei verschiedene Lohnminutensätze gespeichert sein, Eigen oder Fremd.

Unter *Einstellungen > Kalkulation* wird eingestellt, ob standardmäßig die eigenen oder fremden Lohnminuten verwendet werden sollen.

In den Grunddaten einzelner Projekte sowie für einzelne Positionen kann diese Vorgabe geändert werden. Werden "eigene" Lohnminuten gewählt, sind aber nur "fremde" im Artikel vorhanden, werden diese genommen, und umgekehrt.

In der Tabellenansicht wird durch einen grünen Balken hinter den Lohnminuten angezeigt, wenn eigene Lohnminuten verwendet werden.

#### Materialaufschlag und Zuschlagsgruppen

Wählen Sie im Feld *Kalkulation* statt *Listenpreise* die Option *Zuschlagsgruppen*, können Sie danach einen Vorgabe-Faktor für die Material-Kalkulation eingeben. Dieser Multi wird dann berücksichtigt, wenn in der Einzelposition keine Zuschlagsgruppe eingetragen ist. Geben Sie als Faktor z.B. 1,2 ein, werden alle Positionen ohne Zuschlagsgruppe mit einem Aufschlag von 1,2 kalkuliert.

Die Zuschlagsgruppe wird immer vorrangig behandelt

| sykasoft - Projektauftrag P050039 für Kunde 500 Syka-Soft, 970 | 076 Würzburg                                                      |                            |
|----------------------------------------------------------------|-------------------------------------------------------------------|----------------------------|
| Stapelbearbeitung Stapelkopieren Schnittstellen Liste          | En Drucken Einstellungen                                          |                            |
| Projektexplorer • 1                                            | 🐕 Adressen 📋 Notizen - P050039 📑 Grunddaten 🗙                     | ÷                          |
|                                                                | Kalkulation                                                       |                            |
| Projektauftrag P050039                                         | Kalkulation Zuschlagsgruppe  1,20000                              |                            |
| Aktueller Status Auftrag -                                     | Zuschlaggruppen bearbeiten                                        |                            |
| Auftragsnummer AB050014                                        | nur verwendete Zuschlaggruppen anzeigen                           |                            |
| Bezeichnung Pelletkessel                                       | Nr. Bezeichnung Zuschlag Lohn/Min.<br>01 Heizkessel 1,120000 0,00 |                            |
| ▷ 🐕 Adressen                                                   | 02 Heizkessel Zubehör 1,350000 0,00                               |                            |
| A 📓 Grunddaten                                                 | Keine 03 Regelungen Pumpen 1,270000 0,00                          | =                          |
| Allgemein                                                      | 04 Heizflächen Zubehör 1,250000 0,00                              |                            |
| Buchhaltung                                                    | 05 Feuer Tank Anlagen 1,150000 0,00                               |                            |
| Kalkulation                                                    | 06 Einrichtung Sanitär 1,180000 0,00                              |                            |
| S GAEB                                                         | 07 Armaturen Sanitär 1 300000 0.00                                |                            |
| Bilder/Dokumente                                               | 🙀 🖣 1 von 10 🕨 🎽 💳                                                |                            |
| E Reizungslabel                                                |                                                                   |                            |
| Angebot                                                        | Anderungsübersicht                                                |                            |
| 4 Auftrag                                                      | Bearbeitungsinfo aktualisieren                                    |                            |
| Positionen                                                     | Angebot A050029                                                   |                            |
| Gesamtkalkulation                                              | Auftrag AB050014                                                  |                            |
| 🗃 Drucken                                                      |                                                                   |                            |
| Aufmaßblätter                                                  | Leinard                                                           |                            |
| Lieferschein                                                   | Bez                                                               |                            |
| Abschlags-Rechnung                                             |                                                                   |                            |
| Gutschrift                                                     |                                                                   |                            |
| Kostenüberwachung                                              | Run                                                               |                            |
| Kostenüberwachung - Buohungen                                  |                                                                   |                            |
|                                                                | Ande                                                              | erungen durchführen Zurück |
| Projektexplorer Info                                           |                                                                   |                            |

#### Was sind Zuschlagsgruppen?

Mit Hilfe von Zuschlagsgruppen können die verschiedenen Leistungen "von Haus aus" unterschiedlich kalkuliert werden.

Zuschlagsgruppen werden unter *Vorgabewerte / neue Programmeinstellungen / Artikel / Waren-, Rabatt-, Preis-, Zuschlagsgruppen* allgemein definiert. Den einzelnen Leistungen im Artikelstamm sind diese Zuschlagsgruppen dann zuzuordnen. Dieses Konzept hat den Vorteil, dass ein Gruppenzuschlag mit einer einzigen Eingabe geändert werden kann.

Zuschlagsgruppen können auch projektbezogen gespeichert und dabei kann ein Montagesatz PREIS/Min. zugeordnet werden. Über den Knopf *Zuschlagsgruppe* in den Grunddaten der Projektaufträge wird diese Funktion aufgerufen.

Die Auswertung erfolgt über Kalkulation: *Zuschlagsgruppenliste drucken*. Die Zuschlaggruppen-Zusammenstellung bietet einen Überblick über die Summen von Material-Einstand und Verkauf, Minuten, Lohn-VK und Gesamt.

#### Montage / Lohnkalkulation

Montage pro Minute: Für die Lohnkalkulation geben Sie hier den Wert Montage/min ein, außerdem die Gemeinkosten und die lohngebundenen Kosten in Prozent.

Klicken Sie auf das Lupensymbol um das Fenster für **Montage kalkulieren** aufzurufen. Hier können Sie aus vorhandenen Minutensätzen auswählen oder neue Sätze anlegen.

| sykasoft - Projektauftrag P050039 für Kunde 500 Syka-Soft, 97 | 076 Würzburg |               |                    |                                      |                              |             |        | - 0     | 8     |
|---------------------------------------------------------------|--------------|---------------|--------------------|--------------------------------------|------------------------------|-------------|--------|---------|-------|
| A 🗈 👰                                                         | <b>B</b>     | <b></b>       |                    |                                      |                              |             |        |         |       |
| Stapelbearbeitung Stapelkopieren Schnittstellen List          | en Drucken   | Einstellungen |                    |                                      |                              |             |        |         |       |
| Projektexplorer 🗸 🗸                                           | Adress       | en 🔋 Notize   | n - P050039        | 👅 X                                  |                              |             |        |         | ₹     |
|                                                               | Kalkula      | Montage ka    | alkulieren         |                                      |                              |             |        | ×       | ) é l |
| Projektauftrag P050039                                        |              | Vorhandene    | Minutensätze       | •                                    |                              |             |        |         |       |
| Aktueller Status Auftrag -                                    |              | €/Min.        | ø Lohn/Std         | Bezeichnu                            | ing 🔺                        |             |        |         |       |
| Auftragsnummer AB050014                                       |              | 1,24 €        | 13,00€             | Der Wert für Spa                     | alte Beme                    |             |        |         |       |
| Bezeichnung Pelletkessel                                      |              | 1,44 €        | 15,00 €<br>13,00 € | Der Wert für Spa<br>Der Wert für Spa | alte Beme                    |             |        |         |       |
|                                                               | 1            | 0,95€         | 20,00€             | Der Wert für Spa                     | alte Beme 👻                  |             |        |         |       |
| Grunddaten                                                    | Keine        | 👍 📥 Be        | zeichnung [        | Der Wert für Spalte                  | e Bemerkung in Tabelle Auftr | ag_Minutenl |        |         | =     |
| ☐ Allgemein                                                   |              | Anzahl Mo     | onteure            | Lohn pro Stunde                      | Gen                          | neinkosten  | 104,83 | %       |       |
| Kalkulation                                                   |              |               | 1                  | 13.50 £                              | Auslösetage i                | oro Woche   | 0.00   | Tage    |       |
| Ø Bilder/Dokumente                                            |              | _             |                    | 10,00 0                              | Autobaldge                   | -           | 0,00   | , ago   |       |
| E Heizungslabel                                               |              |               | 1                  | 12,50 €                              | Ausiosui                     | ng pro Tag  | 0,00   | €       |       |
| ▶ Angebot                                                     |              |               | 0                  | 0,00 €                               | Arbeitsstunden p             | pro Woche   | 0,00   | Stunden |       |
| Positionen                                                    |              |               |                    |                                      | Fahrstunden p                | pro Woche   | 20,00  | Stunden |       |
| Gesamtkalkulation                                             |              |               |                    |                                      | Sonderkosten p               | oro Stunde  | 0,00   | €       |       |
| ▷ Aufmaßblätter                                               | Leiharb      | a Stu         | ndenlohn           | 12.00 €                              | Grupp                        | enminuten   |        |         |       |
| Abschlags-Rechnung                                            | Deze         | 2 010         | indemonin          | 13,00 0                              | Grupp                        | -           |        |         |       |
| Gutschrift                                                    |              | Lohngebund    | le Kosten          | 81,33 %                              | Montage p                    | oro Stunde  | 74,40  |         |       |
| Kostenüberwachung - Buchungen                                 | - Run        | ø Selbstkoste | en pro Std         | 23,57 €                              | Montage                      | pro Minute  | 1,24   |         |       |
|                                                               |              |               |                    |                                      |                              | ок          | Zu     | rück    | Ļ     |
| Projektexplorer Info                                          |              |               |                    |                                      |                              |             |        |         |       |

Der Wert Montage PREIS pro Minute wird aus den einzugebenden Daten ermittelt:

- Lohngebundene Kosten
- Gemeinkosten
- Auslösetage pro Woche
- Auslösung pro Tag
- Arbeitsstunden pro Woche
- Fahrtstunden pro Woche
- Sonderkosten
- Gruppenminuten (ja oder nein)
- Bemerkung

Um die lohngebundenen Kosten zu ermitteln klicken Sie auf den Knopf mit dem %-Zeichen neben dem Eingabefeld für lohngeb. Kosten. Es folgt ein Fenster mit allen hierfür relevanten Daten.

| , sykasoft - Projekt         | auftrag P050039 für k | Kunde 500 Syka-Sof | t, 97076 Wür | zburg                    |                       |             |       |        |
|------------------------------|-----------------------|--------------------|--------------|--------------------------|-----------------------|-------------|-------|--------|
| - P                          |                       |                    |              | <b>Q</b>                 |                       |             |       |        |
| Stapelbearbeitung            | Stapelkopieren        | Schnittstellen     | Listen Druck | en Einstellungen         |                       |             |       |        |
| Projektexplorer              |                       | -                  | <b>д</b> 🐕 / | dressen 🗐 Notizen - P050 | 039 🔋 X               |             |       | =      |
|                              |                       | 9                  | •            | 💽 Berechnung - Lohngebu  | ndene Kosten          |             |       |        |
| D 111 0                      | D050000               |                    |              | Allgemeine Daten         |                       |             |       |        |
| Ргојектаитгад                | P050039               |                    | _            | Arbeitstunden pro Tag    | 7,70                  |             |       |        |
| Aktueller Status             | Auftrag               |                    | •            | Kalendertage             | 365                   |             |       |        |
| Auftragsnummer               | AB050014              |                    |              | Samstage/Sonntage        | 104                   |             |       |        |
| Bezeichnung                  | Pelletkessel          |                    | -            | Feiertage                | 20                    | = Werktage  | e 241 |        |
| b & Adressen                 |                       |                    | -11          | Verrechenbare Stunden    | Zahlstunden Soziala   | ufwendungen |       |        |
| 🔺 📓 Grunddaten               |                       |                    |              | ×                        |                       | Monteur     | Azubi |        |
| Allgemein                    |                       |                    |              |                          | Urlaubstage           | 30          | 28    |        |
| W Kalkulation                | g                     |                    |              |                          | Krankheitstage        | 10          | 8     |        |
| S GAEB                       |                       |                    |              |                          | Ochultara             |             | 40    |        |
| Ø Bilder/Doku                | umente                |                    |              |                          | Schultage             | 0           | 40    |        |
| L Heizungslal<br>€10 Notizon | bel                   |                    |              |                          | Fortbildung           | 1           | 0     |        |
| Angebot                      |                       |                    |              | т                        | arifliche Ausfalltage | 0           | 3     |        |
| Auftrag                      |                       |                    |              | Tats                     | ächliche Arbeitstage  | 200         | 162   |        |
| Gesamtkall                   | ulation               |                    |              | Ar                       | nwesenheitsstunden    | 1540        | 1247  |        |
| 🗃 Drucken                    |                       |                    | r L          | e Ur                     | produktive Stunden    | 100         | 100   |        |
| Lieferschein                 | ·                     |                    |              | Ven                      | rechenbare Stunden    | 1440        | 1147  |        |
| Abschlags-Rechn              | ung                   |                    |              |                          |                       |             |       |        |
| Gutschrift                   |                       |                    |              |                          |                       |             |       |        |
| Kostenüberwa                 | wachung - Buchungen   |                    |              |                          |                       |             |       |        |
|                              |                       |                    |              | Ergebnis lohngebundene   | Kosten                |             |       |        |
| <b></b>                      |                       |                    | _            | Monteur: 93,47 Auszubil  | denter: 145,50        |             | Ok    | Zurück |
| Projektexplorer In           | fo                    |                    |              |                          |                       |             |       |        |

#### Leiharbeiter

Die Kalkulation mit Leiharbeitern wird unter *Einstellungen > Kalkulation* aktiviert.

Für Leiharbeiter kann in der Tabelle Anzahl Stunden und Stundenlohn angegeben werden.

In der Gesamtkalkulation / Deckungsbeitragsrechnung wird dann die Lohnspalte aufgesplittet in Eigene Lohnkosten und Leiharbeiter.

Die Kalkulation für Einkauf und Rohertrag (Deckungsbeitrag) ändert sich entsprechend. Der Deckungsbeitrag pro Stunde wird deutlich höher, weil nur die eigenen Stunden hier relevant sind.

### Gaeb

| 🔍 sykasoft - Projektauftrag P050039 für k                                                                                                    | Kunde 500 Syka-Soft, 97076 Wi | lürzburg 🗖 🗖 🗖                                     |
|----------------------------------------------------------------------------------------------------|-------------------------------|----------------------------------------------------|
| Stapelbearbeitung Stapelkopieren                                                                                                    | Schnittstellen Listen Dru     | çe<br>ucken Einstellungen                          |
| Projektexplorer                                                                                                    | <b>~</b> ↓                    | Adressen 🗉 Notizen - P050039 🖲 Grunddaten 🗙 🛡      |
|                                                                                                    | Q. •                          | GAEB                                               |
| Projektauftrag P050039                                                                                                    |                               | GAEB Projekt 📝                                     |
| Aktueller Status Auftrag                                                                                                    |                               | Ausschreibender 🔽 Bieter 🗌                         |
|                                                                                                    |                               | GAEB Version GAEB 90 🔻 📝                           |
| Auftragsnummer AB050014                                                                                                    |                               | Blankett                                           |
| Bezeichnung Pelletkessel                                                                                                    |                               | Projekt                                            |
| <ul> <li>Adressen</li> <li>▲ Grunddaten         <ul> <li>▲ Allgemein</li> <li>֎ Buchhaltung</li> <li>֎ Kalkulation</li> <li>a Gaet</li> <li>Ø Bider/Dokumente</li> <li>▲ Heizungslabel</li> <li>Ø Notizen</li> <li>▲ Angebot</li> </ul> </li> <li>Auftrag         <ul> <li>Positionen</li> <li>Gesamtkalkulation</li> <li>Ø Drucken</li> <li>&gt; Aufmaßbitter</li> <li>Lieferschein</li> <li>Abablags-Rechnung</li> <li>Gutschrift</li> <li>▲ Kostenüberwachung - Buchungen</li> </ul> </li> </ul> |                               | Auftraggeber , , , , , , , , , , , , , , , , , , , |

Unter *Grunddaten > GAEB* wird der Datenaustausch über die GAEB-Schnittstelle aktiviert, indem bei GAEB-Projekt der Haken gesetzt wird.

Im nachfolgenden Fenster *GAEB-Details* sind die Grunddaten zum GAEB-Datenaustausch einzugeben. GAEB-Daten können hier eingelesen und erzeugt werden.

Bei der Bearbeitung von Positionen können unter dem Register *GAEB* spezielle Einstellungen zur jeweiligen Position (Normalposition, Bezugsposition, Wiederholungsposition usw.) eingegeben werden.

## **Bilder / Dokumente**

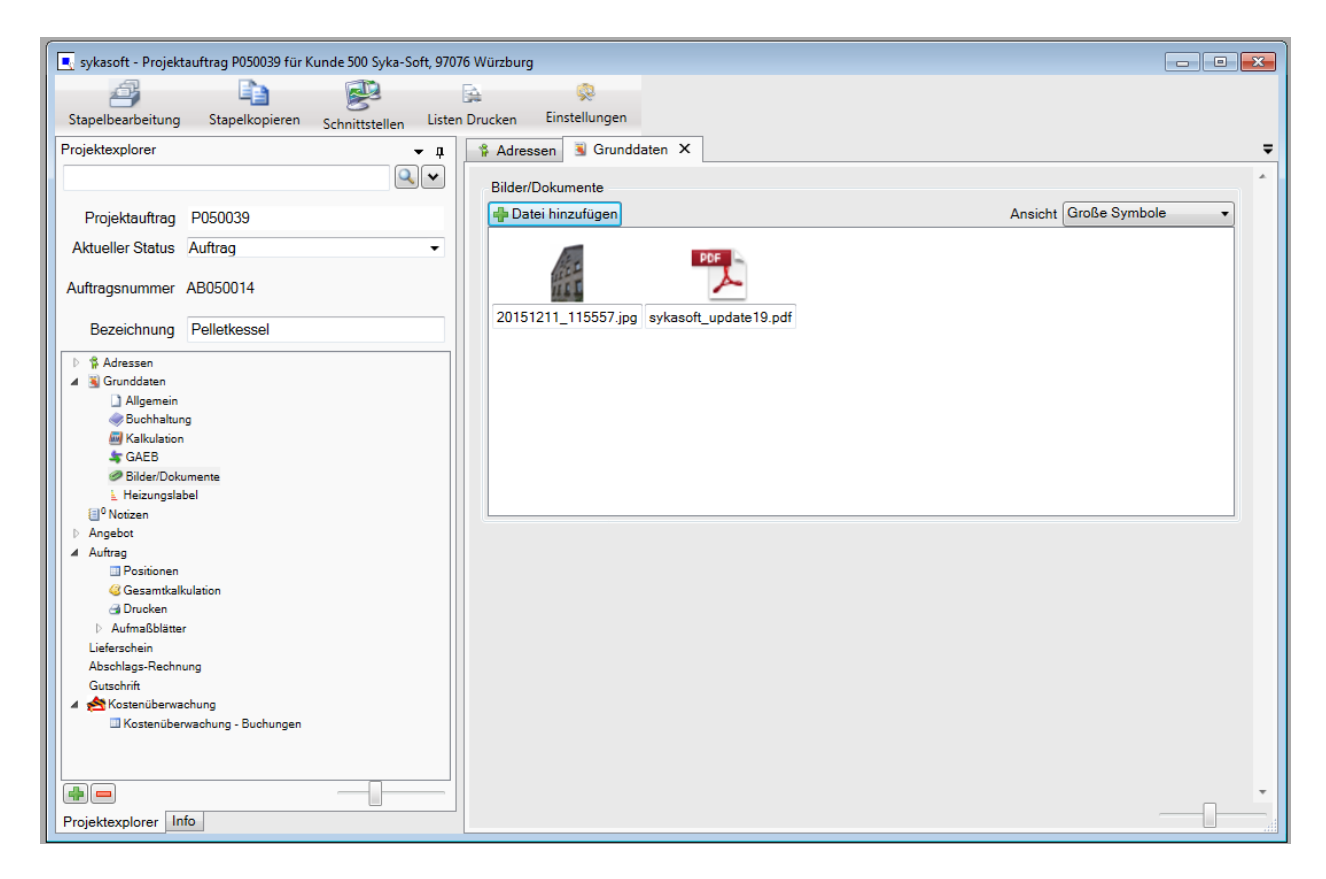

Über *Bilder/Dokumente* können beliebige Dokumente einem Projektauftrag zugeordnet werden. Zum Beispiel Fotos, Dokumente, Kalkulationen, Zeichnungen und Baupläne. Für Dateien aller Art.

Klicken Sie auf Datei hinzufügen, um Dokumente oder Bilder auszuwählen.

## Heizungslabel

| 📃 💽 sykasoft - Projektauftrag P050039 fü | r Kunde 500 Syka-So | oft, 97076 Würzburg |                   |                                                                                  |                        |                   |                      |     |
|------------------------------------------|---------------------|---------------------|-------------------|----------------------------------------------------------------------------------|------------------------|-------------------|----------------------|-----|
|                                          |                     | 5                   |                   |                                                                                  |                        |                   |                      |     |
| Stapelbearbeitung Stapelkopieren         | Schnittstellen      | Listen Drucken      | Einstellungen     |                                                                                  |                        |                   |                      |     |
| Projektexplorer                          | <b>-</b> ₽          | 🐕 Adressen          | 🖲 Grunddaten      | x                                                                                | Positionen - Auftrag   | Notizen - P050039 |                      | =   |
|                                          | Q. 🗸                |                     | 6-11-1 I.I        |                                                                                  |                        |                   |                      | *   |
|                                          |                     | Anlagedater         | n für Heizungslab | bel                                                                              |                        |                   |                      |     |
| Projektauftrag P050039                   |                     | Frojekiaun          | rag = 0000058     |                                                                                  |                        |                   |                      | _   |
| Aktueller Status Auftrag                 | -                   | Ar                  | lagenfunktion     | <anl< td=""><td>lagenfunktion wählen&gt;</td><td></td><td></td><td>•</td></anl<> | lagenfunktion wählen>  |                   |                      | •   |
| Auftragsnummer AB050014                  |                     |                     | Anlagentyp        | <anl< td=""><td>lagentyp wählen&gt;</td><td></td><td></td><td>•</td></anl<>      | lagentyp wählen>       |                   |                      | •   |
|                                          |                     |                     | Lastprofil        | <las< td=""><td>stprofil wählen&gt;</td><td></td><td></td><td>•</td></las<>      | stprofil wählen>       |                   |                      | •   |
| Bezeichnung Pelletkessel                 |                     | E                   | inbausituation    | <ein< td=""><td>nbausituation wählen&gt;</td><td></td><td></td><td>•</td></ein<> | nbausituation wählen>  |                   |                      | •   |
| Adressen                                 |                     | Lieferant V         | erbundanlage      | _                                                                                |                        |                   |                      |     |
| Allgemein                                |                     | Sel                 | nunnundung        | < <b>2</b> .0                                                                    | lan (an wadung wählen) |                   |                      | -   |
| Buchhaltung                              |                     | 301                 | arverwendung      | <30                                                                              | narverwendung wanten>  |                   |                      | -   |
| Kalkulation                              |                     | Heizungslat         | el Dokumente      |                                                                                  |                        |                   |                      |     |
| Bilder/Dokumente                         |                     | 🕂 Datei hin         | zufügen           |                                                                                  |                        |                   | Ansicht Große Symbol | e • |
| 🛓 Heizungslabel                          |                     |                     |                   |                                                                                  |                        |                   |                      |     |
| I Notizen                                |                     |                     |                   |                                                                                  |                        |                   |                      |     |
| Auftrag                                  |                     |                     |                   |                                                                                  |                        |                   |                      |     |
| Positionen                               |                     |                     |                   |                                                                                  |                        |                   |                      |     |
| Gesamtkalkulation                        |                     |                     |                   |                                                                                  |                        |                   |                      |     |
| Orucken                                  |                     |                     |                   |                                                                                  |                        |                   |                      |     |
| Autmaisblatter                           |                     |                     |                   |                                                                                  |                        |                   |                      |     |
| Abschlags-Rechnung                       |                     |                     |                   |                                                                                  |                        |                   |                      |     |
| Gutschrift                               |                     |                     |                   |                                                                                  |                        |                   |                      |     |
| 🔺 📩 Kostenüberwachung                    |                     |                     |                   |                                                                                  |                        |                   |                      |     |
| Kostenüberwachung - Buchunger            | n                   |                     |                   |                                                                                  |                        |                   |                      |     |
|                                          |                     |                     |                   |                                                                                  |                        |                   |                      |     |
|                                          |                     |                     |                   |                                                                                  |                        |                   |                      |     |
|                                          |                     |                     |                   |                                                                                  |                        |                   |                      |     |
|                                          |                     |                     |                   |                                                                                  |                        |                   |                      |     |
|                                          |                     |                     |                   |                                                                                  |                        |                   |                      | •   |
| Projektexplorer Info                     |                     |                     |                   |                                                                                  |                        |                   |                      |     |

Hier werden die Grunddaten für die Heizungslabel-Schnittstelle hinterlegt.

### Notizen

| 🔳 sykasoft - Projektauftrag P050039 für Kunde 500 Syka-                                                                   | Soft, 97076 Würzburg         |                      |                                        |                    |                      |                                                                                                    | 10       | lo x |
|----------------------------------------------------------------------------------------------------|------------------------------|----------------------|----------------------------------------|--------------------|----------------------|----------------------------------------------------------------------------------------------------|----------|------|
| Stapelbearbeitung Stapelkopieren subustatia                                                                               | Listen Drucken Einstellungen |                      |                                        |                    |                      |                                                                                                    |          |      |
| Projektexplorer •                                                                                                    | Adressen S Grunddaten        | Positionen - Auftrag | 🔲 Notzen - P050039 🗙                   |                    |                      |                                                                                                    |          |      |
|                                                                                                    | LMNv<br>1                    | Wedervorlage         | Erfessungsdatum<br>22.01.2018 12.57:21 | Wiedervorlagedatum | Notiz<br>bite annden | Bearbeiter                                                                                                    | Erfasser | -    |
| Projektauttrag P050039<br>Aktueller Status Auftrag -                                                                      |                              |                      |                                        | 4                  |                      | and the second second sec |          |      |
| Auftragstrummer AB050014                                                                                                  |                              |                      |                                        |                    |                      |                                                                                                    |          |      |
| Bezeichnung Pelletkessel                                                                                                  |                              |                      |                                        |                    |                      |                                                                                                    |          |      |
| B Adversen     B Concident     J Algemen     B Schlabung     B Schlabung                                                  |                              |                      |                                        |                    |                      |                                                                                                    |          |      |
| Ar GAEB<br># Bider Dekumente<br>Urteisingelebel                                                                           | Erfassungsdatum 22.01.2018 1 | 2-57-21              |                                        |                    |                      |                                                                                                    |          |      |
| ) Angebot<br>4 Aufreg                                                                                                    | Beacheder Administrati       | 9<br>M               |                                        |                    |                      |                                                                                                    |          |      |
| Postoren     Gesambalkulaton                                                                                              | Wiedervorlage                | 31.12.1899.00.00 2 * |                                        |                    |                      |                                                                                                    |          |      |
| a Dovise<br>1: Advalidaer<br>Lakondon<br>Kashigo Sedoning<br>Ganishi<br>∰Kasa Kashing Sedoning<br>∭Kasa Kashing Ibudungan | Notiz bitte annute           |                      |                                        |                    |                      |                                                                                                    |          |      |
| Projektexplorer Info                                                                                                    | H 4 1 von 1 2 1              | ) I. Vorlage •       | 😰 🔍 Varschau                           | Drucken            |                      |                                                                                                    |          | 0—-  |

Hier werden Notizen und Wiedervorlage zum Projekt verwaltet.

# **Projektauftrag Positionen**

|                                    | P Adressen & Granod                                  | alon       | Posisonen - Au   | nong A             |                                  |                                                                                             |                   |            |                 |                |           |          |          |        |            |              |           |
|------------------------------------|------------------------------------------------------|------------|------------------|--------------------|----------------------------------|---------------------------------------------------------------------------------------------|-------------------|------------|-----------------|----------------|-----------|----------|----------|--------|------------|--------------|-----------|
| <u>e</u>                           | Talel 01 Talel 1 - Pele                              | 0001 E     | jene Artikel     | Enlugen            | Artikeistamm                     | Artikel suchen e Enzelansicht                                                               |                   |            |                 |                |           |          |          |        |            |              |           |
| Projektauftrag P050039             | Tit. el 03 Titel 3 - Heizt                           | HKZ        | oz               | Bestellnum         | mer Mer                          | ge Kurztextzeile 1                                                                          | ME                | ZuGr       | Multi           | Material       | Min.      | Lohn/Min | Lohn     | Sonder | Verkauf EP | Verkaul GP   | EK        |
| Vidueller Status Auftrag •         | Tit. el 04 Titel 7 - Allge<br>Tit. el 05 Enrichturos | 0000       | 007              |                    |                                  | 1.00 Türschutzbrett 30 mm, mit Sichtfenster<br>2.00 Lukenschiede Z-Profil 1, = 1500 x 40 mm | Stck<br>verz Stck |            | 1,300000        | 30,42          | 5,00      | 0.63     | 3,15     | 0,00   | 33,57      | 100,71 45.36 | 23,40     |
| uftragsnummer AB050014             |                                                      | 0002       | 010              | \$29903613         |                                  | DO Edeletel Abgassely 0.6mm                                                                 | Still             |            | 1,300000        | 34,11          | 15.00     | 0.63     | 9.45     | 0.00   | 43.56      | 43.56        | 25.24     |
| Barris Barris                      |                                                      | 0000       | 009              |                    | 1                                | 2.00 Winkelrahmen 35° verzinkt                                                              | Stok              |            | 1,300000        | 38,61          | 10,00     | 0.63     | 6.30     | 0,00   | 44,91      | 538,92       | 29.70     |
| Bezeichnung Pelletkessel           |                                                      | 0000       | 010              |                    |                                  | 00 Prallechutzmatte 1.50 m x 1.20 m                                                         | Stok              |            | 1,300000        | 69,03          | 15,00     | 0.63     | 9,45     | 0.00   | 78,48      | 78,48        | 53,10     |
| 3 Advessen                         |                                                      | 0000       | 012              |                    |                                  | 00 Vomchten des Pelletsraum mit OSB-Platt                                                   | en. Stck          |            | 1.300000        | 546.00         | 1.440.00  | 0.63     | 907.20   | 0.00   | 1.453,20   | 1.453.20     | 420.00    |
| S Grunddaten                       |                                                      | 0000       | 013              |                    | 3                                | .00 Heizkreigruppe UKO, ab 4/2000 UPS 25/                                                   | 10 Stck           |            | 1,300000        | 400,14         | 60,00     | 0.63     | 37,80    | 0.00   | 437,94     | 437,94       | 307,80    |
| J Algemen                          |                                                      | 0000       | 014              |                    | 1                                | 2.00 Verschraubungsset für Heizkreisgruppe                                                  | Stck              |            | 1,300000        | 16,38          | 5.00      | 0.63     | 3.15     | 0.00   | 19,53      | 39,06        | 12,60     |
| El Kalkulation                     |                                                      | 0000       | 015              |                    |                                  | 00 CPC Paket 40AllstarAD, Sunny 300                                                         | Stok              |            | 1,300000        | 3.773.25       | 960,00    | 0.63     | 604,80   | 0.00   | 4.378,05   | 4.378,05     | 2.902.50  |
| Ar GAEB                            |                                                      | 0000       | 010              | F000000440         | -                                | 00 Speed 15 mm King a 15 m                                                                  | Stek              |            | 1,300000        | 691,47         | 240,00    | 0.63     | 151,20   | 0.00   | 842,67     | 842,67       | 531.90    |
| P Dider/Dokumente                  |                                                      | 0002       | 018              | 529903620          |                                  | 00 Edeletahi Abgaerohr 0.6mm                                                                | Sik               |            | 1.300000        | 20.33          | 15.00     | 0.63     | 9.45     | 0.00   | 29.78      | 29.78        | 15.64     |
| L Medungslabel                     |                                                      | 0000       | TA wint          |                    |                                  | 100 Total 7 . Robola Australy and 7 Autors                                                  | 94                | -          | 1 301670        | 7.028.34       | 3 750 00  | 0.43     | 2.542.60 | 0.00   | 4 300 74   | 4 100 74     | 3 313 4/5 |
| Angeber                            |                                                      |            |                  | 12                 |                                  |                                                                                             |                   | 14         | л               |                |           |          |          |        | 1000       |              | 0.00      |
| Autras                             |                                                      | 000011     | (Married         | 21                 |                                  |                                                                                             |                   |            | · Paristanti    | (Carabana and  |           |          |          |        |            |              | 10        |
| G Generokaku/ation                 |                                                      | 000011     | reason           |                    |                                  |                                                                                             |                   |            | Creepres        | Gesariques     |           |          |          |        |            |              |           |
| al Drucken                         |                                                      | 912.       | 5,2990.361       |                    | 1,000                            | Sol. • Collectore Apgelerone U.Smin                                                         |                   |            | 43.90           | 43.00          |           |          |          |        |            |              |           |
| i Autoralbianer                    |                                                      |            | 0002 Hide        | er = hrenizel      |                                  | 130 x 1000mm                                                                                |                   |            | 34.11           | faterialanteri |           |          |          |        |            |              |           |
| Laterschein<br>Abschlags Rastinung |                                                      |            |                  | Autmaßmenge        | 0.000                            |                                                                                             |                   |            | 3,45            | chrantel       |           |          |          |        |            |              |           |
| Gutschrift                         |                                                      | Berech     | rungsdetails 🚨 U | rderpositionen (C) | <ul> <li>Datelinka (0</li> </ul> | N                                                                                           |                   |            | 0.00            | remdantell     |           |          |          |        |            |              |           |
| ( 🐣 Kenanibervachung               |                                                      |            | Verabeitung      | Nachtik            | 2                                | Preisirdo Kalkulation Landaut . Rob                                                         | a deciser e       | oen   Bele | verzatikel   Be | medium EiP1    | abel GAEB |          |          |        |            |              |           |
| C Acasenubereachung - buchungen    |                                                      | Material / | Lohn             |                    |                                  |                                                                                             |                   |            |                 |                |           | -        |          |        |            |              |           |
|                                    |                                                      |            | Enkauf           |                    | 25,24                            | D. m                                                                                        |                   |            |                 |                |           |          |          |        |            |              |           |
|                                    |                                                      |            | ZG/Multi -       |                    | 1.300000                         | 01000 21.07 1,0                                                                             |                   |            |                 |                |           |          |          |        |            |              |           |
|                                    |                                                      |            | Verkad           |                    | 34.11                            | Entration 1, 133017                                                                         |                   |            |                 |                |           |          |          |        |            |              |           |
|                                    |                                                      | Innt       | I shall a        | 16.00 - 0.6        | 3 . 8.45                         | Ereal 20.24                                                                                 |                   |            |                 |                |           |          |          |        |            |              |           |
|                                    |                                                      | CODO4      | - ALGERTHAN      | 0.00 8 0.9         | 0.040                            |                                                                                             |                   |            |                 |                |           |          |          |        |            |              |           |
|                                    |                                                      |            | Lohn-Stunden     | 0.00               | 0.0010                           |                                                                                             |                   |            |                 |                |           |          |          |        |            |              |           |
|                                    |                                                      |            | Zu-Gebechlag     | 0.00 % 0.00        | 00 EL EM                         |                                                                                             |                   |            |                 |                |           |          |          |        |            |              |           |
|                                    |                                                      |            | Enhet            |                    | 43.56                            |                                                                                             |                   |            |                 |                |           |          |          |        |            |              |           |
|                                    |                                                      |            | Gesantpreis      |                    | 43.56                            |                                                                                             |                   |            |                 |                |           |          |          |        |            |              |           |
|                                    |                                                      |            | 535-1, Artel     | 0.00 %             | 0.00                             |                                                                                             |                   |            |                 |                |           |          |          |        |            |              |           |
|                                    |                                                      |            |                  |                    |                                  |                                                                                             |                   |            |                 |                |           |          |          |        |            |              |           |
|                                    |                                                      |            |                  |                    |                                  |                                                                                             |                   |            |                 |                |           |          |          |        |            |              |           |
|                                    |                                                      |            |                  |                    |                                  |                                                                                             |                   |            |                 |                |           |          |          |        |            |              |           |

Standardmäßig erscheint zuerst die geteilte Ansicht der Positionen: oben die Tabellenansicht und unten die Einzelansicht, wodurch die Vorteile beider Ansichten kombiniert werden.

💷 📖 🔜 Mit den Buttons im Bildschirmbereich rechts können 💷 Tabellenansicht...

| drenson     S Grunddaten     Pe     Pe     Politikrssol:     Solar und Zube     Zubel     Zubel     Z | 0001 Eig<br>HKZ<br>0000 | ftrag ×                                                              | <ul> <li>Nolizen - P050039</li> <li>Einfugen Arti</li> </ul>                                                                                                    | Gesamtkalkulation - Auftrag                                                                                                    |                                                                                                    |                                                                                                    | 6                                                                                                    |                                                                                                    |
|----------------------------------------------------------------------------------------------------|-------------------------|----------------------------------------------------------------------|----------------------------------------------------------------------------------------------------|----------------------------------------------------------------------------------------------------|----------------------------------------------------------------------------------------------------|----------------------------------------------------------------------------------------------------|----------------------------------------------------------------------------------------------------|----------------------------------------------------------------------------------------------------|
| el D1 Titol 1 - Pelletkessel , Solar und Zubei<br>el D2 Titol 2 - Rohrfeitungen mit Zubehör<br>el D3 Titol 3 - Heizkörper mit Zubehör<br>el D4 Titol 7 - Allgemeine Arbeiten<br>el005 Einrichtungsgegenstände                                                                                                    | 0001 Eig<br>HKZ<br>0000 | ene Artikel<br>OZ                                                    | Einfügen Arti                                                                                                    | ikelstamm Artikel suchen 🖕 Einzelansicht                                                                                                    |                                                                                                    |                                                                                                    |                                                                                                    | -                                                                                                    |
| el 03 Titel 2 - Honseiningen mit Zubener<br>el 03 Titel 3 - Heizkörper mit Zubehör<br>el 04 Titel 7 - Allgemeine Arbeiten<br>el005 Einrichtungsgegenstände                                                                                                    | HKZ<br>0000             | OZ                                                                   |                                                                                                    |                                                                                                    |                                                                                                    |                                                                                                    | L                                                                                                    |                                                                                                    |
| el 04 Titel 7 - Allgemeine Arbeiten<br>el005 Einrichtungsgegenstände                                                                                                    | 0000                    |                                                                      | Bestellnummer                                                                                                    | Menge Kurztextzeile 1                                                                                                    | ME ZuGr                                                                                                    | Multi                                                                                                    | Material                                                                                                    |                                                                                                    |
| el005 Einrichtungsgegenstände                                                                                                    |                         | Tit.el 01                                                            |                                                                                                    | 1.00 Titel 1 - Pelletkessel , Solar und Zubehör                                                                                                    |                                                                                                    | 1.328803                                                                                                    | 20,563,10                                                                                                    | 3.9 -                                                                                                    |
|                                                                                                    | 0000                    | 1000                                                                 |                                                                                                    | 0.00 In Rucksprache mit der Firma Paradigma und                                                                                                    |                                                                                                    | 1.000000                                                                                                    | 0.00                                                                                                    | -                                                                                                    |
|                                                                                                    | 0000                    | 001                                                                  |                                                                                                    | 1,00 Peletti II SR 153, mit Regelung 1HK+TI/Op                                                                                                    | Stck                                                                                                    | 1,350000                                                                                                    | 12.034,58                                                                                                    | 41                                                                                                    |
|                                                                                                    | 0000                    | 002                                                                  |                                                                                                    | 1.00 Raumentnahmeschnecke für Saugsystem                                                                                                    | Stek                                                                                                    | 1,300000                                                                                                    | 1,409,85                                                                                                    | 2.                                                                                                    |
|                                                                                                    | 0000                    | 003                                                                  |                                                                                                    | 1.00 Saug- und Rückluftschlauch, 15 m Bolle                                                                                                    | Bol                                                                                                    | 1,300000                                                                                                    | 111,15                                                                                                    | - i.                                                                                                    |
|                                                                                                    | 0000                    | 004                                                                  |                                                                                                    | 4.00 Tragschale aus verzinktem Blech L = 2 m                                                                                                    | Stck                                                                                                    | 1.300000                                                                                                    | 15.21                                                                                                    |                                                                                                    |
|                                                                                                    | 0000                    | 005                                                                  |                                                                                                    | 1.00 Befüllset 45*, abschließbar komplett ab-                                                                                                    | Stck                                                                                                    | 1.300000                                                                                                    | 336.96                                                                                                    |                                                                                                    |
|                                                                                                    | 0000                    | 006                                                                  |                                                                                                    | 1.00 Hausanschlußkasten mit Steckdose und                                                                                                    | Stck                                                                                                    | 1.300000                                                                                                    | 170.82                                                                                                    |                                                                                                    |
|                                                                                                    | 0000                    | 007                                                                  |                                                                                                    | 3,00 Turschutzbrett 30 mm, mit Sichtfenster                                                                                                    | Stck                                                                                                    | 1,300000                                                                                                    | 30,42                                                                                                    |                                                                                                    |
|                                                                                                    | 0000                    | 008                                                                  |                                                                                                    | 2,00 Lukenschiene Z-Profil, L = 1500 x 40 mm verz                                                                                                    | Stck                                                                                                    | 1,300000                                                                                                    | 16,38                                                                                                    |                                                                                                    |
|                                                                                                    | 0002                    | 019                                                                  | 529903613                                                                                                    | 1.00 Edelstahl Abgasrohr 0.6mm                                                                                                    | Stk                                                                                                    | 1,300000                                                                                                    | 34,11                                                                                                    |                                                                                                    |
|                                                                                                    | 0000                    | 009                                                                  |                                                                                                    | 12.00 Winkelrahmen 35° verzinkt                                                                                                    | Stek                                                                                                    | 1,300000                                                                                                    | 38,61                                                                                                    |                                                                                                    |
|                                                                                                    | 0000                    | 010                                                                  |                                                                                                    | 1,00 Prallschutzmatte 1,50 m x 1,20 m                                                                                                    | Stek                                                                                                    | 1,300000                                                                                                    | 69,03                                                                                                    |                                                                                                    |
|                                                                                                    | 0000                    | 011                                                                  |                                                                                                    | 1.00 Präzisions-Kaminzugbegrenzer Universal                                                                                                    | Stck                                                                                                    | 1.300000                                                                                                    | 239.85                                                                                                    |                                                                                                    |
|                                                                                                    | 0000                    | 012                                                                  |                                                                                                    | 1.00 Vorrichten des Pelletsraum mit OSB-Platten.                                                                                                    | Stck                                                                                                    | 1.300000                                                                                                    | 546.00                                                                                                    | 1.4                                                                                                    |
|                                                                                                    | 0000                    | 013                                                                  |                                                                                                    | 1,00 Heizkreigruppe UKO, ab 4/2000 UPS 25/30                                                                                                    | Stck                                                                                                    | 1,300000                                                                                                    | 400,14                                                                                                    |                                                                                                    |
|                                                                                                    | 0000                    | 014                                                                  |                                                                                                    | 2,00 Verschraubungsset für Heizkreisgruppe                                                                                                    | Stck                                                                                                    | 1,300000                                                                                                    | 16,38                                                                                                    |                                                                                                    |
|                                                                                                    | 0000                    | 015                                                                  |                                                                                                    | 1,00 CPC Paket 40AllstarAD, Sunny 300                                                                                                    | Stck                                                                                                    | 1,300000                                                                                                    | 3.773,25                                                                                                    | 94                                                                                                    |
|                                                                                                    | 0000                    | 016                                                                  |                                                                                                    | 1,00 Speed 15 mm Bing á 15 m                                                                                                    | Stck                                                                                                    | 1,300000                                                                                                    | 691,47                                                                                                    | 2.                                                                                                    |
|                                                                                                    | 0002                    | 017                                                                  | 529903648                                                                                                    | 2.00 Edelstahl Bogen 4-teilig, drehbar 0.6mm                                                                                                    | Stk                                                                                                    | 1,300000                                                                                                    | 22,31                                                                                                    |                                                                                                    |
|                                                                                                    | 0002                    | 018                                                                  | 529903620                                                                                                    | 1,00 Edelstahl Abgasrohr 0,6mm                                                                                                    | Stk                                                                                                    | 1,300000                                                                                                    | 20,33                                                                                                    |                                                                                                    |
|                                                                                                    | 0000                    | Tit.el 02                                                            |                                                                                                    | 1,00 Titel 2 - Rohrleitungen mit Zubehör                                                                                                    | Stk                                                                                                    | 1,300579                                                                                                    | 2.028.24                                                                                                    | 3.7                                                                                                    |
|                                                                                                    | 0000                    |                                                                      |                                                                                                    | 0,00 Vorbemerkung:                                                                                                    |                                                                                                    | 1,000000                                                                                                    | 0.00                                                                                                    |                                                                                                    |
|                                                                                                    | 0000                    | 020                                                                  |                                                                                                    | 25,00 dt. Sanco Kupferrohr 28/1,0 mm einschl Form-                                                                                                    | lfdm                                                                                                    | 1,300000                                                                                                    | 6,34                                                                                                    |                                                                                                    |
|                                                                                                    | 0002                    | 021                                                                  | 789900019                                                                                                    | 60,00 Kupterrohr 22x1,0 mm                                                                                                    | lfdm                                                                                                    | 1,300000                                                                                                    | 4,81                                                                                                    |                                                                                                    |
|                                                                                                    | 0002                    | 022                                                                  | 789900015                                                                                                    | 30.00 Kupferrohr 18x1.0 mm                                                                                                    | lfdm                                                                                                    | 1.300000                                                                                                    | 3.80                                                                                                    |                                                                                                    |
|                                                                                                    | 0002                    | 023                                                                  | 789900011                                                                                                    | 85.00 Kupferrohr 15x1.0 mm                                                                                                    | lfdm                                                                                                    | 1.300000                                                                                                    | 3.11                                                                                                    |                                                                                                    |
|                                                                                                    | 0002                    | 024                                                                  | 790016014                                                                                                    | 25.00 Isolierung SH/ARMAFLEX                                                                                                    | m                                                                                                    | 1.300000                                                                                                    | 2.83                                                                                                    |                                                                                                    |
|                                                                                                    | 0002                    | 025                                                                  | 790016005                                                                                                    | 60,00 Isolierung SH/ARMAFLEX                                                                                                    | lfdm                                                                                                    | 1,300000                                                                                                    | 2.28                                                                                                    |                                                                                                    |
|                                                                                                    | 0002                    | 025                                                                  | 790016004                                                                                                    | 30,00 Isolierung SH/ARMAFLEX                                                                                                    | m                                                                                                    | 1,300000                                                                                                    | 2,02                                                                                                    |                                                                                                    |
|                                                                                                    | 0002                    | 027                                                                  | 790016003                                                                                                    | 85,00 Isolierung SH/ARMAFLEX                                                                                                    | m                                                                                                    | 1,300000                                                                                                    | 1,94                                                                                                    |                                                                                                    |
|                                                                                                    |                         |                                                                      |                                                                                                    | 1 60 11 1 12 12 13 14 60 1                                                                                                    |                                                                                                    |                                                                                                    |                                                                                                    |                                                                                                    |
|                                                                                                    |                         | 0000<br>0000<br>0000<br>0000<br>0000<br>0000<br>0000<br>0000<br>0000 | 0000         006           0000         007           0000         008           0000         009           0000         019           0000         011           0000         012           0000         013           0000         014           0000         015           0000         016           0000         017           0002         017           0002         017           0000         020           0000         020           0000         020           0000         020           0000         020           0000         020           0000         020           0000         020           0000         020           0000         020           0000         021           0000         020           0000         020           0000         021           0000         022           0002         023           0002         024           0002         025           0002         027 <td>0000         006           0000         007           0000         009           0000         009           0000         019           0000         010           0000         011           0000         012           0000         014           0000         015           0000         016           0000         015           0000         016           0000         016           0000         017           0000         016           0000         016           0000         020           0000         020           0000         020           0000         021           0000         020           0000         020           0000         021           00000         023           00002         024           00002         025           00002         025           00002         027           00002         027           00015         0001604</td> <td>0000         0006         1.00 Hausanschinkkasten må Steckdose und           0000         007         3.00 Turskrutstvett 30 mm, mit Sichfenster           0000         008         2.00 Lukenschinez 708 L, t = 1500 x 40 mm verz           0000         009         1.00 Erdenshi Abagaranbr 0 6mm           0000         009         12.00 Virketnahmen 25 verzikt           0000         010         1.00 Prässion-Kamungsbegrenzer Unoversal           0000         011         1.00 Virketnahmen 30 CSP Filter           0000         012         1.00 Virketnahmen 30 CSP Filter           0000         013         1.00 Virketnahmen 30 CSP Filter           0000         013         1.00 Virketnahmen 30 CSP Filter           0000         014         2.00 Virketnahmen 30 CSP Filter           0000         015         1.00 CPC Filter 404015 xxb, Sunny 300           0000         016         1.00 Spend 15 mm Ring 4 15 m           0000         016         2.00 Virkenahmen 220 Virkenahmen 220 Virkenahmen 30 Mm           0000         016         1.00 Spend 15 mm           0000         016         1.00 Tarl 2- Rohrlender           0000         020 Virkenahmen 410 Mm         1.00 Tarl 2- Rohrlender           0000         021         789900015         30.00 Kupl</td> <td>0000         006         1.00 Hausanchulkskem mit Stecklæse und         Stek           0000         007         3.00 Turkehutsket 30 mm, mit Schkførster         Stek           0000         008         2.00 Lukenschiner, 24Pofil, L         1500 x40 nm verz, Stek           0000         009         1.00 Erdelstabl Abgasteht 0.6mm         Stek           0000         009         12.00 Virkelrehmers, 24Pofil, L         1500 x40 nm verz, Stek           0000         009         12.00 Virkelrehmers, 35 verzinkt         Stek           0000         010         1.00 Präzsions-Rummungbegrenzer Unversal         Stek           0000         011         1.00 Präzsions-Rummungbegrenzer Unversal         Stek           0000         012         1.00 Virkatenhmen mit 038P-Pilaten Stek         0000           0000         013         1.00 Heitsreigroupe Stek         Stek           0000         014         2.00 Verschrauburgest für Heitsreigroupe Stek         Stek           0000         016         1.00 Speck HaltsrAD, Sumy 300         Stek           0002         017         529003620         1.00 Erdelsteht Abgastoht 06 mm         Stek           0002         018         529003620         1.00 Speck         Stek           0002         019         250</td> <td>0000         0000         1.00 Hausamethildsstem mit Stecklasse und         Steck         1.300000           0000         0.00 Turchutzbeit J0 mm, mit Sichefanster         Steck         1.300000           0000         0.00 Lukenschnez Z-Profit, L = 1500 v40 mm verz, Steck         1.300000           0000         0.00 Lukenschnez Z-Profit, L = 1500 v40 mm verz, Steck         1.300000           0000         0.00 Lukenschnez Z-Profit, L = 1500 v40 mm verz, Steck         1.300000           0000         0.00 Lukenschnez Z-Profit, L = 1500 v40 mm verz, Steck         1.300000           0000         0.00 Lukenschnez Z-Profit, L = 1500 v40 mm verz, Steck         1.300000           0000         0.10 Lukenschnez Z-Profit, L = 1500 v40 mm verz, Steck         1.300000           0000         0.10 Lukenschnez Z-Profit, L = 1500 v40 mm verz, Steck         1.300000           0000         0.10 Lukenschnez Z-VERZ         Steck         1.300000           0000         0.12         1.00 Verlastenz Z-VERZ         Verzenz Z-VERZ         1.300000           0000         0.13         1.00 Heizkreizurgerze UKO, 84 42000 UPS 25300 Steck         1.300000           0000         0.14         2.00 Vercharabutgerzenz UKO, 84 42000 UPS 2530 Steck         1.300000           0000         1.00 Steen Tsm Ring 4 15 m         Steck         1.300000</td> <td>0000         0006         1.00 Hassanschußbesten mit Steckdose und         3tok         1.300000         172.82           0000         007         3.00 Turschubbest 30 mm, mit Schlenster und         3tok         1.300000         30.42           0000         008         2.00 Lukenschinez / Fordi, L = 1500 x 40 mm verz, fotk         1.300000         34.41           0000         009         12.00 Vinkenshmen S5 verzinkt         Stak         1.300000         38.41           0000         009         12.00 Vinkelnshmen S5 verzinkt         Stak         1.300000         38.41           0000         010         1.00 Palacione-Kammaugemaner Universal         Stok         1.300000         28.985           0000         012         1.00 Vinkelnshmen S4.4000 VF2 S2.50         Stok         1.300000         238.85           0000         012         1.00 Vinkelnshmen S4.40200 VF2 S2.50         Stok         1.300000         248.85           0000         014         2.00 Verschrubusest Vin Heidsreisgruppe UKO, 84.40200 VF2 S2.50         Stok         1.300000         3773.25           0000         016         1.00 CPC Faket 40AltatarA0, Sumy 200         Stok         1.300000         22.31           0000         016         1.00 Speed 15 mm High 15 m         Stok         1.300000</td> | 0000         006           0000         007           0000         009           0000         009           0000         019           0000         010           0000         011           0000         012           0000         014           0000         015           0000         016           0000         015           0000         016           0000         016           0000         017           0000         016           0000         016           0000         020           0000         020           0000         020           0000         021           0000         020           0000         020           0000         021           00000         023           00002         024           00002         025           00002         025           00002         027           00002         027           00015         0001604 | 0000         0006         1.00 Hausanschinkkasten må Steckdose und           0000         007         3.00 Turskrutstvett 30 mm, mit Sichfenster           0000         008         2.00 Lukenschinez 708 L, t = 1500 x 40 mm verz           0000         009         1.00 Erdenshi Abagaranbr 0 6mm           0000         009         12.00 Virketnahmen 25 verzikt           0000         010         1.00 Prässion-Kamungsbegrenzer Unoversal           0000         011         1.00 Virketnahmen 30 CSP Filter           0000         012         1.00 Virketnahmen 30 CSP Filter           0000         013         1.00 Virketnahmen 30 CSP Filter           0000         013         1.00 Virketnahmen 30 CSP Filter           0000         014         2.00 Virketnahmen 30 CSP Filter           0000         015         1.00 CPC Filter 404015 xxb, Sunny 300           0000         016         1.00 Spend 15 mm Ring 4 15 m           0000         016         2.00 Virkenahmen 220 Virkenahmen 220 Virkenahmen 30 Mm           0000         016         1.00 Spend 15 mm           0000         016         1.00 Tarl 2- Rohrlender           0000         020 Virkenahmen 410 Mm         1.00 Tarl 2- Rohrlender           0000         021         789900015         30.00 Kupl | 0000         006         1.00 Hausanchulkskem mit Stecklæse und         Stek           0000         007         3.00 Turkehutsket 30 mm, mit Schkførster         Stek           0000         008         2.00 Lukenschiner, 24Pofil, L         1500 x40 nm verz, Stek           0000         009         1.00 Erdelstabl Abgasteht 0.6mm         Stek           0000         009         12.00 Virkelrehmers, 24Pofil, L         1500 x40 nm verz, Stek           0000         009         12.00 Virkelrehmers, 35 verzinkt         Stek           0000         010         1.00 Präzsions-Rummungbegrenzer Unversal         Stek           0000         011         1.00 Präzsions-Rummungbegrenzer Unversal         Stek           0000         012         1.00 Virkatenhmen mit 038P-Pilaten Stek         0000           0000         013         1.00 Heitsreigroupe Stek         Stek           0000         014         2.00 Verschrauburgest für Heitsreigroupe Stek         Stek           0000         016         1.00 Speck HaltsrAD, Sumy 300         Stek           0002         017         529003620         1.00 Erdelsteht Abgastoht 06 mm         Stek           0002         018         529003620         1.00 Speck         Stek           0002         019         250 | 0000         0000         1.00 Hausamethildsstem mit Stecklasse und         Steck         1.300000           0000         0.00 Turchutzbeit J0 mm, mit Sichefanster         Steck         1.300000           0000         0.00 Lukenschnez Z-Profit, L = 1500 v40 mm verz, Steck         1.300000           0000         0.00 Lukenschnez Z-Profit, L = 1500 v40 mm verz, Steck         1.300000           0000         0.00 Lukenschnez Z-Profit, L = 1500 v40 mm verz, Steck         1.300000           0000         0.00 Lukenschnez Z-Profit, L = 1500 v40 mm verz, Steck         1.300000           0000         0.00 Lukenschnez Z-Profit, L = 1500 v40 mm verz, Steck         1.300000           0000         0.10 Lukenschnez Z-Profit, L = 1500 v40 mm verz, Steck         1.300000           0000         0.10 Lukenschnez Z-Profit, L = 1500 v40 mm verz, Steck         1.300000           0000         0.10 Lukenschnez Z-VERZ         Steck         1.300000           0000         0.12         1.00 Verlastenz Z-VERZ         Verzenz Z-VERZ         1.300000           0000         0.13         1.00 Heizkreizurgerze UKO, 84 42000 UPS 25300 Steck         1.300000           0000         0.14         2.00 Vercharabutgerzenz UKO, 84 42000 UPS 2530 Steck         1.300000           0000         1.00 Steen Tsm Ring 4 15 m         Steck         1.300000 | 0000         0006         1.00 Hassanschußbesten mit Steckdose und         3tok         1.300000         172.82           0000         007         3.00 Turschubbest 30 mm, mit Schlenster und         3tok         1.300000         30.42           0000         008         2.00 Lukenschinez / Fordi, L = 1500 x 40 mm verz, fotk         1.300000         34.41           0000         009         12.00 Vinkenshmen S5 verzinkt         Stak         1.300000         38.41           0000         009         12.00 Vinkelnshmen S5 verzinkt         Stak         1.300000         38.41           0000         010         1.00 Palacione-Kammaugemaner Universal         Stok         1.300000         28.985           0000         012         1.00 Vinkelnshmen S4.4000 VF2 S2.50         Stok         1.300000         238.85           0000         012         1.00 Vinkelnshmen S4.40200 VF2 S2.50         Stok         1.300000         248.85           0000         014         2.00 Verschrubusest Vin Heidsreisgruppe UKO, 84.40200 VF2 S2.50         Stok         1.300000         3773.25           0000         016         1.00 CPC Faket 40AltatarA0, Sumy 200         Stok         1.300000         22.31           0000         016         1.00 Speed 15 mm High 15 m         Stok         1.300000 |

...oder 回 Einzelansicht angewählt warden.

| 💽 sykasoft - Projektauftrag P050039 für Kunde 500 S    | iyka-Soft, 97076 Würzburg                                                    |                     |                          |                             |                      |                            |                     |                 | 5           |       |
|--------------------------------------------------------|------------------------------------------------------------------------------|---------------------|--------------------------|-----------------------------|----------------------|----------------------------|---------------------|-----------------|-------------|-------|
| Projektexplorer • a                                    | # Adressen S Grunddaten                                                      | stionen - Auftrag   | Motizen - P050039        | 43 Gesar                    | ntkalkulation        | - Auftrag                  |                     |                 |             |       |
| Qv                                                     | Te el 01 Titel 1 - Pelletkessel . Solar und Zubel                            | 0001 Eigene Artikel |                          |                             |                      |                            |                     |                 |             |       |
| Projektauftrag P050039                                 | Tit el 03 Titel 3 - Heizkörper mit Zubehör                                   | 000022              | Einzelpreis              | Gesamtpr                    | eis                  |                            |                     |                 |             |       |
| Aktueller Status Auftrag 👻                             | Tit el 04 Titel 7 - Allgemeine Arbeiten<br>Tit el005 Einrichtungsgegenstände | Titlel 02           |                          | 1,000 :                     | Stk - Titel          | 2 - Rohrleitungen mit Zube | har                 | 4.390.74        | 4.39        | 0.74  |
|                                                        |                                                                              | 00.                 | u<br>Autmaßmenne         | 1.000                       |                      |                            |                     | 2 1028,24       | Lobranteil  |       |
| Auftragsnummer AB050014                                |                                                                              | Berechnungsdetails  | Unterpositionen (0)      | Datelinks (0)               |                      |                            |                     | 0.00            | Fremdanteil |       |
| Bezeichnung Pelletkessel                               |                                                                              | Verarbeitun         | y Nachtri                | z                           | Preisinfo            | Kalkulation Langtest       | Rohstoffnotierungen | Referenzartikel | Bemerkung   | GAEB. |
| 0 S Adressen                                           |                                                                              | Material / Lohn     | 4                        | 2 212 60                    |                      |                            |                     |                 |             |       |
| t in Grunddaten<br>☐ <sup>1</sup> Notizen              |                                                                              | ZG/Md               | 6 +                      | 1 300579                    | 1 300579 Brutto 0.00 |                            | 0.00                |                 |             |       |
|                                                        |                                                                              | Verkau              | 4                        | 430947 Einkaufmulb 0.000000 |                      |                            |                     |                 |             |       |
| Angebot     Auftrag                                    |                                                                              | Frend - x Lohn Min  | 3.750.00 × 0.0           | 3 - 2.362.50                | Einkaut 3.313.50     |                            |                     |                 |             |       |
| Positionen                                             |                                                                              | Lohn-Stunde         | Lohn-Stunden 0.00 0.00 C |                             |                      |                            |                     |                 |             |       |
| Gesamtkalkulation                                      |                                                                              | Zu-/Abschla         | 0.00 % 0.00              | 00 🔳 L 🗐 M                  |                      |                            |                     |                 |             |       |
| Aufmaßhlätter                                          |                                                                              | Einhe               | ¢                        | 4.390,74                    |                      |                            |                     |                 |             |       |
| Lieferschein                                           |                                                                              | Gesamprei           |                          | 4.390,74                    |                      |                            |                     |                 |             |       |
| Abschlags-Rechnung<br>Gutschnft<br>& Arstenüberwachung |                                                                              | \$35 - % Ante       | 4 0,00 %                 | 0,00                        |                      |                            |                     |                 |             |       |
| @m                                                     | x                                                                            | 1 22 von 12         | 7 💓 🐠                    | 2 Varlage / S               | Sykasoft             | 🕡 🔍 Vorschau               | Drucken             |                 | -           |       |

🖼 Mit dem Button ganz rechts kann wieder die geteilte Ansicht angewählt werden.

| Stapebearbeitung Stapekopieren Schnittsteller | Usten Drucken Einste                     | ilungen   |                                                               |               |               |            |                                                      |                                            |                           |              |          |                  |                       |               |         |               |        |              |              |                 |
|-----------------------------------------------|------------------------------------------|-----------|---------------------------------------------------------------|---------------|---------------|------------|------------------------------------------------------|--------------------------------------------|---------------------------|--------------|----------|------------------|-----------------------|---------------|---------|---------------|--------|--------------|--------------|-----------------|
| Idexexboses                                   | Adressen Gr     Tr. el 01 Tael 1 -       | Pelle 000 | 1) Eitene Artikel                                             | in - Auforag  | Enfugen Arti  | keistamm A | utikel suche                                         | n 😱 Enzelansicht                           |                           |              |          |                  |                       |               |         |               |        |              |              | (minis          |
| Projektauffrag P050039                        | Title I 02 Teel 2-<br>Title I 03 Teel 3- | Heizt H   | KZ OZ                                                         |               | Bestellnummer | Menge      | Kurztextz                                            | eile 1                                     |                           | ME           | ŻuGr     | Multi            | Material              | Min.          | LohnMin | Lohn          | Sonder | Verkauf EP   | Verkaul GP   | EK 23.40        |
| Adueser Status Autrag                         | Tit. el005 Einricht                      | anga 00   | 00 000                                                        |               |               | 2.00       | 0 Lukenschiene Z-Profil, L = 1500 x 40 mm verz. Sto  |                                            |                           | Stck         | -        | 1.300000         | 16.30                 | 10.00         | 0.63    | 6.30          | 0.00   | 22,68        | 45,36        | 12.60           |
| Auftragsnummer AB050014                       |                                          | 00        | 00 009                                                        | 3             | 529903613     | 12.00      | Winkelcah                                            | men 35° verzinkt                           | 2                         | Stck.        |          | 1,300000         | 36,61                 | 10,00         | 0.63    | 6.30          | 0.00   | 44,91        | 538,92       | 29,70           |
| Bezeichnung Pelletkessel                      |                                          | 00        | 00 010                                                        |               |               | 1,00       | Prailectut<br>Prazisions                             | zmatte 1.50 m x 1.20<br>Kaminzusbesrenze   | ) m<br>n Universal        | Stok<br>Stok |          | 1,300000         | 69,03                 | 15,00         | 0.63    | 9,45<br>28.35 | 0.00   | 78,48 268,20 | 78,48 268,20 | 53,10<br>184,50 |
| 3 Advessen<br># 10 Grunddaten                 |                                          | 00        | 00 012                                                        |               |               | 1.00       | Vomchter                                             | des Pelletsraum mit                        | t OSB-Platten.            | Stck         |          | 1,300000         | 546.00                | 1.440.00      | 0.63    | 907.20        | 0,00   | 1.453,20     | 1.453,20     | 420.00          |
| ) Algemain                                    |                                          | 00        | 00 013                                                        |               |               | 2,00       | Verschrau                                            | uppe UKO, ab 4/200<br>bungsset für Heizkre | 10 UPS 25/30<br>hisgruppe | Stck         |          | 1,300000         | 400,14                | 60.00<br>5.00 | 0.63    | 37.80         | 0.00   | 437,94       | 437,94 39,06 | 307,80          |
| Exchance And Andrews                          |                                          | 00        | 00 015                                                        |               |               | 1.00       | CPC Pake                                             | et 40AlletarAD, Sunn                       | y 300                     | Stok         |          | 1,300000         | 3.773.25              | 960,00        | 0.63    | 604.80        | 0.00   | 4.378,05     | 4.378.05     | 2.902.50        |
| Ar GAEB                                       | 00                                       | 02 017    |                                                               | 529903848     | 2.00          | Edelstahl  | mm King a 15 m<br>Bogen 4-teilig, drehb              | or 0.6mm                                   | Stk                       |              | 1,300000 | 22,31            | 15,00                 | 0.63          | 9.45    | 0.00          | 31,76  | 63,52        | 17,16        |                 |
| L Heavygalabel                                |                                          | 00        | 02 018                                                        |               | 529903820     | 1.00       | Edelstahl                                            | Abgasrohr 0.6mm                            |                           | Stk          |          | 1,300000         | 20.33                 | 15.00         | 0.63    | 9.45          | 0.00   | 29,78        | 29,78        | 15,64           |
| U <sup>o</sup> Netern<br>I Angebot            |                                          | 14        |                                                               |               |               |            |                                                      |                                            |                           |              |          |                  |                       |               | _       |               |        | -            | A 300 74     | ( ) ( )<br>( )  |
| # Aufrag                                      |                                          | 0000      | 11 (Po                                                        | 950n          |               |            |                                                      |                                            |                           |              | -        | Enzelpreis       | Gesantpress           |               |         |               |        |              |              |                 |
| Gatamitakulation                              |                                          | 019.      | 52                                                            | 9903613       |               | 1,000 Sek  | · Edelat                                             | ahl Abgasrohr 0.6mm                        |                           |              |          | 43.56            | 43.56                 |               |         |               |        |              |              |                 |
| i Autoalbianer                                |                                          |           | 000                                                           | 2 Richter = R | irenzel       |            | 130 x                                                | 1000mm                                     |                           |              |          | 34.11            | laterialarteil        |               |         |               |        |              |              |                 |
| Laferschein<br>Abschlegs Rechnung             |                                          |           | Berechnungsdetalls     Ditterpositionen (D)     Datelinks (D) |               |               |            |                                                      |                                            |                           |              |          | 9.45 L<br>0.00 F | ohvantel<br>remdantel |               |         |               |        |              |              |                 |
| a 🛃 Kemeriberashung                           |                                          |           | Verabelung Nachtikz                                           |               |               |            | Preisinfo Kalkulation Langtest   Rohstoffnotienungen |                                            |                           |              | n Belen  | ezatikel   Re    | neturn EP1            | www. GAER     |         |               |        |              |              |                 |
| C Acasensbereachung - buchungen               |                                          | Mate      | vial / Lohn                                                   |               |               | 436500     |                                                      |                                            |                           |              |          |                  |                       |               | -       |               |        |              |              |                 |
|                                               |                                          |           |                                                               | Enked 25.24   |               | 26,24      | Bixeo 21.87 1.56<br>Enkautrudi 1.199817              |                                            |                           |              |          |                  |                       |               |         |               |        |              |              |                 |
|                                               |                                          |           | ZGMUB                                                         |               | • 1,30000     |            |                                                      |                                            |                           |              |          |                  |                       |               |         |               |        |              |              |                 |
|                                               |                                          | i.e.      | and a window Mar                                              | 16            |               | 8.6        | Enkauf                                               | 26.24                                      |                           |              |          |                  |                       |               |         |               |        |              |              |                 |
|                                               |                                          | 1.995     | Lohn-Stunder                                                  | . 0           | 00            | 0.00 €     |                                                      |                                            |                           |              |          |                  |                       |               |         |               |        |              |              |                 |
|                                               |                                          |           | Zu-Mestria                                                    | 0.00          | % 0.0000 1    | NIL IN     |                                                      |                                            |                           |              |          |                  |                       |               |         |               |        |              |              |                 |
|                                               |                                          |           | Ente                                                          |               |               | 43.56      |                                                      |                                            |                           |              |          |                  |                       |               |         |               |        |              |              |                 |
|                                               |                                          |           | Gesantprei                                                    |               |               | 43.56      |                                                      |                                            |                           |              |          |                  |                       |               |         |               |        |              |              |                 |
|                                               |                                          |           | \$35 - % Arte                                                 | 4 0.00        | 5             | 0.00       |                                                      |                                            |                           |              |          |                  |                       |               |         |               |        |              |              |                 |
|                                               |                                          |           |                                                               |               |               |            |                                                      |                                            |                           |              |          |                  |                       |               |         |               |        |              |              |                 |
|                                               |                                          |           |                                                               |               |               |            |                                                      |                                            |                           |              |          |                  |                       |               |         |               |        |              |              |                 |
|                                               |                                          |           |                                                               |               |               |            |                                                      |                                            |                           |              |          |                  |                       |               |         |               |        |              |              |                 |

### Navigationsbaum der Positionen

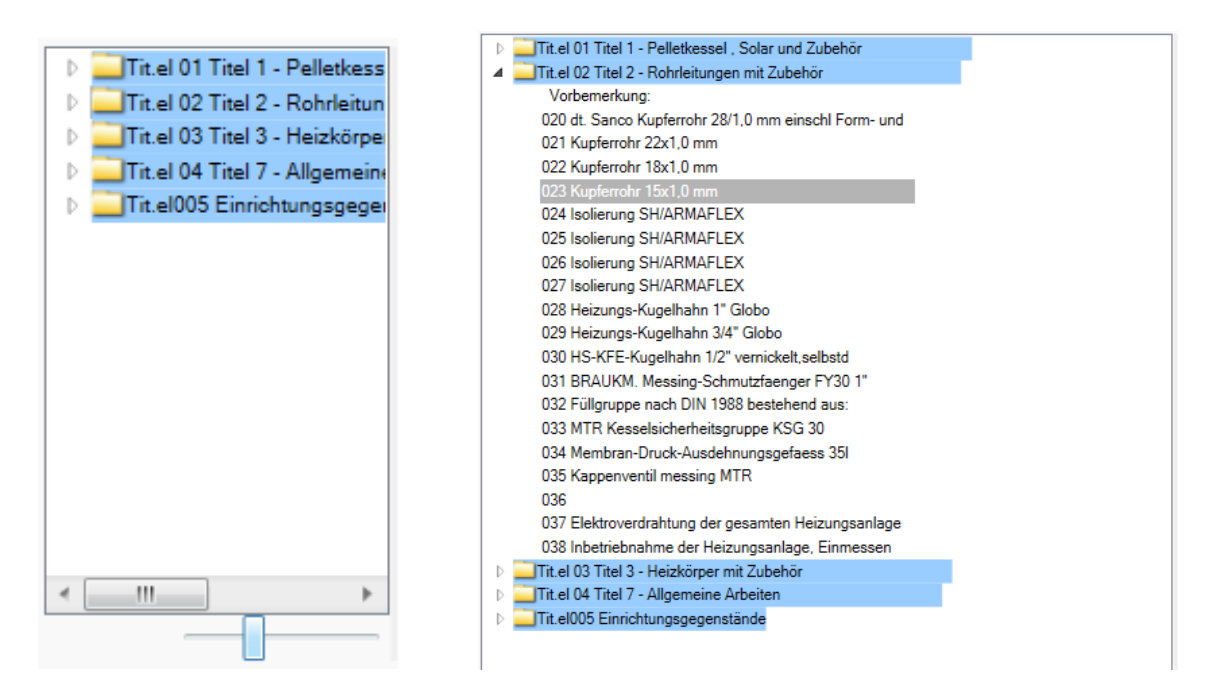

Standardmäßig befindet sich links neben der Positionen-Ansicht der Navigationsbaum. Er wird zur Übersicht und zum schnellen Navigieren in den Positionen verwendet. Man kann Titel per Doppelklick aufklappen und die einzelnen Positionen hierzu anzeigen und direkt aufrufen.

Die Breite des Navigationsbaums kann durch Ziehen des rechten Rands mit der Maus beliebig verändert werden.

Mit dem Schieberegler unten kann der Inhalt des Navigationsbaums skaliert, also die Schrift und Grafik vergrößert oder verkleinert werden.

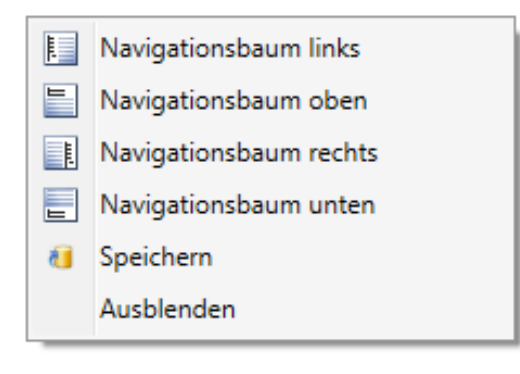

Über das Menü der rechten Maustaste im Navigationsbaum kann dieser auch an einer anderen Stelle (oben, rechts, unten) angeordnet oder ausgeblendet werden. Die Einstellungen können gespeichert werden.

| 000028 F               | osition        | •          |                  |              |                |                |                                         | Einzelpreis     | Gesam         | tpreis    |     |
|------------------------|----------------|------------|------------------|--------------|----------------|----------------|-----------------------------------------|-----------------|---------------|-----------|-----|
| 021. 7                 | 89900019       |            | 60,000 H         | fdm 👻 Kupfer | rrohr 22x1,0 m | im             | 14,20                                   | 6 (             | 355,60        |           |     |
| 0002 Richter + Frenzel |                |            |                  | in Star      | ngen, Kabelme  | etall, Wieland |                                         | 4,8             | 1 Materialant | teil      |     |
|                        | Aufmaß         | menge      | 0,000            |              |                |                |                                         | 9,4             | 5 Lohnanteil  |           |     |
| Berechnungsdetails     | 📋 Unterpositio | onen (0)   | 😑 Dateilinks (0) |              |                |                |                                         | 0,0             | ) Fremdante   | il        |     |
| Verarbeitu             | ng             | Nachtri    | z.               | Preisinfo    | Kalkulation    | Langtext       | <ul> <li>Rohstoffnotierungen</li> </ul> | Referenzartikel | Bemerkung     | ErP Label | GAE |
| Material / Lohn        |                |            |                  |              |                |                |                                         |                 |               |           | -   |
| Einka                  | auf            |            | 3,70             | Brutto       |                | 3.08           | 1.56                                    |                 |               |           |     |
| ZG/M                   | ulti 🔹         | • 1,300000 |                  |              | 1.201          | 1299           |                                         |                 |               |           |     |
| Verka                  | auf            |            | 4,81             | Einkauf      |                | 3,70           |                                         |                 |               |           |     |
| Fremd • x Lohn/M       | lin. 15,00     | x 0,6      | <b>53 •</b> 9,45 |              |                |                |                                         |                 |               |           |     |
| Lohn-Stund             | en 0,00        |            | 0,00€            |              |                |                |                                         |                 |               |           |     |
| Zu-/Abschl             | ag 0,00 %      | 0,00       | 000 🛛 L 🔄 M      |              |                |                |                                         |                 |               |           |     |
| Einh                   | eit            |            | 14,26            |              |                |                |                                         |                 |               |           |     |
| Gesamtpr               | eis            |            | 855,60           |              |                |                |                                         |                 |               |           |     |
| \$35 - % Δn            | teil 0,00 %    |            | 0,00             |              |                |                |                                         |                 |               |           |     |

### Bearbeiten Positionen in der Einzelansicht

In der Einzelansicht können alle DetailInformationen zu Positionen direkt bearbeitet warden.

| 0001 Eigene Artikel 🔹 | Einfügen | Artikelstamm | Artikel suchen | ٠ | Einzelansicht |
|-----------------------|----------|--------------|----------------|---|---------------|
|-----------------------|----------|--------------|----------------|---|---------------|

In der Funktionsleiste oben wird der Händlerbereich der Artikeldatei angewählt. Weiterhin können hier die Funktionen Einfügen, Artikelstamm (Anzeigen oder in Artikelstamm übernehmen), Artikel suchen oder Einzelansicht in einem separaten Fenster angewählt werden.

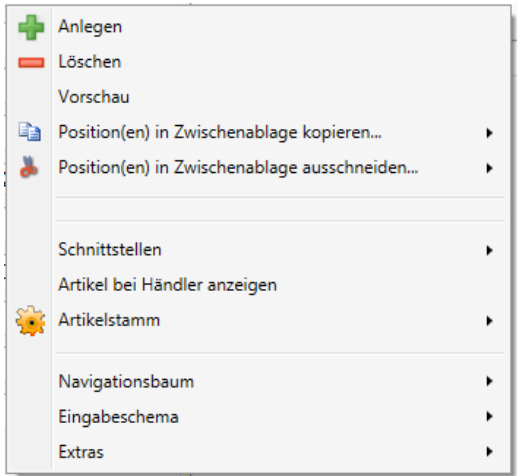

Über das Menü der rechten Maustaste sind Funktionen

wie Anlegen, in Zwischenablage kopieren, Schnittstellen, Artikelstamm usw. verfügbar.

Im unteren Bereich dieses Bildschirmteils kann in den Positionen geblättert, neue Positionen hinzugefügt und Positionen gelöscht werden. Auch können hier Vorschau und Drucken angewählt werden.

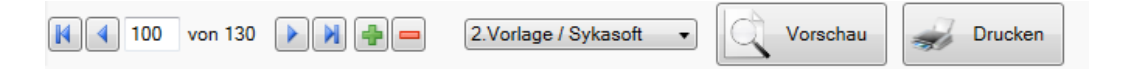

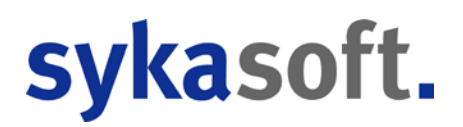

Im oberen Bereich der Einzelansicht werden Kurztext, Preis, Nummer usw. der Position angezeigt.

| 0001 Eigene Artikel | 0001 Eigene Artikel - Einfügen Artikelstamm Artikel suchen - Einzelansicht |                  |     |                                         |                                   |                |             |  |  |  |  |  |  |
|---------------------|----------------------------------------------------------------------------|------------------|-----|-----------------------------------------|-----------------------------------|----------------|-------------|--|--|--|--|--|--|
| 000048              | Position •                                                                 |                  |     |                                         |                                   | Einzelpreis    | Gesamtpreis |  |  |  |  |  |  |
| 039.                | 20ARRBV2150                                                                | 1,000            | Stk | •                                       | Roehrenradiator Arbonia 2-saeulig | 456,67         | 456,67      |  |  |  |  |  |  |
|                     |                                                                            |                  |     | 1500x 65mm m.Vtl. RAL 9016 Block 20 Gl. | 418,87                            | Materialanteil |             |  |  |  |  |  |  |
|                     | Aufmaßmenge                                                                | 0,000            |     |                                         | Treppenhaus                       | 37,80          | Lohnanteil  |  |  |  |  |  |  |
| Berechnungsdeta     | ails 🚺 Unterpositionen (0)                                                 | 😑 Dateilinks (0) |     |                                         |                                   | 0,00           | Fremdanteil |  |  |  |  |  |  |

Im Eingabefeld ganz oben kann über den Pfeil der Artikelbereich gewählt werden.

| 0001 Eig | ene Artikel 🗾 Einfügen Artikelstamm Artikel suchen |
|----------|----------------------------------------------------|
| 0001     | Eigene Artikel                                     |
| 0002     | Richter + Frenzel                                  |
| 0003     | Gienger                                            |
| 0004     | Mareon                                             |
| ALL      | Alle                                               |

Über Artikel suchen wird das Suchfenster für Artikel aufgerufen.

### Positionsart

| Position 🔻       |
|------------------|
| Position         |
| Titel            |
| Los              |
| Abschnitt        |
| Hauptabschnitt   |
| Sonderleistung   |
| Stundenlohn      |
| %Zu-/Abschlag    |
| EUR Zu-/Abschlag |
| Summe            |
| Neue Seite       |
| Leerzeile        |
| Textbaustein     |

Klicken Sie auf den Pfeil bei *Position*, um die Positionsart zu bestimmen.

Es stehen zur Auswahl:

- **Position** (normale Standardposition)
- **Titel, Los, Abschnitt und Hauptabschnitt**: vgl. hierzu die in den Grunddaten definierte Hierarchie (OZ-Maske). Wurden in den Grunddaten mehrere Hierarchiestufen definiert, werden die Titel, Lose, Abschnitte und Hauptabschnitte auch entsprechend durchnummeriert. Z.B. in der Form: 02.03.01.05.008. Die Summierung und Zusammenstellung der Titel, Lose, Abschnitte erledigt das Programm automatisch.
- **Sonderleistung und Stundenlohn**: werden immer ohne den Text "Material", "Lohn" bzw. "liefern und montieren" ausgedruckt. Bei der Kalkulation / Deckungsbeitragsrechnung werden Stundenlöhne in der Lohnspalte mitgerechnet, Sonderleistungen in der Spalte "Sonderleistung" separat ausgewiesen.
- **%-Zuschlag/Abschlag**: Sie können an einer beliebigen Stelle einen %-Zuschlag berechnen lassen. Es folgt ein Fenster, in dem Sie die Eingrenzung der Zuschlagsberechnung bestimmen können. (-> vgl. nachfolgendes Beispiel %-Zuschlag).
- **EUR Zu/Abschlag:** Ebenso können feste Zuschläge und Abschläge in Euro eingegeben werden. Diese Positionen werden in der Positionentabelle farblich wie die prozentualen Zu-/Abschläge dargestellt. Man kann Menge, Aufmaßmenge, Mengeneinheit, Text und Einkauf eingeben. In der Deckungsbeitragsrechnung werden die Summen aus Euro-Zu-/Abschlägen in extra Feldern separat ausgewiesen und direkt auf den Deckungsbeitrag gerechnet
- **Summe**: Diese Funktion nutzen Sie um an beliebiger Stelle eine Zwischensumme zu bilden.
- **Textbaustein:** Das Einfügen von Textbausteinen ist nur möglich, wenn die Druckaufbereitung über SQL-Server aktiviert ist.
- **Neue Seite und Leerzeilen**: wählen Sie diese "Positionsart", um an einer bestimmten Stelle einen Seitenvorschub zu erzwingen oder Leerzeilen einzufügen.

Diese Positionsarten können bereits in der Artikelverwaltung fest vorgegeben werden.

#### Beispiel: Einen %-Zuschlag berechnen

Um einen Prozentzuschlag zu berechnen, klicken Sie oben bei *Position* auf den Pfeil und wählen Sie als Positionsart *%-Zuschlag*.

Es öffnet sich ein Fenster, in dem Sie den Bereich der Zuschlagsberechnung eingrenzen können: von Position bis Position oder von Nr. bis Nr.

| 📕 Zu-/Abschla | g eingrenzen                                           | - • •                                     |
|---------------|--------------------------------------------------------|-------------------------------------------|
|               | Von                                                    | Bis                                       |
| Positionsnr.  | •                                                      | -                                         |
| Lfd. Nr.      | •                                                      | -                                         |
|               | Zuschlag auf<br>Nur Material<br>Nur Lohn<br>Auf beides | Rechnen auf<br>Normal Alternativ Eventual |
|               | Fertig                                                 |                                           |

Sie können den Zuschlag nur auf Material oder nur auf Lohn oder auf beides berechnen. Außerdem können Sie bestimmen, auf welche Positionsarten (*Normal, Alternativ, Eventual*) dieser Zuschlag berechnet werden soll. Klicken Sie auf Fertig, um die Zuschlageingrenzung zu bestätigen.

Den Prozentsatz für den Zuschlag geben Sie dann in der Menge ein. Bei einem Abschlag setzen Sie ein Minus-Zeichen davor.

Als Text für die Zu- oder Abschlagsposition geben Sie einen beliebigen Kommentar in der zweiten Kurztextzeile ein, z.B. "auf Rohrpositionen". Die erste Kurztextzeile wird vom Programm fest generiert: "Zuschlag von … bis … auf PREIS"

Die Berechnung des Zu-/Abschlags auf den angegebenen Positionsbereich wird vom Programm erledigt. In der Kalkulation/Deckungsbeitragsrechnung werden %-Zuschläge separat ausgewiesen.

### Berechnungsdetails von Positionen

| 😂 Berechnungsdetails 🕻          | Unterposition | en (0) 🥥 Dateilinks (0)     |
|---------------------------------|---------------|-----------------------------|
| Verarbeitung<br>Material / Lohn |               | Nachtrkz.                   |
| Einkauf                         |               | 3,70                        |
| ZG/Multi                        | •             | 1,300000                    |
| Verkauf                         |               | 13,93                       |
| Fremd <b>v</b> Lohn/Min.        | 15,00         | <b>x</b> 0,63 <b>v</b> 9,45 |
| Lohn-Stunden                    | 0,00          | 0,00€                       |
| Zu-/Abschlag                    | 0,00 %        | 0,0000 🔽 L 🔽 M              |
| Einheit                         |               | 14,26                       |
| Gesamtpreis                     |               | 14,26                       |
| §35 - % Anteil                  | 0,00 %        | 0,00                        |
|                                 |               |                             |
|                                 |               |                             |

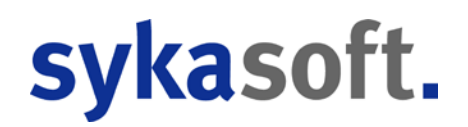

#### Einkauf, ZG/Multi, Verkauf

Der VK wird über den eingegebenen Multi bzw. über den Multi aus der Zuschlagsgruppe kalkuliert. EK \* Multi = VK.

Der in den Grunddaten unter *Kalkulation* eingegebene Multi (Materialaufschlag) wird bei jeder Position vorgegeben.

Klicken Sie auf den Pfeil, um die Liste der angelegten Zuschlagsgruppen einzublenden. Die Zuschlagsgruppe hat Vorrang vor dem im Auftrag festgelegten Kalkulations-Multi.

Wird der EK in der Position manuell geändert, ändert sich im Standardfall automatisch der VK. Wird der VK manuell geändert, ändert sich der Multi. Wird der Multi manuell geändert, ändert sich der VK.

#### Lohnminuten/Lohnstunden

Durch die im Artikel gespeicherten Lohnminuten oder Lohnstunden und den (in den Auftrags-Grunddaten eingegebenen) Faktor *Montage PREIS/min*. wird der Lohn pro Position kalkuliert.

Klicken Sie auf den jeweiligen Pfeil, um zwischen Fremdminuten oder eigenen Lohnminuten zu wählen bzw. um aus den angelegten Minutensätzen den gewünschten auszuwählen.

#### % Zu-/Abschlag

Sie können einen prozentualen Zuschlag auf die Position (Material und Lohn) eingeben. Dieser Zuschlag wird beim Druck wahlweise nicht extra ausgewiesen (vgl. *Druck-Optionen*), aber im Deckungsbeitrag unter % Zuschläge mitgeführt.

#### Einheit

Hier wird der Einzelpreis aus VK-Preis plus Lohnminuten plus % Zuschlag berechnet. §35a % Anteil pro Position – z.B. für Wartungspauschalen oder Anfahrt

#### §35a % Anteil

Hier kann der §35a % Anteil einer Position, also der auszweisende Lohnanteil, eingegeben werden.

Dieser §35a % Anteil kann bereits in den Stammdaten für einzelne Artikel festgelegt werden. Zum Beispiel für Wartungspauschalen, Anfahrt oder auch pauschale Leistungen von Subunternehmen, die einen Lohnanteil haben.

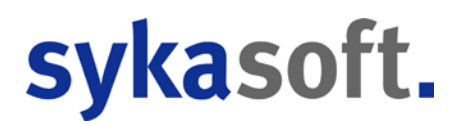

### Positions-Verarbeitung (Alternativ, Paket, Pauschalpreis...)

Im Eingabefeld *Verarbeitung* (ganz oben unter Berechnungsdetails in der Einzelansicht) können Sie mit Doppelklick das Fenster für die Verarbeitungskennzeichen aufrufen.

| Verarbeitungskennzeichen festleg | jen 🗵                          |  |  |  |  |  |  |  |  |
|----------------------------------|--------------------------------|--|--|--|--|--|--|--|--|
| Verarbeitungskennzeichen         |                                |  |  |  |  |  |  |  |  |
| Positionstyp                     | Positionsart                   |  |  |  |  |  |  |  |  |
| Position                         | Normal                         |  |  |  |  |  |  |  |  |
| Paket Anfang                     | <ul> <li>Alternativ</li> </ul> |  |  |  |  |  |  |  |  |
| O Paket Ende                     | O Eventual                     |  |  |  |  |  |  |  |  |
| Erscheinungsbild beim Ausdru     | ck                             |  |  |  |  |  |  |  |  |
| Ohne Einzelartikel               | Langtext                       |  |  |  |  |  |  |  |  |
| Einzelpreise ausgeben            |                                |  |  |  |  |  |  |  |  |
| Bei Ausdruck und Kalkulation     |                                |  |  |  |  |  |  |  |  |
| Ignorieren                       | Pauschalpreis                  |  |  |  |  |  |  |  |  |
|                                  | Fixpreis                       |  |  |  |  |  |  |  |  |
|                                  | ohne Berechnung                |  |  |  |  |  |  |  |  |
| O                                | k Zurück                       |  |  |  |  |  |  |  |  |

Beispiele für Positions-Verarbeitung:

#### Alternativ-Positionen

Sie können über das Verarbeitungskennzeichen Positionen alternativ setzen. Diese Positionen werden dann mit dem Text "Alternativ" ausgegeben, und der Preis wird nicht mit addiert. Bei Ausgabe als Rechnung werden die Alternativpositionen unterdrückt.

#### Pakete bilden

Ein Paket wird durch die Verarbeitungskennzeichen *Beginn Paket Anfang* und *Ende Paket* Ende eingegrenzt.

Bei einem Paket unterdrückt das Programm die Einzelpreise und addiert sie zu einem Gesamtpreis. Der Gesamtpreis wird mit der Paketmenge (d.h. mit der in der ersten Paketposition angegebenen Menge) multipliziert. Beim Drucken wird nur der Gesamtpreis ausgegeben.

Wird in der ersten Paketposition eine Menge (> 1 eingegeben, gilt dies als Paket-Menge, nicht als Menge für diese Einzelposition. Alle nachfolgenden Paket-Positionen werden mit der Paketmenge

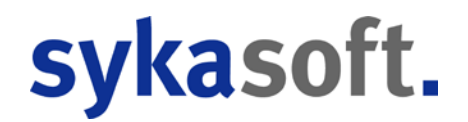

multipliziert. (Als Einzelpositions-Menge in der ersten Paket-Position wird grundsätzlich 1 angesetzt.)

#### Paket mit Einzelpreisen

Normalerweise werden in Paketen die Einzelpreise unterdrückt. Pro Paket kann festgelegt werden, dass die Einzelpreise der enthaltenen Positionen ausgegeben werden. Hierfür ist über Steuerung bei *Paket Anfang* bei "Einzelpreise ausgeben" ein Haken zu setzen (oder als Kennung ein "D" wie Details einzugeben).

#### Fix-Preis

Wird für eine Position das Verarbeitungskennzeichen Fix-Preis gesetzt, dann bleibt der Preis immer fest. Er ändert sich nicht, auch wenn die Kalkulation im Projekt, z.B. durch Eingabe eines neuen Multi, geändert wird.

#### Ohne Berechnung

Positionen mit dem Verarbeitungskennzeichen ohne Berechnung werden nicht mitgerechnet, ähnlich wie Eventual- und Alternativ-Positionen. Anders als Eventual- und Alternativ-Positionen werden sie aber in jedem Status eines Projekts (Angebot, Auf-tragsbestätigung, Rechnung...) standardmäßig mit ausgedruckt.

Statt eines Preises erscheint beim Druck der Text "o.Berechnung". Für solche Positionen ohne Berechnung kann in den Standardtexten SDE (anzuwählen in den Druckoptionen) ein eigener Ausgabetext definiert werden, z.B. "kostenlos" (siehe unten).

### Unterpositionen

Klicken Sie im Register neben *Berechnungsdetails* auf *Unterpositionen*, dann erscheint die Tabelle für Bearbeitung von Unterpositionen.

| 0001 Eigene Artikel | <ul> <li>Einfügen Artikelstam</li> </ul> | m Artikel such | n e   | Enzelansicht                     |     |       |      |      |            |        |                   |          |                    |                   |             |   |
|---------------------|------------------------------------------|----------------|-------|----------------------------------|-----|-------|------|------|------------|--------|-------------------|----------|--------------------|-------------------|-------------|---|
| 000094 Po           | sition •                                 |                |       |                                  |     |       |      |      | Einzelprei | 8      | Gesamtpreis       |          |                    |                   |             |   |
| Tit.el0050 T-\      | wc                                       | 1,             | 000   | <ul> <li>WC-ANLAGE(N)</li> </ul> |     |       |      |      | 0,0        | 00     | 0.00              |          |                    |                   |             |   |
| 000                 | 11 Eigene Artikel                        |                |       |                                  |     |       |      |      | 0,0        | 00 Me  | aterialanteil     |          |                    |                   |             |   |
|                     | Aufmaßmenge                              | 0,             | 000   |                                  |     |       |      |      | 0,0        | 00 Lo  | hnariteil         |          |                    |                   |             |   |
| Berechnungsdetails  | Unterpositionen (1)                      | 😔 Dateilini    | s (0) |                                  |     |       |      |      | 0,0        | 00 Fr  | emdanteil         |          |                    |                   |             |   |
| Pos Zeileotup       | Bestellnummer                            | Menon I        | AT .  | Kurztext                         | EK  | н     | ZuGr | Min  | l ohn/Min  | ErP-P/ | al ErD-Drodukttvo | Multi    | HI - Produktnummer | HI -LieferantenID | HI-GTIN/FAN | _ |
| 1 Position          | T-WC                                     | 1,000          | ola . | WC-ANLAGE(N)                     | 0.0 | 00 00 | 2001 | 0,00 | 0,00       |        | er en riesenit    | 1,200000 |                    |                   |             |   |
|                     |                                          |                |       |                                  |     |       |      |      |            | . 83   |                   |          |                    |                   |             |   |
|                     |                                          |                |       |                                  |     |       |      |      |            |        |                   |          |                    |                   |             |   |

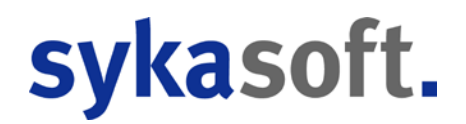

Bei Unterpositionen werden, wie beim Paket, mehrere Artikel zu einer Einheit zusammengefasst. Der Preis der Hauptposition ergibt sich immer aus den Unterpositionen. Im Gegensatz zum Paket ist im Angebot nur der erste Artikel (die Überschrift) sichtbar, es sei denn die Option *Unterpositionen in jedem Status drucken* in den Druckoptionen ist angehakt.

#### Unterpositionen kalkulieren?

In Unterpositionen können auch Sonderleistungen und Stundenlöhne enthalten sein. Wenn *Unterpositionen kalkulieren* (unter *Vorgabewerte / Programmeinstellungen / Projektaufträge / Kalkulationsdaten*) angehakt ist, dann wird nicht die Hauptposition sondern die Information aus den Unterpositionen für die Kalkulation / Deckungsbeitrag genommen, also auch Sonderleistung und Stundenlohn. Vorgabe: nein

### **Register für Positionen**

| reisinfo Kalkulation | Langtext | Rohstoffnotierungen | Referenzartikel | Bemerkung | ErP Label | GAEB |
|----------------------|----------|---------------------|-----------------|-----------|-----------|------|
|----------------------|----------|---------------------|-----------------|-----------|-----------|------|

Im Register für Positionen in der Einzelansicht können folgende Detailinformationen angezeigt und bearbeitet werden:

#### Preisinfo

Falls vorhanden wird hier die Preisinformation (aus Artikelstammdaten/Datanorm) angezeigt.

#### Kalkulation

Die Kalkulationdaten zu einer Position aufgeschlüsselt nach Material und Lohn werden hier dargestellt.

#### Langtext

Falls vorhanden wird hier der Langtext zur Position angezeigt. Ist noch kein Langtext angelegt, kann dieser mit dem integrierten Editor erstellt werden.

Im Bereich Langtext wird mit einem Klick auf den rechten Stift-Knopf der Text-/RTF-Editor aufgerufen. Damit können formatierte Langtexte erstellt und ausgegeben werden.

Nach Aktivieren des Editors über den Stift kann man den Text in RTF wandeln. Außerdem können neue Textergänzungen eingetragen und vorhandene bearbeitet werden. Nach Wandeln des Texts in RTF stehen die aus Textverarbeitungsprogrammen bekannten Möglichkeiten zur Textformatierung zur Verfügung: Schriftart und Schriftgröße, fett, kursiv, farbig usw. Die feste 40-Zeichen-Struktur von vorhandenen Texten kann aufgebrochen werden. Der Text fließt dann frei im Layout des Formulars der Druckengine, je nach Schriftgröße und Spaltenbreite.
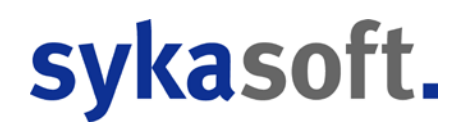

#### Rohstoffnotierungen

Hier sind, falls vorhanden, die Rohstoffnotierungen zur aktuellen Position hinterlegt.

#### Referenzartikel

Hier werden, falls vorhanden, die referenzierten Artikel zur aktuellen Position angezeigt.

#### Bemerkung

Unter dem Register Bemerkung können beliebige Kommentare zu Positionen eingegeben werden.

#### ErP-Label (Heizungslabel)

Hier kann angehakt werden, ob ein Artikel für ErP-Label berücksichtigt werden soll. Produkttyp, Lieferanten-ID usw. sind dann einzugeben bzw. auszuwählen.

#### **GAEB**

Ist in den Grunddaten des Projektauftrags die Option *Datenaustausch über GAEB* angehakt, erscheint das Register für GAEB-Daten. Hier können spezielle Einstellungen für GAEB, z.B. Bezug oder Wiederholungsposition, vorgenommen werden.

### Bearbeiten Positionen in der Tabellenansicht

| Stapelbearbeitung Stapelkopieren Schnittstelle | n Usten Drucken Einstellungen                   |                   |            |                   |                                   |                             |            |           |       |
|------------------------------------------------|-------------------------------------------------|-------------------|------------|-------------------|-----------------------------------|-----------------------------|------------|-----------|-------|
| Projektexplorer - a                            | 🛊 Adressen 📓 Grunddaten 🛄                       | Positionen - Auft | rag X      | Notizen - P050039 | 3 Gesamtkalkulation - Aultrag     |                             |            |           |       |
|                                                | Tit el 01 Titel 1 - Pelletkessel , Solar und 2. | bel 0001 Eige     | ne Artikel | • Einfugen Art    | ikelstamm Artikel suchen 💂 Einzel | lansicht                    |            |           |       |
| Projektauftrag P050039                         | Tit el 03 Titel 3 - Heizkörper mit Zubehör      | HKZ               | OZ         | Bestellnummer     | Menge Kurztextzeile 1             | ME                          | ZuGr Multi | Material  | -     |
| Aktueller Status Auftran                       | Tit el 04 Titel 7 - Allgemeine Arbeiten         | 0000              | Tit.el 01  |                   | 1.00 Titel 1 - Pelletkessel . S   | olar und Zubehör            | 1.328803   | 20.563.10 | 3.9 - |
| rendence county y and ag                       | Tit el005 Einrichtungsgegenstände               | 0000              |            |                   | 0,00 In Rucksprache mit der       | Firma Paradigma und v       | 1,000000   | 0,00      |       |
| Auftragsnummer AB050014                        |                                                 | 0000              | 001        |                   | 1,00 Peletti II SR 153, mit Re    | egelung 1HK+TI/Op Stck      | 1,350000   | 12.034,58 | - 41  |
| Construction Construction                      |                                                 | 0000              | 002        |                   | 1,00 Raumentnahmeschnec           | ke für Saugsystem Stek      | 1,300000   | 1.409,85  | 2.    |
| Bezeichnung Pelletkessel                       |                                                 | 0000              | 003        |                   | 1.00 Saug- und Rückluftschl       | auch, 15 m Rolle Rol        | 1,300000   | 111,15    | 1     |
| second and a second second                     |                                                 | 0000              | 004        |                   | 4.00 Tragschale aus verzink       | tem Blech L = 2 m Stck      | 1.300000   | 15.21     |       |
| 1 💈 Adressen                                   |                                                 | 0000              | 005        |                   | 1.00 Befüllset 45*, abschließ     | ibar komplett ab- Stok      | 1,300000   | 336,96    | - 1   |
| 1 S Grunddaten                                 |                                                 | 0000              | 006        |                   | 1.00 Hausanschlußkasten m         | nit Steckdose und Stok      | 1.300000   | 170.82    |       |
| Notizen                                        |                                                 | 0000              | 007        |                   | 3,00 Turschutzbrett 30 mm,        | mit Sichtfenster Stck       | 1,300000   | 30,42     |       |
| Angebot                                        |                                                 | 0000              | 008        |                   | 2.00 Lukenschiene Z-Profil,       | L = 1500 x 40 mm verz. Stck | 1,300000   | 16,38     |       |
| A Autrag                                       |                                                 | 0002              | 019        | 529903613         | 1.00 Edelstahl Abgasrohr 0.       | 6mm Stk                     | 1,300000   | 34,11     |       |
| Positionen                                     |                                                 | 0000              | 009        |                   | 12,00 Winkelrahmen 35' verz       | sinkt Stek                  | 1,300000   | 38,61     |       |
| Gesambaikutation                               |                                                 | 0000              | 010        |                   | 1,00 Prallachutzmatle 1,50 r      | n x 1,20 m Stck             | 1,300000   | 69,03     |       |
| Automatibilitian                               |                                                 | 0000              | 013        |                   | 1.00 Prazisions-Kaminzugbe        | sgrenzer Universal Stck     | 1.300000   | 239.85    |       |
| Lieferschein                                   |                                                 | 0000              | 012        |                   | 1.00 Vomenten des Felletsn        | A 12000 LIDE 25/20 Cash     | 1,300000   | 400.14    | 1.4   |
| Abschlags-Rechnung                             |                                                 | 0000              | 014        |                   | 2.00 Verschraubuonset für         | Haizkraizonunna Stok        | 1,300000   | 16.39     | 1     |
| Gutschrift                                     |                                                 | 0000              | 015        |                   | 1 00 CPC Paket 40AlistarAF        | Super 300 Stek              | 1 300000   | 3 773 25  | 9     |
| 🖌 📩 Kostenűberwachung                          |                                                 | 0000              | 018        |                   | 1 00 Sneed 15 mm Ring á 1         | 5 m Stek                    | 1 300000   | 601.47    | 2.    |
| Kostenüberwachung - Buchungen                  |                                                 | 0002              | 017        | 529903648         | 2 00 Edelstahl Bogen 4 teilig     | drehbar 0.6mm Stk           | 1 300000   | 22 31     |       |
|                                                |                                                 | 0002              | 018        | 529903620         | 1.00 Edelstahl Abgasrohr 0.       | 6mm Stk                     | 1,300000   | 20.33     |       |
|                                                |                                                 | 0000              | Tit.el 02  |                   | 1.00 Titel 2 - Rohrleitungen      | mit Zubehör Stk             | 1,300579   | 2.028.24  | 3.7   |
|                                                |                                                 | 0000              |            |                   | 0.00 Vorbemerkung:                |                             | 1,000000   | 0.00      |       |
|                                                |                                                 | 0000              | 020        |                   | 25,00 dt Sanco Kupferrohr 2       | 8/1,0 mm einschl Form- Ifdm | 1,300000   | 6,34      |       |
|                                                |                                                 | 0002              | 021        | 789900019         | 60,00 Kupterrohr 22x1,0 mm        | lfdm                        | 1,300000   | 4,81      |       |
|                                                |                                                 | 0002              | 022        | 789900015         | 30.00 Kupferrohr 18x1.0 mm        | lfdm                        | 1.300000   | 3.80      |       |
|                                                |                                                 | 0002              | 023        | 789900011         | 85.00 Kupterrohr 15x1.0 mm        | lfdm                        | 1.300000   | 3.11      |       |
|                                                |                                                 | 0002              | 024        | 790016014         | 25.00 Isolierung SH/ARMAFL        | EX m                        | 1.300000   | 2.03      |       |
|                                                |                                                 | 0002              | 025        | 790016005         | 60,00 Isolierung SH/ARMAFL        | EX Ifdm                     | 1,300000   | 2.28      |       |
|                                                |                                                 | 0002              | 025        | 790016004         | 30,00 Isolierung SH/ARMAFL        | EX m                        | 1,300000   | 2,02      |       |
|                                                |                                                 | 0002              | 027        | 790016003         | 85,00 Isolierung SH/ARMAFL        | EX m                        | 1,300000   | 1,94      |       |
|                                                |                                                 | -                 |            |                   |                                   |                             |            |           | 1.8   |
|                                                |                                                 |                   |            |                   |                                   |                             |            |           | -     |
|                                                |                                                 |                   |            |                   | Ich                               | and a second                |            | 1.00      |       |

Bei der Tabellenansicht werden die wichtigsten Positionsdaten in einer Zeile angezeigt.

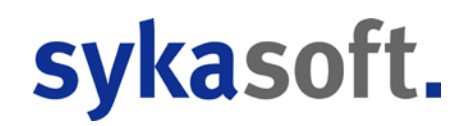

#### Positionsbearbeitung

Grundsätzlich sind nur die Positionen des aktuellen Projektauftragstatus bearbeitbar. Für GAEB eingelesene Projekte können im Status Angebot/LV nur Änderungen der bestehenden Positionen durchgeführt werden.

#### Drag & Drop von Positionen

Drag and Drop, deutsch "Ziehen und Ablegen" ist eine Methode zur Bedienung grafischer Oberflächen durch das Bewegen von grafischen Elementen per Maus. Sie können Elemente anklicken und bei gedrückter Maustaste verschieben oder kopieren.

Positionen können mittels Drag & Drop kopiert und verschoben werden. Drag & Drop in den Positionen schlägt erst zu, wenn seit dem Beginn der Aktion mindestens 700 Millisekunden vergangen sind.

Wird innerhalb der gleichen Positionen mit links gedropt, werden die Positionen verschoben. Sind die Positionen aus einem anderen Status oder Vorgang, werden sie kopiert. Bei rechter Maustaste kann man wählen, ob verschoben, kopiert oder nur die Inhalte übernommen werden sollen.

Ist beim Drop eine der Shift-Tasten gedrückt, wird der Focus auf die Position der gedropten LfdNummer gesetzt, also da wo die Position ursprünglich hergekommen ist. Ist Shift nicht gedrückt, wird der Focus auf die zuletzt eingefügte Position gesetzt.

Wird eine Drag & Drop Operation im Anzeigebaum gestartet, werden untergeordnete Elemente mit verschoben bzw. mit kopiert.

Artikel können von der Ergebnisliste der Artikelsuche gedropt werden. Derzeit aber immer nur ein Element, auch wenn mehrere gewählt waren.

#### Funktionen über Tastenkombinationen

Alt+A - Anhängen einer neuen Position. Focus wird auf die Bestellnummer gesetzt

**Alt+E** - vor aktueller Position einfügen. Focus wird auf die Bestellnummer gesetzt. Es werden so viele Leerpositionen erzeugt wie Zeilen in der Tabelle gewählt sind.

Alt+B - In der Einzelansicht wird der Focus auf die Bestellnummer gesetzt

Alt+I - In der Einzelansicht wird der Focus auf Einkauf gesetzt

- Alt+P Tab Preisinfo wird angesprungen
- Alt+K Tab Kalkulation wird angesprungen

**Alt+T** - Öffnet in der Einzelansicht den Dialog zur Eingabe von Textergänzungen, sofern welche vorhanden sind.

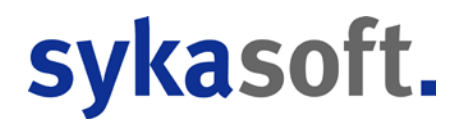

**Alt+M** - Makro einfügen. In der Positionsansicht kann im Bestellnummernfeld über Alt+M direkt eine Artikel-Makroauswahl geöffnet werden. Das Makro wird eingefügt, sobald das Feld verlassen wird! Handelt es sich um ein GAEB Projekt, werden die enthaltenen Positionen als Unterpositionen eingefügt.

#### **Eingabe Kurztext und Menge**

In der Einzelansicht wechseln die Kurztextzeilen automatisch zur nächsten Zeile, sollte die maximale Länge erreicht sein.

In den Mengenfeldern können Formeln eingegeben werden. Es wird allerdings nur das Ergebnis gespeichert.

#### Preisänderung Einkauf und Multi (Taste F5)

Im Feld EK bzw. Einkauf kann nach Änderung des EKs über F5 der Multi angepasst werden, damit der Verkauf gleich bleibt.

Wird in der Tabelle der Materialpreis geändert, öffnet sich ein Dialog, in dem man entscheiden kann, ob der EK oder der Multi geändert werden soll. Die Antwort kann für die aktuelle Sitzung gespeichert werden. Möchte man eine andere Einstellung, muss beim Verlassen des Feldes die Shift Taste gedrückt werden.

#### Arbeiten mit mehreren markierten Zeilen in der Tabelle

Es können in der Tabelle mehrere Zeilen gewählt werden. Sind in der Tabelle mehrere Zeilen markiert, kann für alle diese Zeilen eine Mengen-/Multiänderung übernommen werden.

Sind mehrere Zeilen markiert und wird dann einer der Einfügebuttons in der Filterzeile betätigt, werden so viele neue Positionen eingefügt wie Zeilen gewählt sind.

#### Pakete / Unterpositionen wandeln

Über das Kontextmenü der rechten Maustaste kann bei Wahl eines Paketanfangs das Paket in Unterpositionen gewandelt werden. Ebenso kann eine Position mit Unterpositionen in ein Paket gewandelt werden.

#### Kalkulation nicht ok? (Taste F6)

In den Spalten Lohn/Min, Min., EK, Multi kann über die Taste F6 die Kalkulation einer Position auf "in Ordnung" oder "nicht in Ordnung" gesetzt werden. Bei "nicht in Ordnung" werden die Zahlenwerte rot angezeigt. Über Shift-F6 kann gezielt der Lohnanteil oder Materialanteil auf "Kalkulation (nicht) in Ordnung" gesetzt werden

### Kontextmenu mit der rechten Maustaste

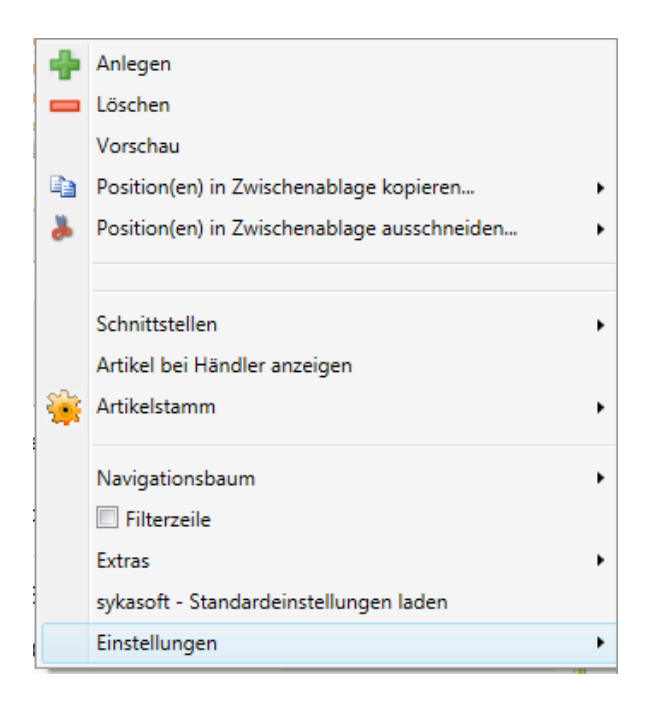

Mit der rechten Maustaste wird das Kontextmenü geöffnet, hier sind Funktionen wie Anlegen, Löschen, in Zwischenablage kopieren usw. verfügbar.

#### Zwischenablage

Positionen können in die Zwischenablage kopiert oder ausgeschnitten sowie über die Zwischenablage eingefügt werden. Dabei kann entschieden werden, ob die Zwischenablage geleert oder erhalten bleiben soll.

#### Schnittstellen

Hier kann die IDS Warenkorb Schnittstelle aufgerufen werden.

#### Artikel bei Händler anzeigen

Der aktuelle Artikel kann im entsprechenden Shop dargestellt werden (Artikel-Deeplink). Vgl. unter Schnittstellen.

#### Artikelstamm

Der aktuelle Artikel kann im Artikelstamm angezeigt oder in diesen übernommen werden.

#### Pakete / Unterpositionen wandeln

Bei Wahl eines Paketanfangs kann das Paket in Unterpositionen gewandelt werden. Ebenso kann eine Position mit Unterpositionen in ein Paket gewandelt werden.

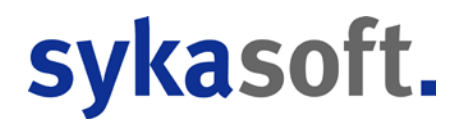

#### Navigationsbaum

Der Navigationsbaum kann an der gewünschten Position (links, oben, rechts, unten) angeordnet oder ausgeblendet werden. Die Einstellungen können gespeichert werden.

#### Filterzeile

Hier können Sie die Filterzeile aktivieren. Vgl. unten

#### Einstellungen

Über *Einstellungen* erscheint eine Auswahl von individuell definierbaren Eingabeschemen und Bearbeitungseinstellungen. Vgl. unten

### Filterzeile - Positionen filtern

Im Kontextmenü der rechten Maustaste kann Filterzeile angehakt werden.

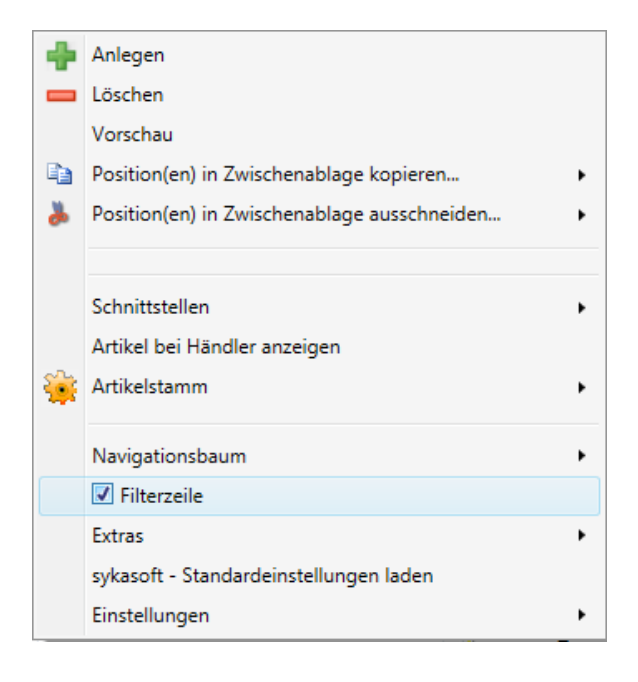

Dann erscheint oben vor der Positionentabelle die Filterzeile.

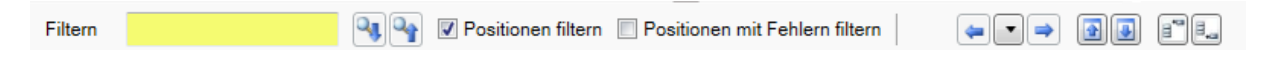

Die Filterzeile enthält links ein Suchfeld, dessen Beschriftung von "Finden" auf "Filtern" wechselt, wenn die Option Positionen filtern angehakt ist.

Wird im Filter/Suchfeld ein = am Anfang eingegeben, wird nach genau diesem Wert gesucht. Andernfalls müssen die Werte nur enthalten sein.

In der Filterzeile kann außerdem zur vorherigen oder nächsten Hierarchiestufe, z.B. Titel, gesprungen werden.

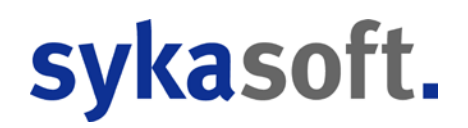

## Einstellungen

Über *Einstellungen* erscheint eine Auswahl von individuell definierbaren Eingabe- und Bearbeitungseinstellungen.

|     |                                             | Gespeicherte Ansicht laden                      | • | Standard |
|-----|---------------------------------------------|-------------------------------------------------|---|----------|
|     |                                             | Gespeicherte Ansicht löschen                    | • | F7       |
|     |                                             | Einstellungen als Ansicht speichern             |   | test     |
|     |                                             | LfdNr anzeigen                                  | • |          |
|     |                                             | Info nicht anzeigen                             | • |          |
|     |                                             | Positionsart anzeigen - Text markieren          | • |          |
|     |                                             | OZ anzeigen - Text markieren                    | • |          |
|     |                                             | HKZ anzeigen - Text markieren                   | • |          |
|     |                                             | Bestellnummer anzeigen - Text markieren         | • |          |
|     |                                             | Artikelnummer nicht anzeigen                    | • |          |
|     |                                             | Matchcode nicht anzeigen                        | • |          |
| _   |                                             | Nachtrag nicht anzeigen                         | • |          |
| ÷   | Anlegen                                     | Menge anzeigen - Text markieren                 | • |          |
|     | Löschen                                     | ME anzeigen - Text markieren                    | • |          |
| i a | Position(en) in Zwischenablage konjeren     | Aufmass nicht anzeigen                          | • |          |
| *   | Position(en) in Zwischenablage ausschneiden | Verarb. anzeigen - Text markieren               | • |          |
| -   |                                             | Kurztextzeile 1 anzeigen - Text nicht markieren | • | -        |
|     | Schnittstellen                              | Kurztextzeile 2 nicht anzeigen                  | • |          |
|     | Artikel bei Händler anzeigen                | Kurztextzeile 3 nicht anzeigen                  | • |          |
| è   | Artikelstamm +                              | ZuGr nicht anzeigen                             | • |          |
|     | Navigationshaum                             | Multi nicht anzeigen                            | • |          |
|     |                                             | EK nicht anzeigen                               | • |          |
|     | Extras +                                    | Material anzeigen - Text markieren              | • |          |
|     | sykasoft - Standardeinstellungen laden      | Min. anzeigen - Text markieren                  | • |          |
|     | Einstellungen                               | Lohn/Min anzeigen - Text markieren              | • |          |
|     |                                             | Gemein% nicht anzeigen                          | • |          |
|     |                                             | Lohngeb% nicht anzeigen                         | • |          |
|     |                                             | Auslöse/Std nicht anzeigen                      | • |          |
|     |                                             | Lohn anzeigen - Text markieren                  | • |          |
|     |                                             | Sonder anzeigen - Text markieren                | • |          |
|     |                                             | %Zu-/Abschlag nicht anzeigen                    | • |          |
|     |                                             | Z.M. nicht anzeigen                             | • |          |
|     |                                             | Z.L. nicht anzeigen                             | • |          |
|     |                                             | Zu-/Abschlag nicht anzeigen                     | • |          |
|     |                                             | Verkauf ED anzeigen                             | • |          |
|     |                                             | Verkauf GP anzeigen                             | • |          |
|     |                                             | Verkauf GP anzeigen                             | • |          |

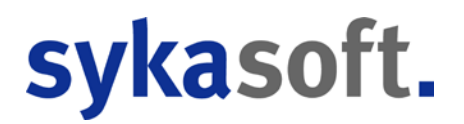

Mit Klick auf den Pfeil kann der Schalter der jeweiligen Einstellung umgestellt werden, z.B. von "LfdNr. Anzeigen" auf "Nicht anzeigen".

Sie können hier einstellen, welche Felder in der Tabelle erscheinen sollen. Dadurch kann die Eingabe und Bearbeitung eines Projekts nach individuellen Bedürfnissen optimiert werden.

Die Einstellungen können gespeichert werden. Geben Sie einen Namen für Ihr Eingabeschema ein.

Gespeicherte Ansichten (Eingabeschemen) können später wieder geladen werden.

Mit Standard wird das Standard-Eingabeschema geladen.

Mit F7 wird die Kalkulationsansicht geladen; sie enthält die Spalten OZ, Bestellnummer, HKZ, Menge, ME, Positionsart, Verarbeitung, Kurztextzeile 1, Material, Min., Lohn/Min., Lohn, Sonder, Verkauf EP und Verkauf GP.

| Betademolysion     Schettzelan     Classical     Development       Addessei, I     Postionen-Autres     X       India 20 Tel J. Pankan     0003 Genger     Enflugen     Atkeistamm     Atkeistamm     Atkeistamm       India 20 Tel J. Schetzer     0003 Genger     Enflugen     Atkeistamm     Atkeistamm     Atkeistam       India 20 Tel J. Schetzer     0003 Genger     Enflugen     Atkeistamm     Atkeistamm     Atkeistam       India 20 Tel J. Schetzer     000     100     Tel J. Pankan     India 20 Tel J. Pankan       India 31 Tel J. Schetzer     000     1000     Tel J. Pankan     Tel J. Pankan       India 31 Tel J. Schetzer     000     1000     Tel J. Pankan     Tel J. Pankan       India 41 Tel J. Pankan     0000     1000 Stak     Peakonn     Peakonn       001     00000     1.00 Stak     Peakonn     Peakonn     Peakonn       003     00000     1.00 Stak     Peakonn     Tel J. Pankan       004     00000     1.00 Stak     Peakonn     Tel Jackschetzer       005     00000     1.00 Stak     Peakonn     Tel Jackschetzer       019     529603013     0002     1.00 Stak     Peakonn       010     00000     1.00 Stak     Peakonn     Peakonn       0110<                                                                                                    |                                                                       |
|----------------------------------------------------------------------------------------------------|-----------------------------------------------------------------------|
| Track (The Li - Pakinan<br>Track (Char) - Raininan<br>Track (Char) - Raininan<br>Communication<br>Communication |                                                                       |
| Trace (2 Trail: 2 roboteme)         Oos Gerger         Descention         Descention         Descention         Descention           Trace (0 Trail: 7 Algement)         Trace (0 Trail: 7 Algement)         Trace (0 Trail: 7 Algement)         Trace (0 Trail: 7 Algement)         Trace (0 Trail: 7 Algement)         Trace (0 Trail: 7 Algement)         Trace (0 Trail: 7 Algement)           Trace (0 Trail: 7 Algement)         Trace (0 Trail: 7 Algement)         Trace (0 Trail: 7 Algement)         Trace (0 Trail: 7 Algement)         Trade (1 Trail: 1 Frailing)           Trace (0 Trail: 7 Algement)         Trade (0 Trail: 7 Algement)         Trade (1 Trail: 1 Frailing)         Trade (1 Trail: 1 Frailing)           Trace (0 Trail: 7 Algement)         Trade (1 Frail: 1 Frailing)         Trade (1 Frail: 1 Frailing)         Trade (1 Frail: 1 Frailing)           Trace (0 Trail: 7 Algement)         Trade (1 Frailing)         Trade (1 Frailing)         Trade (1 Frailing)           Trace (0 Trail: 7 Algement)         Trade (1 Frailing)         Trade (1 Frailing)         Trade (1 Frailing)           Trace (0 Trail: 7 Algement)         Trade (1 Frailing)         Trade (1 Frailing)         Trade (1 Frailing)           Trace (0 Trail: 7 Algement)         Trade (1 Frailing)         Trade (1 Frailing)         Trade (1 Frailing)           Trace (0 Trail: 7 Algement)         Trade (1 Frailing)         Trade (1 Frailing)         Trade (1 Frailing)                                                                                                    |                                                                       |
| Trick (1)         Prodem         Parls         Parls                                                                                                    |                                                                       |
| Disk Bit Magement         DZ         Bestellnummer         HHZ         Mange ME         Postenzaat Verals.         Kuzzestrate 1           Trai 01         0000         1.00         Trai         Creational Subject         Creational Subject           02         0000         0.00         Paston         In Ruksproch           030         0000         0.00         Paston         In Ruksproch           031         0000         1.00         Trai         Paston         In Ruksproch           032         0000         1.00         Paston         Regrup of Ruksproch         Paston         Paston         Pasto                                                                                                    |                                                                       |
| Die Bestellnummer         PH.2         Render Stell         Verden Aussitution         Consumption           Trai 01         0000         1.00         Trai         Train         Train         Train                                                                                                    |                                                                       |
| Tax el 01         Otocol         1.00         Takel         Constructionability           001         0000         0.00         Paration         In Rule Statusprote           001         0000         0.00         Paration         In Rule Statusprote           002         0000         1.00         EM         Paration         In Rule Statusprote           002         0000         1.00         EM         Paration         Ranging of Rule           003         0000         1.00         EM         Paration         Ranging of Rule           004         0000         1.00         EM         Paration         Ranging of Rule           005         0000         1.00         EM         Paration         Ranging of Rule           006         0000         1.00         EM         Paration         Transportable and Rule           006         0000         3.00         EM         Paration         Transportable and Rule           007         0000         3.00         EM         Paration         Transportable and Rule           019         5.2990.061.3         0.00.2         1.00         Paration         Paration         Paration           010         0.000         1.00                                                                                                    | Material Min. Lohn/Min Lohn Sonder Verkauf EP Verkauf GP              |
| Internation         Uncode         1.000         1.000         1.000         1.000         1.000         1.0000         1.0000         1.0000         1.0000         1.0000         1.0000         1.0000         1.0000         1.0000         1.0000         1.0000         1.0000         1.0000         1.0000         1.0000         1.0000         1.0000         1.0000         1.0000         1.0000         1.0000         1.0000         1.0000         1.0000         1.0000         1.0000         1.0000         1.00000         1.00000         1.00000         1.00000         1.00000         1.00000         1.00000         1.00000         1.00000         1.00000         1.00000         1.00000         1.00000         1.00000         1.00000         1.00000         1.00000         1.00000         1.00000         1.00000         1.00000         1.00000         1.00000         1.00000         1.00000         1.00000         1.00000         1.00000         1.00000         1.00000         1.00000         1.00000         1.00000         1.00000         1.00000         1.00000         1.00000         1.00000         1.00000         1.00000         1.00000         1.00000         1.00000         1.00000         1.00000         1.00000         1.00000         1.000000         1.0000                                                                                                    | 24 050.78 7.280.00 0.67 4 307.39 0.00 29 564.77 29 564.77             |
| 0000         0.000         0.000         Providen         In Fractageport           001         0000         1.00 bits         Peaking III ST         Peaking III ST           002         0000         1.00 bits         Peaking III ST         Peaking III ST           003         0000         1.00 bits         Peaking III ST         Peaking III ST           004         0000         1.00 bits         Peaking III ST         Peaking III ST           006         0000         1.00 bits         Peaking III ST         Peaking III ST           006         0000         3.00 bits         Peaking III ST         Peaking III ST           006         0000         3.00 bits         Peaking III ST         Peaking III ST           019         5.29903613         0002         1.00 bits         Peaking III ST           010         0000         1.00 bits         Peaking III ST         Peaking III ST           011         0000         1.00 bits         Peaking III ST         Peaking III ST           012         0000         1.00 bits         Peaking III ST         Peaking III ST           011         0000         1.00 bits         Peaking III ST         Peaking III ST           012         0000         1.                                                                                                    | nd Zubehor 2/0.558.58 3/915/00 0.63 2/466.45 0.00 23/025/03 23/025/03 |
| 001         0000         1,00 disk         Position         Pasterin           002         0000         1,00 disk         Position         Pasumenthation           003         0000         1,00 disk         Position         Sargu und Ruc           004         0000         1,00 disk         Position         Sargu und Ruc           005         0000         1,00 bitsk         Position         Bausenthation           006         0000         1,00 bitsk         Position         Beturnstration           006         0000         1,00 bitsk         Position         Tesusanenhöldisk           006         0000         2,00 bitsk         Position         Tesusanenhöldisk           016         529603613         0002         1,00 bitsk         Position         Position           010         0000         1,20 bitsk         Position         Position         Position           011         00000         1,20 bitsk         Position         Position         Position           012         0000         1,20 bitsk         Position         Position         Position           013         00000         1,20 bitsk         Position         Position         Position           014 </td <td>Paradigms und v 0,00 0,00 0,00 0,00 0,00 0,00 0,00</td>                                                                                                    | Paradigms und v 0,00 0,00 0,00 0,00 0,00 0,00 0,00                    |
| OL2         OL00         1.00 bits         Position         Resummed Network           003         0000         4.00 bits         Position         Tragenetic and Network           004         0000         4.00 bits         Position         Tragenetic and Network           005         0000         4.00 bits         Position         Tragenetic and Network           006         0000         3.00 bits         Position         Tragenetic and Network           007         0000         3.00 bits         Position         Tragenetic and Network           008         00000         3.00 bits         Position         Edentical Align           019         5.39903613         0002         1.00 bits         Position         Edentical Align           010         0000         1.00 bits         Position         Prailschutzen         1.00           011         0000         1.00 bits         Position         Prailschutzen         1.00           012         0000         1.00 bits         Position         Prailschutzen         1.00           013         0000         1.00 bits         Position         Prailschutzen         1.00           014         0000         1.00 bits         Position         Edenti                                                                                                    | g 1HK+11Op 12.034.58 480.00 0.63 302.40 0.00 12.336.98 12.336.98      |
| 003         0000         1.00161         Fostion         Saight of Nuc           004         0000         1.00161         Fostion         Saight of Nuc           005         0000         1.00161         Fostion         Befullet 45: a           006         0000         1.00161         Fostion         Befullet 45: a           006         0000         1.00161         Fostion         Tagetchie average           006         0000         3.00164         Postion         Tagetchie average           019         529603613         0002         1.03164         Postion         Edetential Abge           009         0000         1.03164         Postion         Vinishetantee           019         529603613         0002         1.031644         Postion         Vinishetantee           010         00000         1.031644         Postion         Vinishetantee         Postion           011         00000         1.031644         Postion         Vinishetantee         Postion         Postion         Postion         Postion         Postion         Postion         Postion         Postion         Postion         Postion         Postion         Postion         Postion         Postion         Postion <t< td=""><td>Saugsystem 1.409.65 240.00 0.63 151.20 0.00 1.561.05 1.561.05</td></t<>                                                                                                    | Saugsystem 1.409.65 240.00 0.63 151.20 0.00 1.561.05 1.561.05         |
| Oca         Oca         Oca         Oca         Oca         Oca         Oca         Oca         Oca         Image/ora         Image/ora <t< td=""><td>15 m Hole 111,15 00,00 0,63 37,80 0,00 148,95 148,95</td></t<>                                                                                                    | 15 m Hole 111,15 00,00 0,63 37,80 0,00 148,95 148,95                  |
| UCD         0000         1.00 Ster.         Postom         Bertlinet 45 - a           0006         0000         1.00 Ster.         Postom         Bertlinet 45 - a           0007         0000         3.00 Ster.         Postom         Terusamphoto           018         52400313         0002         1.00 Ster.         Postom         Terusamphoto           019         52400313         0002         1.00 Ster.         Postom         Edetash1 Abga           009         00000         1.00 Ster.         Postom         Edetash1 Abga           019         52400313         0.002         1.00 Ster.         Postom         Winkelsh1 Abga           010         0000         1.00 Ster.         Postom         Winkelsh1 Abga         Postom         Postom         Po                                                                                                    | sent = 2 m 13.21 13.00 0.03 9.45 0.00 24.68 98.64                     |
| Oce         Oci00         1,00 Star.         Prestorm         Prestorm           Oci         0000         1,00 Star.         Prestorm         Toreshut/arter           Oci         0000         1,00 Star.         Prestorm         Laterculater           Oci         1,00         Prestorm         Laterculater         Instructures           Oci         1,00         Prestorm         Laterculater         Instructures           Oci         0,000         1,00 Star.         Prestorm         Visitelishhmen           O10         0000         1,00 Star.         Prestorm         Prestorm           O11         0000         1,00 Star.         Prestorm         Prestorm           O12         0000         1,00 Star.         Prestorm         Prestorm           O13         0000         1,00 Star.         Prestorm         Prestorm           O14         0000         1,00 Star.         Prestorm         Prestorm           O15         0000         1,00 Star.         Prestorm         Prestorm           O16         02000348         0002         2,00 Star.         Prestorm         Prestorm           O16         02000348         0002         1,00 R         Prestorm         Pr                                                                                                    | Implet ab- 336.96 50.00 0.63 37.80 0.00 374,76 374,76                 |
| 001         0000         2.00 bits         Freshor         Lateractives           003         0000         2.00 bits         Freshor         Letteractives           019         529903613         0002         1.00 bits         Position         Edeteral1 Abge           009         00000         1.20 bits         Position         Edeteral1 Abge           019         529903613         0002         1.00 bits         Position         Winkelshhmen           019         0000         1.00 bits         Position         Preliabnitzen           011         0000         1.00 bits         Position         Preliabnitzen           012         0000         1.00 bits         Position         Preliabnitzen           012         0000         1.00 bits         Position         Preliabnitzen           014         0000         1.00 bits         Position         Specifish           015         0000         1.00 bits         Position         Edeteral Position           016         0000         1.00 bits         Position         Edeteral Position           017         529903620         0002         1.00 Position         Edeteral Position           018         529903620         00002                                                                                                    | Addree und 17/0.52 30,00 0,63 18,90 0,00 189,72 199,72                |
| Oto         Oto0         2 (000)         2 (000)         2 (000)         2 (000)         2 (000)           019         529403613         0002         1 (000)         Pasition         Extended Algorithmen           009         0000         1 (000)         Pasition         Ministrationary         Ministrationary           010         00000         1 (000)         Pasition         Pasition         Pasition           011         00000         1 (000)         Pasition         Pasition         Pasition           012         00000         1 (000)         Pasition         Pasition         Pasition           013         00000         1 (000)         Pasition         Healthchurser         Venchmedrage           014         00000         1 (000)         1 (000)         Steel Tende         Venchmedrage           015         00000         1 (000)         Steel Tende         Venchmedrage         Venchmedrage           016         020903820         0002         2 (000)         No Stek         Position         Estentral Bope           017         529903820         0002         1 (000)         Position         Estentral Algorithmedrage           018         029903820         00000         1 (000                                                                                                    | nterniter 30.42 5.00 0.63 3.15 0.00 33,57 100,71                      |
| 019         2.2490.013         00.02         1,00 mit         Postdom         Residentinity           009         0000         12.00 Sitk         Postdom         Winkelrahmen           011         0000         1.00 Sitk         Postdom         Presiden           012         0000         1.00 Sitk         Postdom         Presiden           012         0000         1.00 Sitk         Postdom         Presidencing           012         0000         1.00 Sitk         Postdom         Presidencing           012         0000         1.00 Sitk         Postdom         Presidencing           013         0000         1.00 Sitk         Postdom         Postdom           014         0000         1.00 Sitk         Postdom         Edeltatinity           015         0000         1.00 Sitk         Postdom         Edeltatinity           016         0000         1.00 Sitk         Postdom         Edeltatinity           017         529903620         0002         1.00 Postdom         Edeltatinity           018         529903620         0002         1.00 Postdom         Edeltatinity           020         0000         0.00 Postdom         Tate/2 Edeltatinity         Appartinity <td>0.0 x 40 mm verz 14,12 10,00 0.63 0.30 0.00 20,42 40,84</td>                                                                                                    | 0.0 x 40 mm verz 14,12 10,00 0.63 0.30 0.00 20,42 40,84               |
| 009         0000         1 200 Size         Postdom         Visitabilithmen           019         0000         1 200 Size         Postdom         Postdom         Fostdom         Fostdom         Fost                                                                                                    | 34,11 13,00 0,03 9,45 0,00 43,36 43,36                                |
| Occ         OLOU         ILLO Size         Fostion         Vinterstanmen           011         0000         1.00 Size         Fostion         Prailschutzmännen           011         0000         1.00 Size         Fostion         Prailschutzmännen           012         0000         1.00 Size         Fostion         Prailschutzmännen           013         0000         1.00 Size         Fostion         Prailschutzmännen           014         0000         1.00 Size         Fostion         Healtschutzmännen           015         0000         1.00 Size         Fostion         Fostion         Fostion           016         0000         1.00 Size         Postion         Edelträft Apga           016         0000         1.00 Size         Postion         Edelträft Apga           017         529903620         0002         1.00 Size         Postion         Edelträft Apga           018         529903620         0002         1.00 Postion         Total 2 - Edelträft Apga         0.00         Postion         1.00         Postion         1.00         Postion         d.01 Size         Fostion         d.01 Size         Sizee         0.00         0.00         2.00 Site         Total 2 - Edelträft Apga         0.02 </td <td></td>                                                                                                    |                                                                       |
| 011         0000         1.005kr.         Foldom         Prescuendment           012         0000         1.005kr.         Foldom         Prescuendment           013         0000         1.005kr.         Period         Heading           014         0000         1.005kr.         Period         Heading           014         0000         1.005kr.         Period         Heading           015         0000         1.005kr.         Period         Heading           016         0000         1.005kr.         Period         Heading           017         529903849         0002         2.005kr.         Period         EdeltaN Bogs           018         529903820         0002         1.005kr.         Period         EdeltaN Abgs           017         529903820         0002         1.003kr.         Period         EdeltaN Abgs           018         0000         0.000         0.000         0.000         Kable         Vortementum           020         00000         0.000         0.000 kr.         Period         Kable         Kable           021         20008010         0000         2.500 km.         Kable         Kable         Kable         Kable                                                                                                    | 30.51 10.00 0.63 6.30 0.00 44.91 5.38.92                              |
| 011         0000         1.00 Stick         Position         Prazination           012         0000         1.00 Stick         Position         Prazination           013         0000         1.00 Stick         Position         Heatinguyase           014         0000         1.00 Stick         Position         Heatinguyase           015         0000         1.00 Stick         Position         CPC Patter           016         0000         1.00 Stick         Position         CPC Patter           017         5/3900548         0002         2.00 Stick         Position         Edeterations           018         5/29003620         0002         1.00 Stick         Position         Edeterations           019         0000         1.00 Stick         Position         Edeterations         Stick           010         Position         1.00         Position         Stick         Stick         Note Position           020         0000         2.50 Stifk         Position         Stick         Stick         Stick         Stick         Stick         Stick         Stick         Stick         Stick         Stick         Stick         Stick         Stick         Stick         Stick         Stic                                                                                                    | .0m 69.03 15.00 0.63 9.45 0.00 78,48 78,48                            |
| 012         0000         1.00 bits         Position         Vencember open<br>(Participant)           013         0000         2.00 bits         Position         Vencember open<br>(Participant)           014         0000         2.00 bits         Position         Vencember open<br>(Participant)           015         0000         1.00 bits         Position         See (PC Participant)           016         0000         1.00 bits         Position         See (PC Participant)           017         20903848         0002         2.00 bits         Position         See (PC Participant)           018         529903820         0002         1.00 bits         Position         Edeletant Moya           1.00         Position         1.00         Position         Edeletant Moya         0.00           0000         0.00         Position         Edeletant Moya         0.00         Position         Call Activity           020         00000         2.50 Mithm         Position         d.tx Sance Muth         Real Activity         Call Activity           021         79900019         0002         1.00 bits         Table         RAMANM Meg         Call Activity         RAMANM Meg         Call Activity         RAMANM Meg         Call Activity         RAMA                                                                                                    | er Universal 239.65 45.00 0.63 26.35 0.00 208.20 266.20               |
| 013         0000         1,00 Stat.         Position         Heathequipued           014         0000         1,00 Stat.         Position         Versit/inteluing           013         0000         1,00 Stat.         Position         CPC Patter 40           014         0000         1,00 Stat.         Position         CPC Patter 40           017         529903620         0002         2,00 Stat.         Position         Edefeater 40           017         529903620         0002         2,00 Stat.         Position         Edefeater 4age           018         0000         1,00 Position         Edefeater 4age         1,00         Position           1,00         Position         1,00         Position         Textel 2.         0000         1,00         Position           1,00         Position         1,00         Position         1,00         Position         1,00         Position         1,00         Position         1,00         Position         1,00         Position         1,00         Position         1,00         Position         1,00         Position         1,00         Position         1,00         Position         1,00         Position         1,00         Noter and 2,00         1,00,000                                                                                                    | # 058-Platten, 546.00 1.440.00 0.63 907.20 0.00 1.453.20 1.453.20     |
| 014         0000         2.00 bits         Fostion         Verschutzer           015         0000         1.00 bits         Fostion         Verschutzer           016         0000         1.00 bits         Fostion         Speed 15 mm           017         529/03848         0002         2.00 bits         Fostion         Speed 15 mm           017         529/03848         0002         1.00 bits         Fostion         Edeletabl 500           018         529/03820         0002         1.00 bits         Fostion         Edeletabl 500           1.00         Postion         1.00         Postion         Edeletabl 500         000           1.00         Postion         1.00         Postion         Edeletabl 500           020         0000         1.00 bits         Teil 02         Vorte-meskung           020         0000         25.00 Hitm         Postion         ct         Back/MM Mes           021         789900015         0002         1.00 bits         Fostion         L         BAL/MM Mes           023         789900015         0002         25.00 Hitm         Postion         L         BAL/MM Mes           024         799000150         0002         25.00 Hitm                                                                                                    | 00 0PS 25/30 400.14 60.00 0.63 37.80 0.00 437,94 437,94               |
| D13         D000         1,035k         Fostion         CFC Fract up           013         0000         1,035k         Fostion         CFC Fract up           017         52903848         0002         2,035k         Fostion         Edetman App           018         6002         2,035k         Fostion         Edetman App           019         0000         1,035k         Fostion         Edetman App           019         0000         1,035k         Fostion         Edetman App           010         Paration         1,00         Paration         Edetman App           000         0,00         Fostion L         Total 2, Fostion L         Varbaneticing           000         0,00         Paration         Edetman App         Edetman App           000         0,00         Paration         Kapterneticing         Edetman App           000         0,000         25,00 Midm         Paration         dt Astrono Mudh           011         202248003         0002         1,00 Sth         Paration         L, Markershitz           023         789900015         0002         25,00 Midm         Paration         Kupferenh Tis           024         790001010         0002                                                                                                    | engruppe 16,38 3,00 0,63 3,15 0,00 19,53 39,06                        |
| O15         OL000         1.00 disk.         Foldom         Speech           017         S29/03848         0002         2.00 disk.         Position         Speech         Speech </td <td>17 300 3.7/3.25 900.00 0.03 004.00 0.00 4.3/6,05 4.3/6,05</td>                                                                                                    | 17 300 3.7/3.25 900.00 0.03 004.00 0.00 4.3/6,05 4.3/6,05             |
| O 1 /r         D-24/0.06-8         OU.02         2.00 SR         Position         Edeltanil Aspe           018         52/9003620         0002         1.00 SR         Position         Edeltanil Aspe           1.00         R-Position         1.00 SR         Position         1.00 SR         Position           1.00         Position         0.00         1.00 SR         Takl 2- Reference           0.00         0.00         Position         1.00 SR         Takl 2- Reference           0.00         0.00         25.00 M/m         Position         dt Banco Mu/n           0.01         2002268003         0.002         1.00 SR         Position         dt Banco Mu/n           0.01         200227890016         0.002         1.00 SR         Position         L         BRANKM Meg           0.22         789900015         0.002         1.00 SR         Position         L         BRANKM Meg           0.23         789900116         0.002         25.00 M/m         Position         Kupferen/h SR           0.24         790010160         0.002         25.00 M/m         Position         Iselemany SH/l           0.25         790010505         0.002         0.00 M/m         Position         Iselemany SH/l </td <td>091.47 240.00 0.03 151.20 0.00 842.07 842.07</td>                                                                                                    | 091.47 240.00 0.03 151.20 0.00 842.07 842.07                          |
| 015         02000/05/0         0002         1,000         President         Edelation         Appart           1,00         Position         1,00         Position         1,00         Position         1,00         Position         1,00         Position         1,00         Position         1,00         Position         1,00         Position         1,00         Position         1,00         Position         1,00         Position         1,00         Position         1,00         Position         0,00         0,00         Position         0,00         1,00         Position         0,00         1,00         Position         1,00         Position         1,00         1,00         1,00         1,00         1,00         Position         1,00         1,00         1,                                                                                                    | 22.31 10.00 0.03 9.45 0.00 31,76 03,32                                |
| 1         00         Postson           100         Postson         100         Postson           100         Postson         100         Postson           0000         1000         Postson         Trail 2- Rokkink           000         0.00         Postson         dt         Stack Nacht           001         0000         25.00 Mbm         Postson         dt         Stack Nacht           001         202248003         0002         1.00 Stit         Postson         L         BRAIXMM Met           022         789900015         0002         30.00 Mbm         Postson         Kupfernoh 15:           023         789900116         0002         25.00 Mbm         Postson         Kupfernoh 15:           024         79001010         0002         25.00 Mbm         Postson         Kupfernoh 15:           024         79001010         0002         25.00 Mbm         Postson         Kupfernoh 15:           025         790010505         0002         40.00 Mbm         Postson         Isselarum; \$H/I           025         7900105005         0002         20.00 m         Postson         Isselarum; \$H/I                                                                                                    | 2033 10,00 0,03 9,45 0,00 29,76 29,76                                 |
| 1.00         Position           1.02         Position           1.03         Position           1.04         Position           0.050         Position           0.060         Position           0.070         Position           0.080         Position           0.090         Position           0.01         Position           0.02         Position           0.031         200268003           0.002         1.00 Str.           0.031         200268003           0.023         789900015           0.023         789900015           0.023         789900015           0.024         Position           0.025         Position           0.024         Position           0.025         Position           0.024         Position           0.025         Position           0.024         Position           0.025         Position           0.024         Position           0.025         Position           0.024         Position           0.025         Position           0.024         Position                                                                                                    | 0.00 0.00 0.00 0.00 0.00 0.00                                         |
| Tat al 02         0000         1.00 Str.         Tatal         Tatal                                                                                                    |                                                                       |
| NR mice         D0000         1,000 ste         1,664         1,664         1,664         1,664         1,664         1,664         1,664         1,664         1,664         1,664         1,664         1,664         1,664         1,664         1,664         1,664         1,664         1,664         1,664         1,664         1,664         1,664         1,664         1,664         1,664         1,664         1,664         1,664         1,664         1,664         1,664         1,664         1,664         1,664         1,664         1,664         1,664         1,664         1,664         1,664         1,664         1,664         1,664         1,664         1,664         1,664         1,664         1,664         1,664         1,664         1,664         1,664         1,664         1,664         1,664         1,664         1,664         1,664         1,664         1,664         1,664         1,664         1,664         1,664         1,664         1,664         1,664         1,664         1,664         1,664         1,664         1,664         1,664         1,664         1,664         1,664         1,664         1,664         1,664         1,664         1,664         1,664         1,664         1,664         1,664                                                                                                    |                                                                       |
| 000         25.00 km         Persisten         Ver Sense Multiple           001         2002         9000         25.00 km         Persisten         Ver Sense Multiple           011         2002/16/03         9000         1.00 SH         Persisten         L         BFAUX75         Mers           022         7899900015         9002         3.00 SH         Persisten         L         BFAUX75         Mers           023         7899900115         9002         25.00 mH         Persisten         Kupfernehr 15:           024         790901010         0002         25.00 mH         Persisten         Kupfernehr 15:           025         790010505         0002         20.00 MH         Persisten         Isselemung SH/I           025         790010505         0002         30.00 MH         Persisten         Isselemung SH/I           026         790010505         0002         30.00 MH         Persisten         Isselemung SH/I                                                                                                    | 1,730,06 2,630,00 0,03 1,750,50 0,00 3,535,14 3,535,14                |
| Occ         0000         23:00 from         Feature         Etc. Select 20:00 from         Feature           321         789400019         0002         1:00 58:         Feature         Etc. Select 20:00 from         Etc. Select 20:00 from         Et                                                                                                    | 2000 000 000 000 000 000 000 000                                      |
| 001         2002/89/001         0000         1.0.0 SHr         Peakinn         L         BRAUXEX Mar           022         7/99900015         0002         8.0.0 Mdm         Peakinn         Kupdemph 13           023         7/99900011         0002         85.00 Mdm         Peakinn         Kupdemph 13           024         7/9001016         0002         25.50 m         Peakinn         Isualinum 34/U           025         7/90010505         0002         60.00 Mdm         Peakinn         Isualinum 34/U           026         7/90010505         0002         60.00 Mdm         Peakinn         Isualinum 34/U                                                                                                    | Im einschi Form- 0,34 10,00 0,03 11,34 0,00 17,08 442,00              |
| OS1         20/2290/03         0/002         1/00 disk         Peetidem         L         Bruck/mith           022         78990/0015         0/002         85,00 Midm         Peetidem         Kupferreihr 18x           023         78990/0015         0/002         85,00 Midm         Peetidem         Kupferreihr 18x           024         7900/01014         0/002         25,00 m         Peetidem         Isolerung 54/1           025         7900/16005         0/002         60,00 Midm         Peetidem         Isolerung 54/1           026         7900/16005         0/002         0/0 Midm         Peetidem         Isolerung 54/1                                                                                                    | 5/11/2 5/20 12/00 0.03 0.00 0.00 0.00 0.00                            |
| Openant         Openant         Openant         Openant         Constraint         Constraint                                                                                                    | 2.00 15.00 0.62 0.45 0.00 13.36 00.58                                 |
| Num         Computer 1         Unicol         Bool unitsmin         Peesition         Ruinering Fild           024         750010014         0002         25,00 mP         Peesition         Isalierung SH/I           025         750010005         0002         60,00 IIdm         Peesition         Isalierung SH/I           026         750010004         0002         20,00 mP         Peesition         Isalierung SH/I                                                                                                    | 211 1600 0.63 0.45 0.00 13.25 397,50                                  |
| 025 790016005 0002 60,001M Position Isolerung 5H/<br>026 790016005 0002 60,001Km Position Isolerung 5H/<br>026 790016004 0002 30,00 m Position Isolerung 5H/                                                                                                    | 3,11 13,00 0,63 9,45 0,00 12,56 1,067,60                              |
| 025 790016004 0002 30,00 m Position Isolierung SH/A                                                                                                    | 2.00 1.00 0.00 0.03 0.00 3.46 80.50                                   |
| web rand tours 0002 Julua Position isolerung Shin                                                                                                    | 2,20 1,00 0,03 0,00 2,31 1/4,50                                       |
| 027 700016002 0002 RE 00 m Destina Instance SU/                                                                                                    | 2,06 1,00 0,03 0,00 2,05 79,50<br>104 100 0,62 0,63 0,00 2,65 79,50   |
| Ver / You roud uutz eb.uum Position Isbierung SH/                                                                                                    | 1.04 1.00 0.03 0.03 0.00 2.57 218,45                                  |
| uco SSUCODULA UUUZ AUU STK Position Heizungs-Kuga                                                                                                    | 3 13.32 10.00 0.03 0.30 0.00 <b>21.82 87.28</b>                       |

Beispiel: Bildschirm mit Kalkulationsansicht der Positionen und ausgeblendetem Projektexplorer

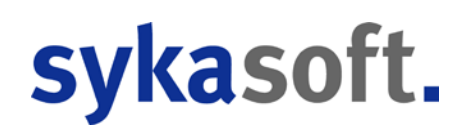

## Stapelbearbeitung

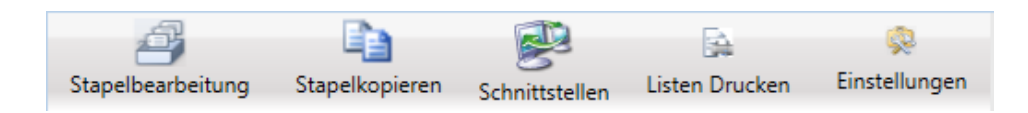

In der Stapelverarbeitung können Positionen stapelweise geändert werden, z.B. kopieren/verschieben/löschen, Preispflege, neuen Multi setzen, Zu-/Abschläge setzen usw.

Nach Anwahl der Stapelbearbeitung erscheint folgendes Fenster:

| 🚯 Positionen Bearbeiten |                                             | - • ×  |
|-------------------------|---------------------------------------------|--------|
|                         |                                             |        |
|                         |                                             |        |
|                         |                                             |        |
|                         | Was möchten Sie tun?                        |        |
|                         | Positionen kopieren / verschieben / löschen |        |
|                         | Preispflege                                 |        |
|                         | Neue Zuschlaggruppe setzen                  |        |
|                         | 🖾 Neuen Multi setzen                        |        |
|                         | Zu-/Abschlag auf EK(Multi)                  |        |
|                         | Zu-/Abschlag auf Lohnminuten                |        |
|                         | 🗆 Lohn pro Minuten verändern                |        |
|                         | Textpflege                                  |        |
|                         | Positionstyp ändern                         |        |
|                         | Preise prüfen                               |        |
|                         | Stapeleintragungen                          |        |
|                         |                                             |        |
|                         |                                             |        |
|                         |                                             |        |
|                         | <<< Zurück Weiter >>>                       | Fertia |
|                         |                                             |        |

Nach Anwahl einer Funktion wie z.B. kopieren / verschieben / löschen folgt die Tabelle für die Stapelbearbeitung.

| V Positionen Bearbeiten                                                                                                    |                                       |  |  |  |  |  |  |  |  |
|----------------------------------------------------------------------------------------------------|---------------------------------------|--|--|--|--|--|--|--|--|
| Projektauffrag UGL UGS                                                                                                    |                                       |  |  |  |  |  |  |  |  |
| Појеказинау                                                                                                    |                                       |  |  |  |  |  |  |  |  |
| Auftrag Nr. P050039 Q Auftrag V. P050039 Q Auftrag V.                                                                                                    |                                       |  |  |  |  |  |  |  |  |
|                                                                                                    |                                       |  |  |  |  |  |  |  |  |
| Markieren Sie die Paeitienen die Sie konjeren werschieben oder löschen möchten                                                                                                    |                                       |  |  |  |  |  |  |  |  |
| Littor. OZ Bestellnummer Menge Einneit Kurz                                                                                                    |                                       |  |  |  |  |  |  |  |  |
| Litani, Uz Bestelinummer Menge Einneit Kurz 00000 1,00 Gesamtalkal                                                                                                    | Ilation                               |  |  |  |  |  |  |  |  |
| 00000 TA-101 100 TA-101 All Helenard C-here 7 Table 2                                                                                                    | tkessel, Solar und Zubehor            |  |  |  |  |  |  |  |  |
| 00002 0.00 Incluing and the set of the set of the set o | the mit der Firma Paradigma und vor-  |  |  |  |  |  |  |  |  |
| 000002 0,00 III RUCKSpream ut Prima Palagima una vor-                                                                                                    | 153, mit Regelung THK+TI/Op           |  |  |  |  |  |  |  |  |
| 000004 001 1,0050k Percent of the Sector Sector Sec | meschnecke für Saugsystem             |  |  |  |  |  |  |  |  |
| 00000 002 1,0000k National Control and State Control and State Con | uckluitschlauch, 15 m Rolle           |  |  |  |  |  |  |  |  |
| 00000 003 1,0000 Sauge una recumentadat, 15 m Ruite 00000 004 4,00500 irragionale at 00000 104 100000 004 1,00500 104 100000 104 100000 104 100000 104 100000 104 100000 104 100000 104 100000 104 100000 104 100000 104 100000 104 100000 104 100000 104 100000 104 100000 104 104                                                                                                    | us verzinktem Biech L = 2 m           |  |  |  |  |  |  |  |  |
| 00000 004 + 00000 1100500 1100500 100000 10000 10000 10000 10000 100000 1000000                                                                                                    | abschließbar komplett ab-             |  |  |  |  |  |  |  |  |
| 0000 000 1,0001ck Demiser 4/ astaneound 00000 000 1,0001ck radiationu                                                                                                    | the 20 mm mit Steckdose und           |  |  |  |  |  |  |  |  |
| 00000 000 i)000ck indeanstine me Sekharatar (00000 000 3,000ck i dusenti biteratar)                                                                                                    | a 7 Profil L = 1500 x 40 mm yorz      |  |  |  |  |  |  |  |  |
| 0001 000 2.0050k Functional Series Committee Committee C | e 24 Tolli, L = 1500 X 40 Mill Vel2.  |  |  |  |  |  |  |  |  |
| 00011 010 52000512 1 005k Edeficient Aparente form                                                                                                    | gastonr o,omm                         |  |  |  |  |  |  |  |  |
| 00011 010 12,005k/ Winkerahna 35° or internet 00011 00011 12,005k/ Winkerahna 35° or internet                                                                                                    | atte 1.50 m x 1.20 m                  |  |  |  |  |  |  |  |  |
| 00013 010 1005kk Prelicipation 5 Volanik                                                                                                    | amingunghongronger Universal          |  |  |  |  |  |  |  |  |
| 00014 011 1005kk Przisiona Kamizzuber (po marzazar liniversa) 000015 012 1005kk Vizioha da                                                                                                    | anninzugbegrenzer Universar           |  |  |  |  |  |  |  |  |
| 00015 012 100Strk Vorticiten des Pelletrarum mit OSB-Platten                                                                                                    | ne LIKO, ab //2000 LIPS 25/30         |  |  |  |  |  |  |  |  |
| 00016 012 1,005tck Hizkreigruppe UKO, ab 4/2000 UPS 25/30 00017 014 2,005tck Verscharubus                                                                                                    | ngeget für Heizkreisgrunne            |  |  |  |  |  |  |  |  |
| 00017 014 2.00Stck Verschraubungsset für Heizkreisgruppe 00018 015 100Strk CPC Paket 4                                                                                                    | ΩAllstarΔD, Suppy 300                 |  |  |  |  |  |  |  |  |
| 000018 015 1.00Stck CPC Paket 40AllstarAD, Sunny 300 000019 016 1.00Stck Sneed 15 mm                                                                                                    | n Bing á 15 m                         |  |  |  |  |  |  |  |  |
| 000019 016 1,00Stck Speed 15 mm Ring á 15 m                                                                                                    | gen 4-teilig, drehbar 0.6mm           |  |  |  |  |  |  |  |  |
| 000020 017 529903648 2,00Stk Edelstahl Bogen 4-teilig, drehbar 0,6mm 000021 018 529903620 1.00Stk Edelstahl Abr                                                                                                    | gasrohr 0.6mm                         |  |  |  |  |  |  |  |  |
| 000021 018 529903620 1,00Stk Edelstahl Abgasrohr 0,6mm 000022 1,00                                                                                                    | · · · · · · · · · · · · · · · · · · · |  |  |  |  |  |  |  |  |
| 000022 1,00 000023 1,00                                                                                                    |                                       |  |  |  |  |  |  |  |  |
| 000023 1,00 000024 1,00                                                                                                    |                                       |  |  |  |  |  |  |  |  |
| 000024 1,00 000025 Tit.el 02 1,00Stk Titel 2 - Rohr/                                                                                                    | leitungen mit Zubehör                 |  |  |  |  |  |  |  |  |
| D00025 Tit.el 02 1,005tk Titel 2 - Rohrleitungen mit Zubehör 000026 0,00 Vorbemerkun                                                                                                    | ng:                                   |  |  |  |  |  |  |  |  |
| 000026 0,00 Vorbemerkung: 000027 020 25,00/fdm dt. Sanco Kur                                                                                                    | pferrohr 28/1,0 mm einschl Form- und  |  |  |  |  |  |  |  |  |
| 000027 020 25 0.01/dm dt Sanco Kunferrohr 28/1 0 mm einschl Form- und 000028 021 789900019 60,00% Kunferrohr 27                                                                                                    | 2x1,0 mm                              |  |  |  |  |  |  |  |  |
| 000029 031 200268003 1,00Stk BRAUKM. Me                                                                                                    | essing-Schmutzfaenger FY30 1"         |  |  |  |  |  |  |  |  |
| Sie haben 0 Positionen gewählt III                                                                                                    | •                                     |  |  |  |  |  |  |  |  |
| An Ende kopieron T An Ende verschieben                                                                                                    |                                       |  |  |  |  |  |  |  |  |
| <                                                                                                    | Fertig                                |  |  |  |  |  |  |  |  |
|                                                                                                    |                                       |  |  |  |  |  |  |  |  |

#### Preispflege

Bei Anwahl Preispflege geben Sie im nächsten Dialog ein, wie sich die Preispflege auswirken soll: Auf Materialpreis <u>und</u> Lohnminuten bzw. nur auf Material oder nur auf Lohn.

| Preispflege der Artikel im Auftrag                        |
|-----------------------------------------------------------|
| Preispflege von                                           |
| <ul> <li>Materialpreis</li> <li>Lohnminuten</li> </ul>    |
| Alle Lohnminuten ersetzen                                 |
| Ānderung                                                  |
| Aktuelle Einkaufspreise übernehmen und                    |
| Impreise neu kalkulieren                                  |
| Verkaufspreise gleich lassen                              |
| 🔘Materialmulti gleich lassen                              |
| Image: Brutto als VK übernehmen und Einkauf gleich lassen |
| …keine Preisübernahme                                     |
| OK Weiter >>                                              |

Vorgabe für Preispflege ist, dass der aktuelle Datanorm Einkaufpreis übernommen wird und die Preise im Projekt neu kalkuliert werden. Sie können jedoch auch wählen, dass der Verkaufspreis gleich bleiben soll oder dass der Materialmulti gleich bleiben soll. Weiterhin ist es möglich, den Bruttopreis als Verkaufspreis zu übernehmen und den Einkaufspreis gleich zu lassen.

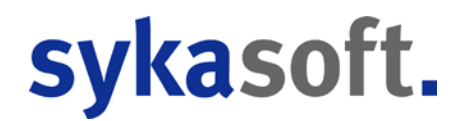

Die Änderungen werden automatisch protokolliert, es sei denn, der Haken bei *Druckprotokoll führen* wird entfernt.

#### Positionstyp ändern

Der Positionstyp kann für markierte Positionen stapelweise geändert werden. Dies ist zu Ihrer Sicherheit nur für den Positionstyp Sonderleistung und Normalposition möglich. Spezielle Positionen wie Hierarchiestufen, Stundenlöhne, Zu/Abschläge, Summen, Leerzeilen und neue Seite werden ausgelassen, auch wenn sie gewählt wurden.

#### Preise prüfen

Diese Funktion bietet die Möglichkeit, Angebotspreise, die von GAEB oder UGL kommen, mit den Preisen im Artikelstamm zu vergleichen.

## Schnittstellen

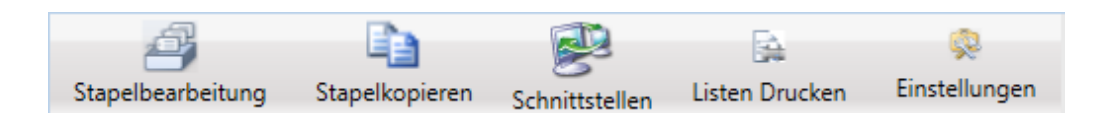

Der Programmteil Schnittstellen kann über die Leiste ganz oben oder über die rechte Maustaste in den Positionen angewählt werden.

#### sykasoft Warenkorb Webservice: IDS Connect

Wenn Sie *sykasoft Warenkorb Webservice* anwählen, folgt das Programm-Modul Warenkorb. Im Register können Positionen, Lieferadresse und Warenkorb Sendedetails angewählt und bearbeitet werden. Unter *Positionen* erhalten Sie eine Tabelle der Warenkorb-Positionen.

Hier können die zu übertragenden Positionen ausgewählt werden. Setzen Sie einen Haken bei *alle markieren*, wenn Sie alle Positionen übertragen möchten.

Oder haken Sie die gewünschten Positionen einzeln an. Wenn Titelüberschriften markiert werden, werden automatisch alle Titelpositionen markiert.

Wenn Sie in der Überschrift einen Händler auswählen, können Sie alle Positionen dieses Händlers markieren bzw. demarkieren. An welchen Großhändler der Warenkorb gesendet wird, wird automatisch anhand der markierten Positionen vorgegeben.

Klicken Sie auf Warenkorb senden, um den Warenkorb an den Shop zu übertragen.

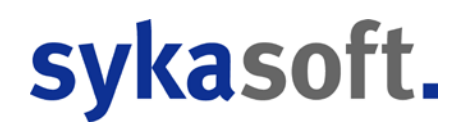

### **IDS Connect**

#### Artikel Deep-Link – IDS Connect

Ist IDS Connect in den Neuen Vorgabewerten eingerichtet, kann über das Menü der rechten Maustaste ein angewählter Artikel beim Händler abgefragt werden, um Preis und Verfügbarkeit aktuell zu überprüfen.

Ebenso funktioniert dies in der Artikelsuche über den Button Händlerabfrage starten.

#### Warenkorb öffnen – IDS Connect

In den Positionen wählen Sie über das Menü der rechte Maustaste den Punkt *Schnittstellen* und dort z.B. Cordes & Graefe KG Warenkorb öffnen.

Es öffnet sich der Onlineshop des Händlers, z.B. GC Online. Stellen Sie dann im Shop Ihren Warenkorb zusammen.

Die Bedienung der Online Shops ist unterschiedlich – bei Fragen wenden Sie sich bitte an Ihren Großhändler. Bei GC wird als Vorgangsart "Lieferschein" vorgegeben; es gibt auch noch Angebot, Abholung oder Abrufauftrag. Wenn Sie nicht bestellen möchten, setzen Sie einen Haken bei: Keine Bestellung, Warenkorb nur an Ihre Handwerkersoftware senden.

#### Warenkorb einfügen – IDS Connect

Um einen im Onlineshop zusammengestellten Warenkorb ins Projekt einzufügen wählen Sie über die rechte Maustaste unter *Schnittstellen* z.B. *Cordes & Graefe KG Warenkorb einfügen* an.

Die Warenkorb-Positionen werden vor der aktuellen Position eingefügt.

#### Positionen bearbeiten / Textpflege

Sie haben die Möglichkeit, für die Warenkorb-Positionen Langtexte aus Datanorm zu übernehmen.

Wählen Sie hierfür in der Funktionsleiste unter Bearbeiten den Punkt Textpflege an.

#### Warenkorb an Shop senden – IDS Connect

Um die Projekt-Positionen als Warenkorb an den Shop zu senden wählen Sie in der Funktionsleiste den Punkt *Schnittstellen* und im nachfolgenden Fenster die Funktion *sykasoft Warenkorb Webservice* aus.

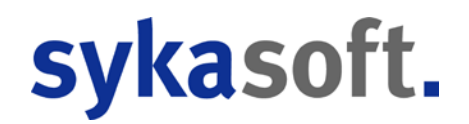

Es folgt das Programm-Modul Warenkorb. Im Register können Positionen, Lieferadresse und Warenkorb Sendedetails angewählt und bearbeitet werden. Unter *Positionen* erhalten Sie eine Tabelle der Warenkorb-Positionen.

| •  | Warenko   | rb - Positio    | nen für Ü             | İbertragu         | ing auswä                | ihler | ı             |           |        |          |               |          |        |              | , •      |
|----|-----------|-----------------|-----------------------|-------------------|--------------------------|-------|---------------|-----------|--------|----------|---------------|----------|--------|--------------|----------|
| N  | /arenkorb | auswahl         |                       |                   |                          | -     |               |           |        |          |               |          |        |              |          |
| P  | ositionen | Lieferad        | Iresse   \            | Warenko           | orb Send                 | edet  | tails         |           |        |          |               |          |        |              |          |
|    | alle marl | kieren          | Pos.Nr                | r.                | Händler                  |       | Bestellnummer |           | Menge  | ME       | Brutto Preis  | % Zu-/Ab | EP     |              | <b>_</b> |
|    | N         |                 |                       |                   | 0003                     | -     |               |           |        |          |               |          |        |              |          |
| ▶  | <b>N</b>  | 000001          | 00.1                  |                   | 0003                     | -     | DTOP60N       |           | 1,000  | Stk      | 98,76         | 0,00%    | 82,30  | 1,00         |          |
|    | <b>N</b>  | 000002          | 00.2                  |                   | 0003                     | -     | EV            |           | 2,000  | Stk      | 8,64          | 0,00%    | 7,20   | 1,00         |          |
|    | <b>N</b>  | 000003          | 00.3                  |                   | 0003                     | -     | RSL           |           | 1,000  | Stk      | 19,56         | 0,00%    | 16,30  | 1,00         |          |
|    | <b>N</b>  | 000004          | 00.4                  |                   | 0003                     | -     | WTBF          |           | 1,000  | Stk      | 3,04          | 0,00%    | 2,53   | 1,00         |          |
|    |           | 000005          | 00.5                  |                   | 0003                     | •     | HMIXN         |           | 1,000  | ST       | 183,36        | 0,00%    | 152,80 | 1,00         | _        |
|    |           | 000006          | 00.6                  |                   | 0003                     | •     | RS            |           | 1,000  | ST       | 12,60         | 0,00%    | 10,50  | 1,00         | _        |
|    | Ki        | urztext: V<br>W | Vaschtis<br>veiss VIC | sch derby<br>GOUR | y 60x48c                 | m     |               |           |        |          |               |          |        |              | -        |
| Da | tensatz:  |                 | 1                     |                   | <b>I  </b> ▶ <b>*</b> vo | in 6  |               | Sondon a  | n Cord |          | ofo KC MuSC   |          | -1 \u  | arenk orb. s | anden    |
|    |           |                 |                       |                   |                          |       |               | Genuen al | Cord   | es & Gra | ele KG IVIYSG | (L       | Ľ      | arguicord 26 | shden    |

Hier können die zu übertragenden Positionen ausgewählt werden. Setzen Sie einen Haken bei *alle markieren*, wenn Sie alle Positionen übertragen möchten.

Oder haken Sie die gewünschten Positionen einzeln an. Wenn Titelüberschriften markiert werden, werden automatisch alle Titelpositionen markiert.

Wenn Sie in der Überschrift einen Händler auswählen, können Sie alle Positionen dieses Händlers markieren bzw. demarkieren. An welchen Großhändler der Warenkorb gesendet wird, wird automatisch anhand der markierten Positionen vorgegeben.

Klicken Sie auf Warenkorb senden, um den Warenkorb an den Shop zu übertragen.

#### Warenkorb – Preispflege

In Ihrem Projekt können für die Warenkorb-Positionen andere Preise gespeichert sein als im Shop. Wenn dies so ist, werden vor der Übernahme eines empfangenen Warenkorbs beide Preise zur Information angezeigt.

| Warenko   | orbauswahl            | •                     |            |     |                       |            |                 |                  |   |
|-----------|-----------------------|-----------------------|------------|-----|-----------------------|------------|-----------------|------------------|---|
| Positione | en Lieferadresse Ware | enkorb Empfangdetails |            |     |                       |            |                 |                  |   |
| alle ma   | arkieren Pos.Nr.      | Händler Bestellnummer | Menge      | ME  | Brutto Preis          | % Zu-/Ab   | EP              |                  | - |
| <b>N</b>  | 000001 00.1           | 0003 • DTOP60N        | 1,000<br>1 | Stk | 99,50<br><b>98,76</b> | 0,00%<br>0 | 79,60<br>82.3   | 1,00<br><b>1</b> |   |
| <b>v</b>  | 000002 00.2           | 0003 <u>-</u> EV      | 2,000<br>2 | Stk | 11,20<br>8,64         | 0,00%<br>0 | 6,16<br>7.2     | 1,00<br><b>1</b> |   |
| <b>v</b>  | 000003 00.3           | 0003 <u>RSL</u>       | 1,000<br>1 | Stk | 22,70<br>19,56        | 0,00%<br>0 | 15,89<br>16,3   | 1,00<br><b>1</b> |   |
| <b>v</b>  | 000004 00.4           | 0003 • WTBF           | 1,000<br>1 | Stk | 4,60<br>3,04          | 0,00%<br>0 | 2,53<br>2,53    | 1,00<br><b>1</b> |   |
| <b>T</b>  | 000005 00.5           | 0003 HMIXN            | 1,000<br>1 | Stk | 196,00<br>183,36      | 0,00%<br>0 | 156,80<br>152,8 | 1,00<br><b>1</b> |   |
| <b>T</b>  | 000006 00.6           | 0003 • RS             | 1,000      | Stk | 15,40<br>12,6         | 0,00%      | 10,78           | 1,00             |   |

Vor der Datenübernahme eines Warenkorbs aus dem Shop ins Projekt erscheint dann das Fenster für Preispflege der Artikel im Auftrag:

|     | Empfange   | ne Warenkorb Positio                      | nen für Datenübernah             | me wählen                                                                                                    |                                          |                                   |                                       |                                              |   |
|-----|------------|-------------------------------------------|----------------------------------|----------------------------------------------------------------------------------------------------|------------------------------------------|-----------------------------------|---------------------------------------|----------------------------------------------|---|
| w   | arenkorba  | uswahl                                    | -                                | Preispflege der Artikel im Auftrag                                                                                           |                                          |                                   |                                       |                                              |   |
| P   | ositionen  | Lieferadresse Wa                          | renkorb Empfangde                |                                                                                                    |                                          |                                   |                                       |                                              |   |
|     | alle marki | eren Pos.Nr.                              | Händler B                        | Preispilage                                                                                                    | Preis                                    | % Zu-/Ab                          | EP                                    |                                              |   |
| •   | 되<br>되     | 000001 00.1<br>000002 00.2<br>000003 00.3 | 0003 · D<br>0003 · E<br>0003 · R | Akt. Einkaufspreis übernehmen und<br>CPreise neu kalkulieren<br>CVerkaufspreis gleich lassen<br>CMaterialmulti gleich lassen | 99,50<br>98,76<br>11,20<br>8,64<br>22,70 | 0,00%<br>0<br>0,00%<br>0<br>0,00% | 79,60<br>82,3<br>6,16<br>7,2<br>15,89 | 1,00<br><b>1</b><br>1,00<br><b>1</b><br>1,00 | - |
|     |            | 000004 00.4                               | 0003 <u>-</u> V                  | C Brutto als VK übernehmen und<br>Einkauf gleich lassen                                                                      | 4,60<br>3,04                             | 0,00%                             | 2,53<br>2,53                          | 1,00<br>1                                    |   |
|     | 직<br>고     | 000005 00.5                               | 0003 I H                         |                                                                                                    | 96,00<br><b>83,36</b><br>15,40           | 0,00%<br>0<br>0,00%               | 156,80<br>152,8<br>10,78              | 1,00<br><u>1</u><br>1,00                     | - |
|     | Var        | rtyt: Waashiish                           | darbu 60v48am uni                |                                                                                                    |                                          |                                   |                                       |                                              |   |
| Dat | tensatz: 1 |                                           | von 6                            |                                                                                                    | )                                        |                                   |                                       |                                              | • |
|     |            |                                           |                                  |                                                                                                    |                                          |                                   |                                       | Positionen<br>übernehmen                     |   |

Hier können Sie entscheiden wie und ob Sie die Preispflege durchführen möchten.

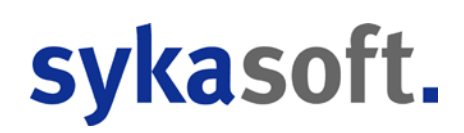

## Projektauftrag Gesamtkalkulation

Kalkulation ist im sykasoft Programm Projektauftrag auf allen Ebenen vorgesehen, z.B. bei einzelnen Positionen oder blockweise für mehrere Positionen.

Eine Gesamtkalkulation des Projekts mit allen relevanten Daten auf einen Blick steht über das Programm-Modul Kalkulation / Deckungsbeitragsrechnung zur Verfügung.

| 💽 sykasoft - Projektauftrag P050039 für Kund | le 500 Syka-Soft, 97076 Würzburg      |                          |                  |       |            |          |                |          |          |         |
|----------------------------------------------|---------------------------------------|--------------------------|------------------|-------|------------|----------|----------------|----------|----------|---------|
| <i>a</i> 1                                   | <b>P</b>                              | <u> </u>                 |                  |       |            |          |                |          |          |         |
| Stapelbearbeitung Stapelkopieren Sc          | hnittstellen Listen Drucken           | Einstellungen            |                  |       |            |          |                |          |          |         |
| Projektexplorer • p                          | 🐕 Adressen 🥝 Gesamtkal                | kulation - Auftrag X     |                  |       |            |          |                |          |          | Ŧ       |
|                                              | Gesamtkalkulation - Proje             | ktauftrag P050039 Auftra | ag               |       |            |          |                |          |          |         |
|                                              | Kalkulation nach Menge                | •                        |                  |       |            |          |                |          |          |         |
| Projektauftrag P050039                       | Summen                                |                          | Material         |       | Lohn       |          | Sonderleistung |          |          |         |
| Aktueller Status Auftrag -                   | Einkauf                               | 22.351,46                | 18.777,85        | 84,0% | 3.573,61   | 16,0%    | 0,00           | 0.0%     |          |         |
|                                              | Rohertrag                             | 7.217,83                 | 5.883,45         | 81,5% | 1.334,38   | 18,5%    | 0,00           | 0,0%     |          |         |
| Auftragsnummer AB050014                      | %Zuschlag 👻                           | 0.00                     | 0.00             | 0,0%  | 0,00       | 0,0%     | 0.00           | 0,0%     |          |         |
|                                              | %Abschlag 👻                           | 0,00                     | 0,00             | 0,0%  | 0.00       | 0,0%     | 0,00           | 0,0%     |          |         |
| Bezeichnung Peiletkessei                     | Netto VK                              | 29.569,29                | 24.661,30        | 83,4% | 4.907,99   | 16,6%    | 0.00           | 0,0%     |          |         |
| ▷ 🐕 Adressen                                 | MwSt (19,00%) 👻                       | 5.618,17                 | Lohnkalkulation  |       |            |          |                |          |          |         |
| Crunddaten                                   | Brutto VK                             | 35.187,46                |                  | Netto | % Lohngeb  | Kosten   | Lohn EK        | % Gemein | kosten € | Auslöse |
|                                              | Materialaufschlagsmulti               | 1,313319                 | Lohnstunde       | 15,26 | + 92,8494% | 14,17    | = 29,43        | 72,0098% | 10,99    | 0,00    |
| ▲ Auftrag                                    |                                       |                          | € proStd. / Min. | 40.42 | 0.67       |          |                |          |          |         |
| Positionen                                   | Zu (Abaabliina                        |                          | Zeiterfrend      |       |            |          |                |          |          |         |
| Gesamtkalkulation                            | Skonto Prozent 0.00                   | % 0.00                   | Lohnstunden      | 0     | 00 0 0     | 00 €     |                |          |          |         |
| 🖨 Drucken                                    | Readedeater 0.00                      | ° 0.00                   | LohnMin          | 121   | 43 = 7.286 | .00 Min  |                |          |          |         |
| ▷ Aufmaßblätter                              | Sonderkosten 0,00                     | % 0,00                   | geolant          | 121.  | 43 % 121   | 43 Std   |                |          |          |         |
| Abschlags-Bechnung                           |                                       |                          | gopiant          | 246   | 50 % 246   | 50 944   |                |          |          |         |
| Gutschrift                                   |                                       |                          | 151              | 240,  | 50 % 240   | .50 510. |                |          |          |         |
| 🔺 🚖 Kostenüberwachung                        | Ergebnis                              | let                      |                  |       |            |          |                |          |          |         |
| Kostenüberwachung - Buchung                  |                                       | 131                      |                  |       |            |          |                |          |          |         |
|                                              |                                       | ,63 3.537,30             |                  |       |            |          |                |          |          |         |
|                                              | DB/Std. 59                            | 0,44 14,35               |                  |       |            |          |                |          |          |         |
|                                              | DB/Std.% 59                           | ,44 14,35                |                  |       |            |          |                |          |          |         |
|                                              | <ul> <li>Kostenüberwachung</li> </ul> |                          |                  |       |            |          |                |          |          |         |
|                                              |                                       |                          |                  |       |            |          |                |          |          |         |
|                                              |                                       |                          |                  |       |            |          |                |          |          |         |
| Projektexplorer Info                         |                                       |                          |                  |       |            |          |                |          |          | 0       |

Wählen Sie im Projektexplorer den Auswahlpunkt Gesamtkalkulation an.

Alle weiß unterlegten Felder können verändert werden. Wie nachfolgend beschrieben.

Die Kalkulation können Sie mit dem Knopf *Vorschau* auf den Drucker ausgeben oder als PDF speichern.

## Summen: Material – Lohn - Sonderleistung

Nachfolgend werden die einzelnen Ergebnis- und Eingabefelder beschrieben.

#### Nettobetrag

In der ersten Zeile wird der Nettobetrag aufgeschlüsselt nach Material, Lohn und Sonderleistung. Die Materialsumme ist die Einkauf-Summe der Materialpositionen. Der Nettobetrag Lohn wird aus *Selbstkosten pro Stunde x Soll-Stunden* errechnet. (Stundenlöhne werden entsprechend der

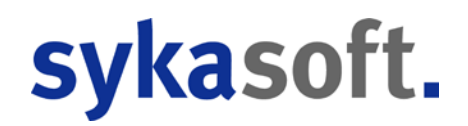

Prozentsätze in der Lohnkalkulation aufgeschlüsselt.) Unter Sonderleistung wird die Netto-Summe der entsprechenden Positionen (Positionsart *Sonderleistung*), z.B. Pauschalen für Wartung, gebildet.

#### Aufschlag

In der zweiten Zeile wird der Aufschlag dargestellt. Die Summe des Material-Aufschlags wird über die bei den Positionen eingegebenen Multis ermittelt. Der Aufschlag Lohn ergibt sich aus *(Gemeinkosten + Auslösung) x Soll-Stunden*.

#### % Zuschlag / % Abschlag

Diese Werte werden aus den Zuschlagspositionen (Positionsart *%-Zuschlag* mit der Eingrenzung von-bis Position) und Zu/Abschlägen innerhalb einer Position (Eingabefeld *Zu/Abschlag* in der Einzelansicht) errechnet. Die Zuschlagspositionen können auf Material oder auf Lohn oder auf beides berechnet werden. Die Aufteilung der Summe nach Material und Lohn wird entsprechend dargestellt.

#### Brutto, MwSt., Endsumme

Auch die Bruttosumme wird aufgeschlüsselt nach Material, Lohn und Sonderleistung. Nach Addition der MwSt. ergibt sich die **Endsumme. Diese kann direkt geändert werden**. Es erscheint dann ein Fenster für die Eingabe des neuen Betrags. Es kann auch ein prozentualer Zu-/Abschlag eingegeben werden. Außerdem kann bestimmt werden, wie die Differenz prozentual auf Material und Lohn verteilt werden soll.

#### Materialaufschlagsmulti

In diesem Eingabefeld wird der Durchschnittswert aus allen Multis gebildet. **Der Materialaufschlagsmulti kann direkt verändert werden**. Sämtliche davon abhängigen Werte werden sofort berechnet und am Bildschirm dargestellt. Wird nach Schließen des Fensters die geänderte Kalkulation ins Projekt übernommen, werden alle Materialaufschlagsmultis entsprechend proportional verändert.

Beispiel: Es wird der durchschnittliche Materialaufschlagsmulti von 1,144293 auf 1,2 geändert. Ein Positions-Multi von 1,10 wird dann zu 1,153551, der Multi 1,18 wird zu 1,237445, der Multi 1,15 wird zu 1,205985 usw.)

#### Zu/Abschläge

Hier können Skonto in Prozent und Sonderkosten eingegeben werden.

### Zeitaufwand

#### LohnStd

Hier wird die Anzahl der Lohnstunden aus den Lohnpositionen (Positionsart *Stundenlohn*) sowie der durchschnittliche Betrag dieser Lohnpositionen dargestellt.

#### LohnMin

Die Summe der Lohnminuten aus den einzelnen Positionen wird hier angezeigt, in Minuten und in Stunden.

#### Soll-Stunden

Die Soll-Stunden sind die kalkulierten Stunden. Sie werden aus den bei den Positionen eingegebenen Lohnminuten sowie aus den Lohnpositionen (Lohnstunden) errechnet. Auch die Soll-Stunden einschließlich der Prozentzuschläge werden angezeigt.

**Die Soll-Stunden können direkt verändert werden**. Dabei kann die Differenz prozentual auf Lohnminuten und Lohnstunden aufgeteilt werden.

Beispiel: Eine Position ist mit 2,0 Minuten x 2,10 Lohn/Minute kalkuliert. Nach Änderung der Sollstunden von 6,21 auf 7,00 und Übernahme ins Projekt ist diese Position jetzt mit 2,3 x 2,10 kalkuliert – bei 100%iger Aufteilung der Differenz auf die Lohnminuten.

#### Ist-Stunden

Hier kann man die tatsächlich angefallenen Stunden eingeben. Diese Eingabe wirkt sich nicht auf das Projekt aus, sie dient zum Vergleich des Deckungsbeitrags, welcher rechts daneben dargestellt ist: Das *Ergebnis (Soll)* und *Ergebnis (Ist)* werden gegenübergestellt.

### Lohnkalkulation

Hier wird die Lohnkalkulation aus den Grunddaten übernommen.

#### Lohnstunde Netto

Dies ist der Durchschnitt aus den Monteurstundensätzen.

#### Lohngebundene Kosten

Die lohngebundenen Kosten in % werden in den Grunddaten des Projekts eingegeben bzw. ermittelt. Sie können hier verändert werden. Mit einem Klick in dieses Feld erscheint ein Fenster mit den angelegten Sätzen für lohngebundene Kosten.

#### Selbstkosten pro Std.

Lohnstunde Netto + lohngebundene Kosten ergeben die Selbstkosten pro Stunde.

#### Gemeinkosten

Die Gemeinkosten in % werden auf die *Lohnstunde Netto* aufgeschlagen. Die in den Grunddaten des Projekts eingegebenen Gemeinkosten können hier verändert werden. Mit einem Klick in dieses Feld erscheint ein Fenster mit den angelegten Gemeinkostensätzen.

#### Auslösung

Die Auslösung wird in den Grunddaten des Projekts bei *Montage kalkulieren* ermittelt und zwar: *(Auslösung/Tag x Auslösungstage/Woche) / Arbeitsstunden*, z.B. (20 x 4)/38=2,11.

#### Montagekosten pro Stunde / pro Minute

Die Montagekosten pro Stunde ergeben sich aus *Selbstkosten pro Stunde + Auslösung + Gemeinkosten*. **Die Montagekosten pro Minute können direkt verändert werden**. Dabei werden wahlweise die Gemeinkosten oder die Lohnstunde Netto verändert (wie in den Deckungsbeitrags-Optionen eingestellt, vgl. unten).

### Deckungsbeitrag

Hier wird der Deckungsbeitrag (Soll und Ist) sowie der Deckungsbeitrag pro Stunde angezeigt.

#### Optionen

Klickt man neben dem *Ergebnis (Ist)* auf den Knopf erscheint folgendes Fenster mit den Optionen für den Deckungsbeitrag:

| 💽 Deckungsbeitrag                                                                                                    |  |  |  |  |  |  |  |
|----------------------------------------------------------------------------------------------------|--|--|--|--|--|--|--|
| % Zuschläge für DB-Berechnung                                                                                                    |  |  |  |  |  |  |  |
| …komplett berücksichtigen                                                                                                    |  |  |  |  |  |  |  |
| …nur Aufschlaganteil berücksichtigen                                                                                                    |  |  |  |  |  |  |  |
| Omeganisticken und in der inder in der inder in der inder inder |  |  |  |  |  |  |  |
| % Abschläge für DB-Berechnung                                                                                                    |  |  |  |  |  |  |  |
| <ul> <li>…nur Aufschlaganteil berücksichtigen</li> </ul>                                                                                                    |  |  |  |  |  |  |  |
| …nicht berücksichtigen                                                                                                    |  |  |  |  |  |  |  |
| OK Zurück                                                                                                    |  |  |  |  |  |  |  |

Im Standardfall entspricht der Deckungsbeitrag dem Wert unter *Aufschlag* abzüglich der % Abschläge. Klickt man die Option *% Zuschläge berücksichtigen* an, werden diese mit addiert.

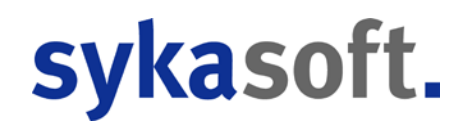

#### Deckungsbeitrag ändern

Der Deckungsbeitrag Gesamt und pro Stunde (unter *Ergebnis Soll*) kann direkt verändert werden. Es kann auch ein prozentualer Zu-/Abschlag eingegeben werden. Außerdem kann bestimmt werden, wie die Differenz prozentual auf Material und auf Lohn aufgeteilt werden soll. Das Programm ändert dann automatisch den Materialaufschlag und alle davon abhängigen Werte und/oder die Montagekosten/Minute (den Gemeinkostenzuschlag bzw. die Lohnstunde Netto).

#### Leiharbeiter

Die Kalkulation mit Leiharbeitern wird unter *Einstellungen > Kalkulation* aktiviert.

Für Leiharbeiter kann in den Grunddaten in einer Tabelle Anzahl Stunden und Stundenlohn angegeben werden.

In der Gesamtkalkulation / Deckungsbeitragsrechnung wird dann die Lohnspalte aufgesplittet in Eigene Lohnkosten und Leiharbeiter.

Die Kalkulation für Einkauf und Rohertrag (Deckungsbeitrag) ändert sich entsprechend. Der Deckungsbeitrag pro Stunde wird deutlich höher, weil nur die eigenen Stunden hier relevant sind.

#### Vorschau Kalkulation

Die Kalkulation können Sie mit dem Knopf *Vorschau* auf den Drucker ausgeben oder als PDF speichern.

| sykasoft - Druckvorschau                                 |                                                                                                    | _ • •                                                |
|----------------------------------------------------------|----------------------------------------------------------------------------------------------------|------------------------------------------------------|
| C:\Users\sykasoft\Documents\Sykasoft\sykaT Seite 1 von 1 | QQ11 100 ÷ % 600 \$                                                                                                    |                                                      |
| P050039<br>↓ 1. Exemplar                                 | Projekt-Kalkulation                                                                                                    | sykasoft.                                            |
|                                                          | Aufnager. P050039 Bezeldmung Pellenkajasel<br>Anlagedatum 08.11.20.11 Status Aufrag Beantenbungsstatus aktiv                                                                                                    | Gewerk Sanitär/Heizung                               |
|                                                          | Vol. Lfd. Nummer         Dis         99999           Burnwan         Material         Lahn         Sonderleitung           Burnwan         22.351,49         16.371,65         64.074         3.573,61         160,075           Rohersag         7.217,83         5.683,46         61.575         1.343,83         16.5,075         0.000         0.000         0.000         0.000         0.000         0.000         0.000         0.000         0.000         0.000         0.000         0.000         0.000         0.000         0.000         0.000         0.000         0.000         0.000         0.000         0.000         0.000         0.000         0.000         0.000         0.000         0.000         0.000         0.000         0.000         0.000         0.000         0.000         0.000         0.000         0.000         0.000         0.000         0.000         0.000         0.000         0.000         0.000         0.000         0.000         0.000         0.000         0.000         0.000         0.000         0.000         0.000         0.000         0.000         0.000         0.000         0.000         0.000         0.000         0.000         0.000         0.000         0.000         0.000         0.0 | 0.0%<br>0.0%<br>0.0%<br>0.0%<br>0.0%<br>0.0%<br>0.0% |
|                                                          | Sonn tag. 28. Januar 2018                                                                                                    | 1 von 1                                              |
|                                                          |                                                                                                    | ~                                                    |

## Projektauftrag Drucken

| 💽 sykasoft - Projektauftrag P050039 für Kunde 500 Syka-Soft, 97076 Wür. | :burg                               |                                 |                 |                                      |   | - • × |
|-------------------------------------------------------------------------|-------------------------------------|---------------------------------|-----------------|--------------------------------------|---|-------|
|                                                                         | Q.                                  |                                 |                 |                                      |   |       |
| Stapelbearbeitung Stapelkopieren Schnittstellen Listen Druck            | en Einstellungen                    |                                 |                 |                                      |   |       |
| Projektexplorer 🔻 🖡 👫 Adressen 🥝 Ge                                     | samtkalkulation - Auftrag 🛛 🎯 🕻     | )ruckausgabe - Auftrag 🗙        |                 |                                      |   | Ŧ     |
| Druckeingrenzung                                                        | Druckoptionen                       |                                 |                 |                                      |   | ^     |
| Projektauftrag P050039 Vor-/Schluss-/Za                                 | hltext                              |                                 |                 |                                      |   |       |
| Aktueller Status Auftrag                                                | Vortext auswählen                   |                                 |                 | •                                    |   |       |
| Auftragsnummer AB050014                                                 | Vielen Dank für Ihren Auftrag den v | wir wie folgt ausführen werden. | Wir dürfen Sie  | e bitten, den Umfang der unten aufge |   |       |
| Bezeichnung Pelletkessel                                                | Datum/Unterschrift                  |                                 |                 |                                      |   |       |
| Doctorinary Ponoticocor                                                 | •                                   | m                               |                 | ÷                                    |   |       |
| Adressen     Schlusstext     Schlusstext                                | Schlusstext auswählen               |                                 |                 | •                                    |   |       |
| ☐ <sup>1</sup> Notizen<br>▷ Angebot                                     | Zusatzleistungen die während des    | Bauverlaufs vom Auftragsgebe    | er beauftragt w | verden, werden im Stundennachw       |   |       |
| ▲ Auftrag                                                               | Ort                                 |                                 |                 | *                                    |   |       |
| Positionen     Gesamtkalkulation                                        | •                                   |                                 |                 | •                                    |   | =     |
| G Drucken Zahltext                                                      | Zahltext auswählen                  |                                 |                 | -                                    |   |       |
| ▷ Aufmaßblätter                                                         |                                     |                                 |                 |                                      |   |       |
| Lieferschein                                                            |                                     |                                 |                 |                                      |   |       |
| Gutschrift                                                              |                                     |                                 |                 |                                      |   |       |
| 🔺 捨 Kostenüberwachung                                                   |                                     |                                 |                 |                                      |   |       |
| Kostenüberwachung - Buchung - Positionen Eingre                         | nzung                               |                                 |                 |                                      |   |       |
|                                                                         | Menge aus                           | Auftrag 🔘 🛛 Aufmaß 🔘            |                 |                                      |   |       |
|                                                                         | Position                            | Tit.el 01                       | •               | Tit.el0050                           | • |       |
|                                                                         | Laufende Nummer                     | 000001                          | •               | 000130                               | • |       |
|                                                                         |                                     |                                 |                 |                                      |   |       |
|                                                                         | auch ignorierte                     |                                 |                 |                                      |   |       |
|                                                                         | Nur Zuschlaggruppen                 |                                 | Ŧ               |                                      | v |       |
|                                                                         | ohne Zuschlaggruppe                 |                                 |                 |                                      |   |       |
|                                                                         |                                     |                                 |                 |                                      |   |       |
|                                                                         |                                     |                                 |                 |                                      |   |       |
|                                                                         |                                     |                                 |                 |                                      |   | -     |
| Projektexplorer Info                                                    |                                     |                                 |                 |                                      |   | -0    |

Im Programmteil Drucken können Sie das aktuelle Projekt auf einen Drucker (oder ein sonstiges Ausgabegerät, wie PDF) ausgeben. Sie können eine Druckvorschau am Bildschirm anwählen sowie die Druckoptionen und die Druckvorlage verändern.

| Drucken    |                     |                       |                        |                  |
|------------|---------------------|-----------------------|------------------------|------------------|
| Druckdatum | 15.02.2006          | 15 Exemplare          | 1                      |                  |
|            | Ausgabe als Materia | albedarf Druckvorlage | 2.Vorlage / Sykasoft • | Vorschau Drucken |
|            |                     |                       |                        |                  |

Die Funktionen *Vorschau, Drucken, Druckvorlage* werden im unteren Bereich des Formulars angewählt (Druckoptionen im Register, siehe unten).

#### Texte

Hier werden die zugeordneten Texte für Vortext, Schlusstext und Zahlungsbedingungen dargestellt. Betrefftexte werden vor, Schlusstexte nach den Positionen ausgegeben. Die Zahlungsbedingungen werden nur bei Rechnungen gedruckt.

Vor- und Schlusstexte werden pro Status separat gespeichert. Texte aus einem anderen Status von gleichen Projekten können mit der rechten Maustaste im Eingabefeld für Vortext / Schlusstext / Zahlungsbedingung kopiert werden.

Sie können mit Klick auf das Symbol neben den Texten den Texteditor aufrufen. Hier können die Texte in RTF-Texte gewandelt und dann formatiert werden.

Außerdem besteht die Möglichkeit, die Texte über verschiedene Textblöcke zusammenzubauen. Nach Aufruf eines Textbausteins erscheint die Abfrage "Wollen Sie den ausgewählten Text an den bestehenden anhängen?". Wird diese Abfrage mit *ja* bestätigt, wird der neu aufgerufene Text an den vorhandenen angehängt. Bei *nein* wird nur der neue Text verwendet.

#### Eingrenzung

Für den Ausdruck des Projekts kann eine **Eingrenzung** des Druckbereichs, z.B. von Position bis Position (oder von Nr. bis Nr., oder von Aufmaßblatt Nr. bis Aufmaßblatt Nr.) eingegeben werden. Nur die eingegrenzten Positionen werden berechnet.

### Druckoptionen

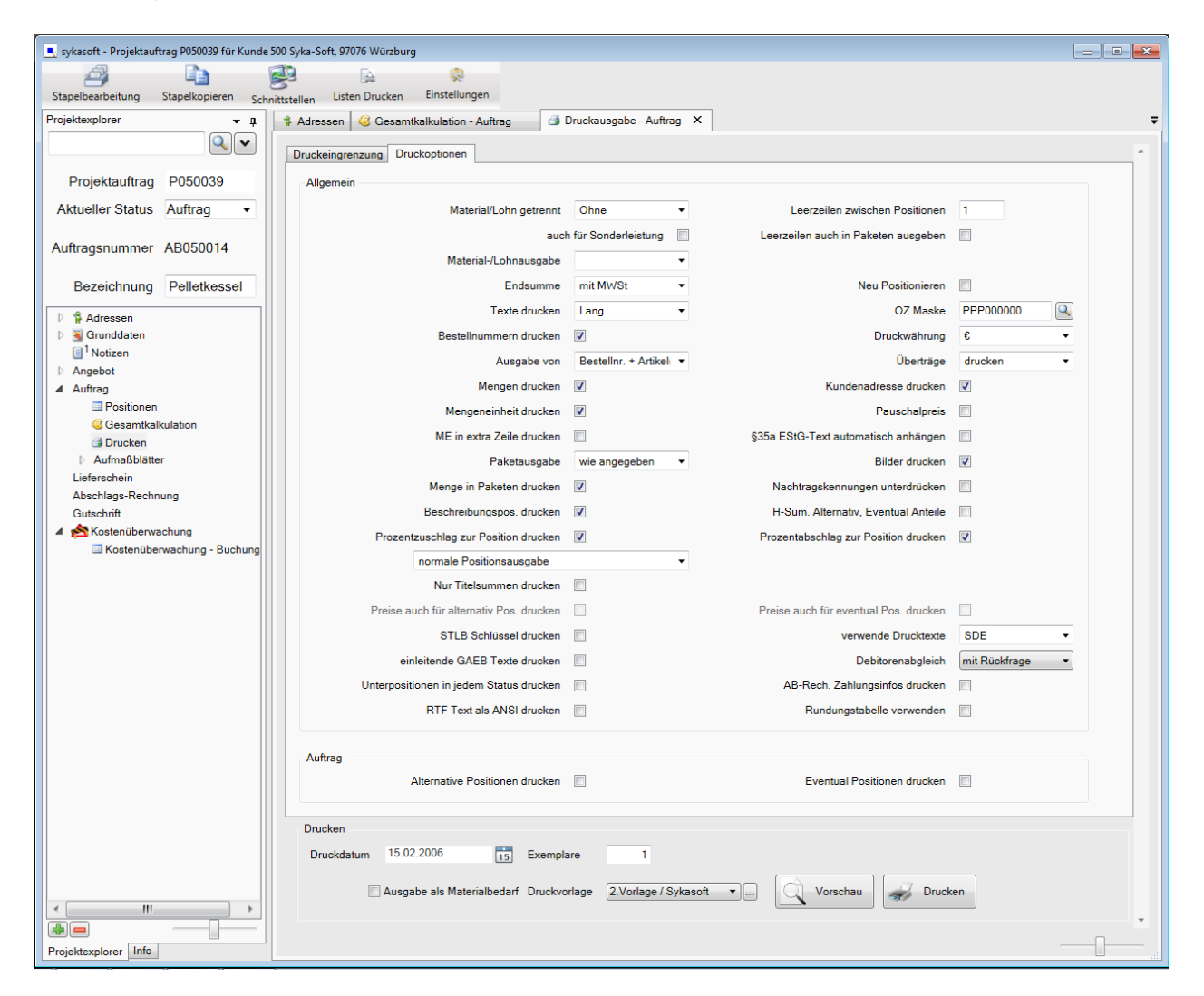

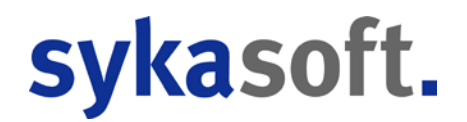

Klicken Sie im Formular Drucken auf das Register *Druckoptionen*, wenn Sie die Druckoptionen für das aktuelle Projekt ändern möchten.

Die hier festgelegten Optionen beziehen sich nur auf das aktuelle Projekt. Unter *Einstellungen > Druckvorgaben* können globale Voreinstellungen für Projektaufträge eingegeben werden.

## Positionsdarstellung (linke Spalte)

#### Material/Lohn getrennt

Es kann hier gewählt werden unter: Ja, Ja – mit Hierarchiestufe, Nein oder Ohne. Bei "Ja" wird pro Position Material und Lohn getrennt ausgegeben.

Bei "Nein" erscheint ein Text wie z.B. "liefern und montieren". Dieser Text ist unter *Vorgabewerte / Programmeinstellungen / Projektaufträge / Liefer-/Montagetexte* hinterlegt und kann dort geändert werden.

Bei "Ohne" wird weder Material/Lohn noch ein Liefer-/Montagetext zur Position ausgegeben.

Bei Auswahl der Option "Ja – auch Hierarchiestufen" werden pro Hierarchiestufe (z.B. pro Titel) die Summen von Material und Lohn mit ausgegeben. Voraussetzung für diese Funktion ist die Druckaufbereitung über SQL-Server.

#### auch für Sonderleistung?

Klickt man in der nächsten Zeile *auch für Sonderleistung* an, gilt die oben getroffene Einstellung von Material/Lohn getrennt auch für die Sonderleistungen (die sonst mit der Einstellung wie "ohne" behandelt werden).

#### Material/Lohnausgabe

Hier können Sie wählen unter: Material und Lohn, nur Material oder nur Lohn.

#### Texte drucken

Hier kann zwischen Kurz, Lang und Kurz+Lang gewählt werden. Das heisst Sie können angeben, ob im Ausdruck der Kurztext des Artikels, der Langtext oder Kurztext <u>und</u> Langtext erscheinen soll. Die Vorgabe ist Langtext drucken. Diese Einstellung ist z.B. bei manchen GAEB-Projekten notwendig.

#### Bestellnummer drucken

Hier können Sie anhaken, ob die Bestellnummer mit gedruckt werden soll. Vorgabe: nicht drucken

#### Ausgabe von Bestellnr. + Artikelnr.

Hier können Sie für die Ausgabe entscheiden und die Reihenfolge bestimmen: Bestellnr. + Artikelnr., Artikelnr. + Bestellnr., Bestellnr., Artikelnr. (Vorgabe: Bestellnr. + Artikelnr.)

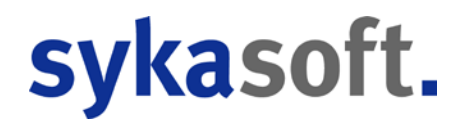

#### Mengen drucken

Falls Mengen nicht gedruckt werden sollen, können Sie dies hier anhaken. Vorgabe: ja

#### Mengeneinheit drucken

Hier können Sie bestimmen, ob die Mengeneinheit gedruckt werden soll. Vorgabe: ja

#### Mengeneinheit in extra Zeile drucken

Hier können Sie angeben, ob die Mengeneinheit in eine extra Zeile gedruckt werden soll. Vorgabe: nein

#### Menge in Paketen drucken

Hier können Sie den Haken entfernen, wenn die Menge in Paketen nicht gedruckt werden soll. Die Vorgabe ist: Menge in Paketen drucken.

#### Paketausgabe

Hier können Sie steuern, wie die Pakete in einem Projekt ausgegeben werden sollen. Es kann aus folgenden Möglichkeiten gewählt werden: wie angegeben, ohne Einzelartikel, Einzelpreise ausgeben oder Standardpaket.

- Wie angegeben: Die Pakete werden so ausgegeben wie es in den Verarbeitungsmerkmalen der Pakete einzeln definiert ist (= Vorgabe).
- Ohne Einzelartikel: Pakete werden (egal was unter Verarbeitung einzeln pro Paket vermerkt ist) generell ohne Einzelartikel ausgegeben.
- Einzelpreise ausgeben: Pakete werden (egal was unter Verarbeitung vermerkt ist) generell mit Einzelpreisen ausgegeben.
- Standardpaket: Pakete werden (egal was unter Verarbeitung vermerkt ist) als Standardpaket ausgegeben, d.h. die Einzelpreise werden unterdrückt und nur der Gesamtpreis ausgegeben.

#### Beispiel:

Bei Angeboten für Kunden werden die Pakete *wie angegeben* ausgedruckt. Für interne Ausdrucke wird – für die eigene Preisübersicht – dann die Option *Einzelpreise ausgeben* angewählt.

#### Beschreibungsposition drucken

Positionen ohne Preis, die lediglich eine Beschreibung enthalten, können unterdrückt werden. Die Vorgabe ist: ja, drucken.

#### % Zuschlag / Abschlag zur Position drucken

Prozentuale Zuschläge oder Abschläge zur Position können für den Ausdruck unterdrückt werden. Die Vorgabe ist ja, drucken.

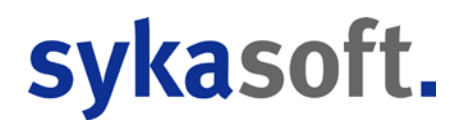

#### Nur Titelsummen drucken

Falls Sie nur Titelsummen drucken möchten, können Sie dies hier anhaken. Vorgabe: nein

#### STLB-Schlüssel drucken

Der STLB (Standardleistungsbuch) Schlüssel kann mit ausgegeben werden. Vorgabe: nein

#### Nur Gesamtzusammenstellung drucken

Auf Wunsch kann nur eine Gesamtzusammenstellung des Projekts ausgegeben werden. Vorgabe: nein

#### § 35a Text automatisch anhängen

Diese Option erscheint nur beim Status Rechnung. Sie können hier bestimmen, ob der Text für § 35a automatisch am Schluss mit ausgedruckt werden soll und der Lohnanteil somit ausgewiesen wird. Vorgabe: nein

Der Text ist unter *Vorgabewerte / Programmeinstellungen / Texte* hinterlegt. Der vorgegebene Text lautet: "Im Endbetrag sind <Lohn\_Brutto> € Lohnkosten enthalten, darin enthaltene Mehrwertsteuer <Lohn\_MwSt> €"

#### Unterpositionen in jedem Status drucken

Hier können Sie anhaken, ob Unterpositionen in jedem Status gedruckt werden sollen. Vorgabe: nein

#### RTF-Text als ANSI Text drucken

Die formatierten RTF-Texte können auch als ANSI Standardtext ausgegeben werden. Vorgabe: nein

### Formulardarstellung (Druckoptionen - rechte Spalte)

#### Leerzeilen zwischen Position

Hier können Sie die gewünschte Anzahl von Leerzeilen zwischen Positionen eingeben. Die Vorgabe ist eine Leerzeile.

#### Neu positionieren

Wenn dies abgehakt ist, werden die Positionsnummern neu durchgezählt. Dies ist z.B. nach dem Einfügen oder Löschen von Positionen erforderlich. Das Format der Positionsnummerierung wird in der OZ-Maske festgelegt.

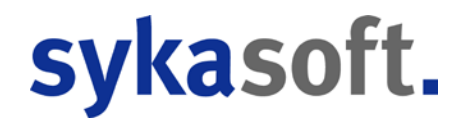

#### OZ-Maske

OZ-Maske ist die Ordnungszahl für Positionen. Klicken Sie auf die Lupe, um die Hierarchie und damit die OZ-Maske zu bestimmen. Die Hierarchie (OZ-Maske) kann im Programmteil Projektaufträge / Grunddaten für das aktuelle Projekt geändert werden.

#### Druckwährung

Hier ist die Druckwährung eingetragen.

#### Überträge

Sie können entscheiden, ob Überträge gedruckt werden sollen oder nicht. Vorgabe: ja

#### Kundenadresse drucken

Sie können die Kundenadresse aus den Grunddaten mit ausgeben oder unterdrücken. Die Vorgabe ist Adresse drucken.

#### Pauschalpreis

Ist dieses Feld angehakt, werden nur die Preise der Positionen mit der Verarbeitungsart P ausgedruckt und berechnet, alle anderen Positionen werden ohne Preise gedruckt. Vorgabe: nein

#### Überträge pro Titel

Hier kann angegeben werden, ob Überträge pro Titel gedruck werden sollen. Vorgabe: nein

#### Endbeträge unterdrücken

Ist dies angehakt, dann wird Netto, MwSt. und Endsumme nicht gedruckt (alles andere bleibt aber: Überträge, Zwischensummen, Titelsummen etc.). Die Option ist nicht aktivierbar bei Schlussrechnung, Abschlagsrechnung und Gutschrift. Voraussetzung: SQL-Server Druckaufbereitung.

#### AB (Abschlagsrechnungen) vor der MwSt. abziehen

Dese Option erscheint nur bei Abschlagsrechnungen und Schlussrechnungen. Hier können Sie anhaken, ob Abschlagsrechnungen vor der Mehrwertsteuer abgezogen werden sollen. Vorgabe: nein

#### Multi Lohnminuten (für Materialbedarfsliste)

Hier kann für die Ausgabe von Materialbedarfslisten ein Multi für die Lohnminuten eingegeben werden.

#### Ältere AB-Rechnungen abziehen

Diese Option erscheint nur bei Abschlagsrechnungen. Die Vorgabe ist, dass ältere Abschlagsrechnungen abgezogen werden, d.h. neuere Abschlagsrechnungen enthalten ältere. Ist dies anders gewünscht, entfernen Sie den Haken.

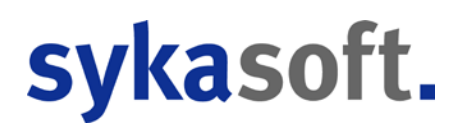

#### Bilder drucken

Sind im Projekt Bilder zu Positionen vorhanden, kann hier angegeben, ob diese gedruckt werden sollen. Vorgabe: ja

#### Nachtragskennungen unterdrücken

Nachtragskennungen werden standardmäßig mit ausgedruckt. Ist dies nicht erwünscht, haken Sie dies hier an.

#### H-Summen Alternativ, Eventual Anteile

Ist diese Einstellung angehakt, werden bei der Ausgabe von Hierarchiesummen evtl. enthaltene Eventual- und Alternativ-Preise mit ausgedruckt.

#### Verwende Standardtexte (SDE)

Hier können die zu verwendenden Standardtexte ausgewählt werden. Vorgabe: SDE – sykasoft Standardtexte. Mehr Infos siehe unten.

#### Alternativpositionen drucken

Beim Status Auftrag und Schlussrechnung werden Alternativpositionen standardmäßig unterdrückt. Wenn sie diese mit ausgeben möchten, haken Sie dies hier an.

#### Eventualpositionen drucken

Beim Status Auftrag und Schlussrechnung werden Eventualpositionen standardmäßig unterdrückt. Wenn sie diese mit ausgeben möchten, haken Sie dies hier an.

#### Debitorenabgleich

Hier kann eingestellt werden, ob der Abgleich mit Debitoren für dieses Projekt automatisch erfolgen soll. Es gibt die Möglichkeiten "Abgleichen", "Nicht Abgleichen" und "mit Rückfrage". Wenn beim Drucken die Rückfrage kommt, kann man anhaken, ob die Antwort bis zum Programmende bzw. für das aktuelle Projekt gemerkt werden soll.

#### Rundungstabelle verwenden

Diese Option erscheint nur bei SQL Server Druckaufbereitung. Hier kann angehakt werden, ob die Rundungstabelle für Artikel verwendet werden soll.

Im Unterschied zu Regieaufträgen wird im Projektauftrag erst beim Drucken gerundet – bei Regieaufträgen wird schon beim Aufruf von Artikeln gerundet.

## Verwende Standardtexte (SDE)

verwende Standardtexte

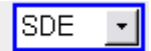

Mit Doppelklick im Feld SDE in den Druckoptionen (oder über die Druckengine) wird das Fenster für die Standardtexte aufgerufen.

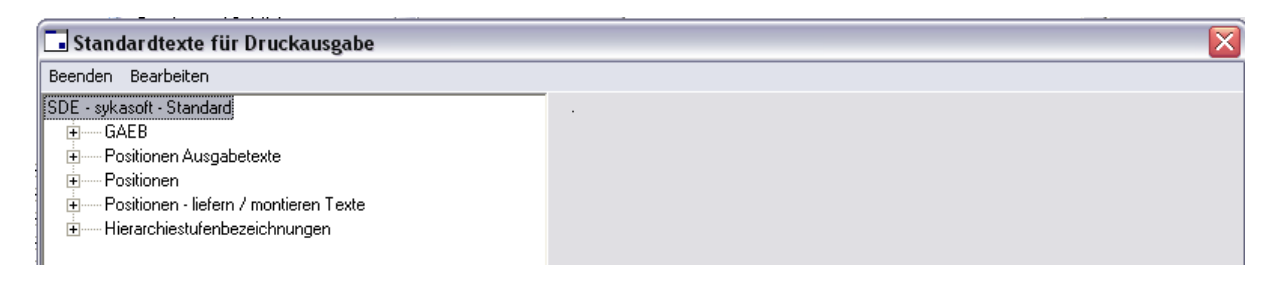

In der Baumstuktur im linken Bereich wird navigiert. Eine Beschreibung der Ausgabe mit den jeweiligen Variablen und die zu druckenden Texte werden rechts angezeigt.

#### Beispiel für einen Standardtext: Zuschlagtext

| 🖬 Standardtexte für Druckausgabe             |                                                               |
|----------------------------------------------|---------------------------------------------------------------|
| Beenden Bearbeiten                           |                                                               |
| SDE - sykasoft - Standard                    | Ausgabetext für Zuschläge. {0}=VonOZ, {1}=BisOZ, {2}=Währung, |
| GAEB                                         | {3}=VonLfdNr, {4}=BisLfdNr                                    |
| 🕀 🚥 Positionen Ausgabetexte                  |                                                               |
| 🚍 Positionen                                 |                                                               |
| 主 🚥 Materialbedarf - Ausgabeformate          |                                                               |
| Ausgabe Anzahl Lohnminuten                   |                                                               |
| Einzelpreisausgabe Blankett                  |                                                               |
| Gesamtpreisausgabe Blankett                  |                                                               |
| Abschlag pro Position                        |                                                               |
| Zuschlag pro Position                        |                                                               |
| Format des Prozentsatzes eines Zu-/Abschlags |                                                               |
| Format Währungsungsbeträge                   |                                                               |
| Summenzeile                                  |                                                               |
| Mengenformat                                 | Zuschlag von {U} bis {1} auf {2}                              |
| Zuschlagtext                                 |                                                               |
| Uberschrift - unbelegte Hierarchiestufe      |                                                               |
| Text Zwischensumme                           |                                                               |
| Abschlagtext                                 |                                                               |
|                                              |                                                               |
| Hierarchiestufenbezeichnungen                |                                                               |

Bitte beachten Sie: Die sykasoft Standardtexte können nicht verändert werden.

Für eigene Texte können Sie neue Standardtexte definieren. Wählen Sie im Menü unter Bearbeiten den Punkt *Neue Sprachvorlage* oder *Kopieren* an.

Geben Sie ein Kürzel (z.B. SDE-2) sowie eine Bezeichnung (z.B. Meine Standardtexte) für Ihre Standardtexte ein. Klicken Sie auf Anlegen bzw. Kopieren. Ihre neu angelegte Sprachvorlage erscheint dann links in der Baumstruktur. Die einzelnen Standardtexte können jetzt geändert werden.

| 🗔 Standardtexte für Druckausgabe |  |
|----------------------------------|--|
| Beenden Bearbeiten               |  |
| SDE - sykasoft - Standard        |  |

Haben Sie eine eigene Sprachvorlage für Standardtexte angelegt, dann können Sie diese bei den Projekt-Druckoptionen unter dem Punkt "verwende Standardtexte… " auswählen und dem Projekt zuordnen.

#### Beispiel für Standardtexte: "ohne Berechnung"

Unter **Verarbeitung** gibt es das Merkmal **ohne Berechnung** (beim Kalkulieren und Drucken). Standardmäßig wird für solche Positionen als Text "o.Berechnung" ausgegeben. Sie können hierfür einen eigenen Text eingeben, z.B. "kostenlos".

| 🗔 Standardtexte für Druckausgabe                                                                                                    |                                                               |
|----------------------------------------------------------------------------------------------------|---------------------------------------------------------------|
| Beenden Bearbeiten                                                                                                    |                                                               |
| SDE - sykasoft - Standard                                                                                                    | Ausgabetext des Gesamtpreises bei Positionen ohnen Berechnung |
| SDE-2 - Meine Standardtexte                                                                                                    |                                                               |
| Positionen Ausgabetexte     Bestellnummer+Artikelnummer     Artikelnummer     nur Bestellnummer     nur Artikelnummer     Bestellnummerausgabe     Artikelnummerausgabe     VDMA-Nummerausgabe     STLB Nummer     alternative Position |                                                               |
| eventuale Position     Position ohne Berechnung     Orgen Positionen     Positionen - liefern / montieren Texte     Orgen Hierarchiestufenbezeichnungen                                                                                 | kostenios                                                     |

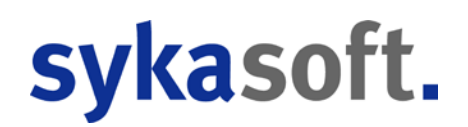

### Rechnungsabschluss manuell steuern

Der Rechnungsabschluss kann manuell gesteuert werden (nur bei neuer Druckengine). Alles was nach der Gesamt-Zusammenstellung berechnet werden soll kann hier angegeben werden. Dies ist notwendig, wenn z.B. ein Nachlass oder ein Sicherheitseinbehalt berechnet werden soll.

Dazu gibt es verschiedene interne Bestellnummern:

\$MUL Multiplikation der aufgelaufenen Summe mit der Menge; für einen %-Zu-Abschlag auf die aufgelaufene Summe muss im Feld Mengeneinheit das %-Zeichen angegeben werden

\$SEB wie \$MUL für Sicherheitseinbehalt

\$ADD Addition von Menge \* Einkauf

\$AB hier werden die Abschlagsrechnungen automatisch abgezogen

\$MWST hier wird die Mehrwertsteuer berechnet

\$SUM aufgelaufene Summe

\$SMW hier wird die Summe ausgegeben; die MwSt wird ausgewiesen

Der angegebene Kurztext wird in der Regel ausgedruckt, nur bei \$AB und \$SMW wird ein Kurztext generiert.

Im Kurztext können Platzhalter angegeben werden:

[Menge] hier wird die Menge eingesetzt

[Menge%] Menge %

[Summe] aufgelaufene Summe

Die internen Bestellnummern können als Artikel angelegt werden, immer wiederkehrende Abschlussvarianten können als Makro angelegt werden. Dazu ist es notwendig, verschiedene Summenarten zu speichern, z.B. Zwischensumme, Nettosumme, Bruttosumme, Restbetrag usw. Deshalb können alle oben genannten internen Bestellnummern mit beliebiger Ergänzung als Artikel gespeichert werden z.B. \$SUMZW mit Kurztext "Zwischensumme", \$SUMREST mit "Restsumme" usw.

\$-Positionen können nur für den Abschluss verwendet werden. \$SUM kann nicht innerhalb des Projekts für eine Summe oder \$MUL kann nicht für einen %-Zuschlag im Projekt verwendet werden. Alle \$-Positionen vor der letzten normalen Position werden ignoriert.

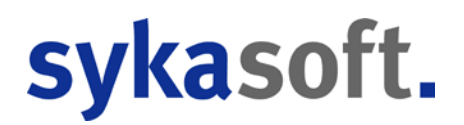

Wird eine \$-Position angegeben, müssen auch alle anderen notwendigen \$-Positionen angegeben wer-den. Wird kein \$AB angegeben, obwohl Abschlagsrechnungen abgezogen werden sollen, erscheint ein Hinweis, genauso wenn \$MWST fehlt.

Werden keine \$-Positionen angegeben, erfolgt der Rechnungsabschluss wie bisher.

Die Syka-Soft stellt eine Datanormdatei mit verschiedenen \$-Positionen sowie eine Datasetdatei mit Makros für verschiedene Abschlussvarianten zur Verfügung. Diese befinden sich auf der CD im Verzeichnis \support\Manueller Rechnungsabschluss.

#### mehrere % Abschläge auf den gleichen Gesamtpreis (Voraussetzung: neue Druckengine)

Mehrere prozentuale Abschläge auf den gleichen Gesamtpreis zu berechnen war bis Stand 10 nicht möglich, da die Abschläge immer auf die aufgelaufene Summe gerechnet wurden.

Um eine solche Berechnung möglich zu machen wurden neue Platzhalter für den manuellen Rechnungsabschluss (mit Hilfe der neuen Druckengine) eingeführt:

\$SPROZ bildet eine Zwischensumme. Dieser Betrag wird für die Berechnung von % Abschlägen herangezogen

\$MULPROZ berechnet den gewünschten % Betrag.

## Listen Drucken

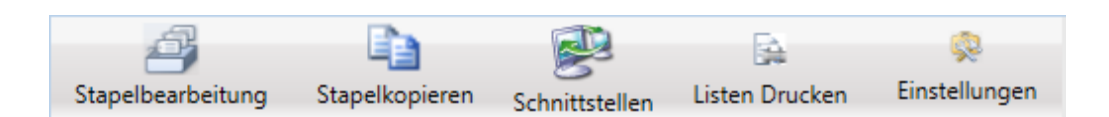

Listen Drucken wird über die Programmleiste ganz oben angewählt.

| Projektauftrag - Listenausdrucke                                                                                          |                                                                                                    |                                                                                                    |                                                                           |                                                                                                    |
|----------------------------------------------------------------------------------------------------|----------------------------------------------------------------------------------------------------|----------------------------------------------------------------------------------------------------|---------------------------------------------------------------------------|----------------------------------------------------------------------------------------------------|
| Bitte wählen Sie eine Listenart                                                                                           | Eingrenzung Datenvorschau                                                                                                    |                                                                                                    |                                                                           |                                                                                                    |
| <ul> <li>Projektautrag - Listenausdrucke</li> <li>Bitte wählen Sie eine Listenart</li> <li> <ul> <li></li></ul></li></ul> | Eingrenzung Datenvorschau<br>Eingrenzung<br>Eingrenzungsvorlagen<br>Projektnummer<br>Auftragstatus<br>Auftragnummer<br>Kundennummer<br>Kundenname<br>Bearbeitungsstatus | Von<br>P050039 •<br>Auftrag<br>•<br>•<br>•                                                                                                    | Bis<br>P050039                                                            | Optionen<br>Sortierung<br>AuftragNr<br>AuftragNr<br>Auftragstus<br>Datum letzte Anderung<br>Bauleiter<br>Verkäufer<br>Sachbearbeiter<br>Kundennummer<br>Suchname<br>Abgabetermin |
|                                                                                                    | Schlussrechnung Debitoren<br>Lieferschein vorhanden<br>Abschlagsrechnung vorhanden<br>Gutschrift vorhanden                                                              | egal gebucht     order gebucht     order ge | nicht gebucht<br>inicht vorhanden<br>inicht vorhanden<br>inicht vorhanden |                                                                                                    |
|                                                                                                    | druckbare Rechnung                                                                                                    | 🖲 egal 🔘 vorhanden 🛛                                                                                                    | 🔘 nicht vorhanden                                                         |                                                                                                    |
|                                                                                                    | Bestellwesen                                                                                                    | 🖲 egal 🔘 geliefert 🔘                                                                                                    | nicht geliefert                                                           |                                                                                                    |
|                                                                                                    | Sachbearbeiter                                                                                                    |                                                                                                    | -                                                                         |                                                                                                    |
|                                                                                                    | Verkäufer                                                                                                    | •                                                                                                    | -                                                                         |                                                                                                    |
|                                                                                                    | Bauleiter                                                                                                    |                                                                                                    | •                                                                         |                                                                                                    |
|                                                                                                    | Gewerk                                                                                                    |                                                                                                    | •                                                                         |                                                                                                    |
|                                                                                                    | Konto                                                                                                    | <b>•</b>                                                                                                    | •                                                                         |                                                                                                    |
|                                                                                                    | Gegenkonto                                                                                                    | •                                                                                                    | •                                                                         |                                                                                                    |
|                                                                                                    | Kostenstelle                                                                                                    | · · · · ·                                                                                                    | •                                                                         |                                                                                                    |
|                                                                                                    | Anlagedatum                                                                                                    | Datum auswähle 15                                                                                                    | Datum auswähle 15                                                         |                                                                                                    |
|                                                                                                    | Druckdatum                                                                                                    | Datum auswähle 15                                                                                                    | Datum auswähle 15                                                         |                                                                                                    |
|                                                                                                    | Abgabetermin                                                                                                    | Datum auswähle 15                                                                                                    | Datum auswähle 15                                                         |                                                                                                    |
|                                                                                                    | Rechnungsnummer                                                                                                    |                                                                                                    | -                                                                         |                                                                                                    |
|                                                                                                    |                                                                                                    |                                                                                                    |                                                                           |                                                                                                    |
|                                                                                                    |                                                                                                    |                                                                                                    |                                                                           | ·                                                                                                    |

Hier können Übersichtslisten zu Projekten (Detailliste, Kurzliste, Halbfertige Leistungen), Kalkulationslisten und Aufmaßlisten gedruckt werden. Die Listen können nach individuellen Kriterien eingegrenzt werden.

Im Register unter Datenvorschau wird das Ergebnis der Eingrenzung dargestellt.

Hinweis: Das Drucken von einzelnen Projekten (Angeboten, Rechnungen usw.) wird im Projektexplorer unter *Drucken* angewählt.

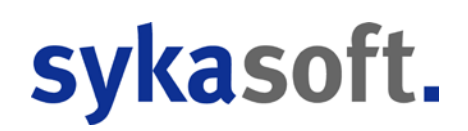

## Einstellungen

Die Einstellungen für Projektaufträge werden über die Programmleiste ganz oben angewählt.

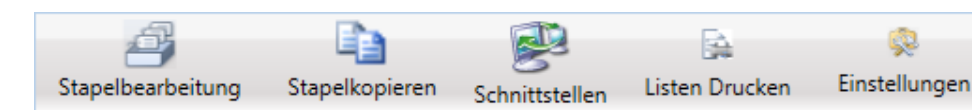

#### Druckvorgaben

| Allgemein         Matrialsbedarf         Mutriagbedarf         Aukraghestätigung         Lieferschein         Abschlagrechnung         Schlassrechnung         Schlassrechnung         Schlassrechnung         Einstellnungen         Materialbedarf         Mutriagbestätigung         Einstellnungen         Materialbestätigung         Einstellnungen         Mangeneinheit ne stra Zeile drucken         Mengeneinheit in extra Zeile drucken         Mengeneinheit in extra Zeile drucken         Mengeneinheit in extra Zeile drucken         Mengeneinheit in extra Zeile drucken         Mengeneinheit in extra Zeile drucken         Mengeneinheit in extra Zeile drucken         Mengeneinheit in extra Zeile drucken         Mengeneinheit in extra Zeile drucken         Mengeneinheit in extra Zeile drucken         Mengeneinheit in extra Zeile drucken         Mengeneinheit in extra Zeile drucken         Mengeneinheit in extra Zeile drucken         Mengeninheit in extra Zeile drucken         Mengeninheit in extra Zeile drucken         Mengeninheit in extra Zeile drucken         Mengeninheit in extra Zeile drucken         Mengeninheit in extra Zeile drucken <td< th=""><th>*</th></td<>                                                                                                    | *         |
|----------------------------------------------------------------------------------------------------|-----------|
| Materialbedarf       Materialbedarf       Ohne       Leerzellen zwischen Positionen       1         Materialbedarf       Einstraghenstätigung       Materialb/Lohn getrennt       mit MV/St       Leerzellen zwischen Positionen       -         Abschlagrechnung       Einstraghen       Mit MV/St       Leerzellen zwischen Positioner       -       -         Abschlagrechnung       Texte drucken       Lang       Neue Positionieren       -       -         Kalkulation       Bestellnummern drucken       -       OZ Maske       PP000000       -         Kalkulation       Bestellnummern drucken       -       OZ Maske       PP000000       -         Kalkulation       Mengeneinheit drucken       -       OZ Maske       -       -         Mengeneinheit in extra Zeile drucken       -       Kundenadrese drucken       -       -         Mengeneinheit in extra Zeile drucken       -       Fundenadrese drucken       -       -         Mengeneinheit in extra Zeile drucken       -       Pauschalprecie       -       -         Mengeneinheit in extra Zeile drucken       -       Pauschalprecie       -       -         Mengeneinheit in extra Zeile drucken       -       Pauschalprecie       -       -         Mengeninheit in extra Zeile                                                                                                    |           |
| Addragsestanging     Endemtse     Intersteelin     Endemtse     Intersteelin     Intersteelin     Inter |           |
| Abschlagsrechnung     Abschlagsrechnung     Reue Positionierung       Schlussrechnung     Texte drucken     Lang     Neue Positionierung       Schlussrechnung     Bestellnurmen drucken     OZ Maske     PPP00000       Rohstoffnotierungen     Abschlagsrechnung     OZ Maske     PP000000       Einstellungen     Mengeneinheit drucken     Image: Schlussrechnung     Cuberträge       Mengeneinheit drucken     Image: Schlussrechnung     Cuberträge     drucken       Mengeneinheit drucken     Image: Schlussrechnung     Schlussrechnung     Image: Schlussrechnung       Mengeneinheit drucken     Image: Schlussrechnung     Image: Schlussrechnung     Image: Schlussrechnung       Mengeneinheit drucken     Image: Schlussrechnung     Image: Schlussrechnung     Image: Schlussrechnung       Mengen: Schlussrechnung     Image: Schlussrechnung     Image: Schlussrechnung     Image: Schlussrechnung       Mengen: Schlussrechnung     Image: Schlussrechnung     Image: Schlussrechnung     Image: Schlussrechnung                                                                                                    |           |
| Schlussechnung     Schlussechnung     Inter Folder Auchen       Schlussechnung     Bestellnummern drucken     OZ Maske       Kalkulation     Bestellnummern drucken     OZ Maske       Roholdfhotierungen     Ausgabe von     Bestellnur, + Artikelnr.     Druckwahrung       Keinstellungen     Mengeneinheit drucken     Uberträge     drucken       Mengeneinheit in extra Zeile drucken     Mengeneinheit in extra Zeile drucken     Pauschalpreise       Mengeneinheit in extra Zeile drucken     Imageneinheit in extra Zeile drucken     Imageneinheit in extra Zeile drucken                                                                                                    |           |
| Constanting     Constanting     Cons                            |           |
| Einstellungen     Mengeneinheit unken     Mengeneinheit unken     Mengeneinheit unken     Mengeneinheit in extra Zeile drucken     Menge in Paketiene drucken     Menge in Paketiene drucken     Beschreibungspositioner drucken     Mengeniner drucken                                                                                                    |           |
| Mengeneinheit mic stra Zeile drucken     Ubertrage     drucken     Image: Strategie drucken       Mengeninheit in extra Zeile drucken     Image: Strategie drucken     Image: Strategie drucken     Image: Strategie drucken       Menge in Pasetionen drucken     Image: Strategie drucken     Image: Strategie drucken     Image: Strategie drucken       Beschreibungsportigien drucken     Image: Strategie drucken     Image: Strategie drucken     Image: Strategie drucken                                                                                                    |           |
| Mengenenneti m extra 2-tei drucken     Kundenadresse drucken       Menge in Paketen drucken     Pauschalpreis       Beschreibungspositionen drucken     Bidler drucken                                                                                                    |           |
| Menge in Paketen drucken <table-cell> Beschreibungspositionen drucken 📝 Bilder drucken 🕅</table-cell>                                                                                                    |           |
| Bilder drucken                                                                                                    |           |
|                                                                                                    |           |
| Prozent Zuschlag zur Position drucken 🗹 H-Summen Alternativ, Eventual Anteile                                                                                                    |           |
| Prozent Abschlag zur Position drucken 🧭 verwende Standardtexte SDE •                                                                                                    |           |
| Unterpositionen in jedem Status drucken                                                                                                    |           |
|                                                                                                    |           |
| Auftrag                                                                                                    |           |
| Atternative Positionen arucken                                                                                                    |           |
| Materialbedarf                                                                                                    |           |
| Alternative Positionen drucken 🧭 Eventual Positionen drucken 📝                                                                                                    |           |
| Multi Lohnminuten 1.000                                                                                                    |           |
|                                                                                                    |           |
| Lieferschein                                                                                                    |           |
| Lieterschein mit Preise                                                                                                    |           |
| Abschlagsrechnung                                                                                                    |           |
| Altere Abschlagsrechnungen abziehen 🕅 Abschlagsrechnungen vor MwSt. abziehen 🦷                                                                                                    |           |
| Sicherheitseinbehalte abziehen                                                                                                    |           |
| Alternative Positionen drucken                                                                                                    |           |
|                                                                                                    |           |
| Schlussrechnung                                                                                                    | _         |
| Abschlagsrechnungen vor MwSt. abziehen                                                                                                    |           |
| Sicherheitseinbehalte abziehen                                                                                                    |           |
| Alternative Positionen drucken                                                                                                    |           |
|                                                                                                    |           |
|                                                                                                    |           |
|                                                                                                    |           |
|                                                                                                    | · · · · · |
| Speichen Abbrechen                                                                                                    |           |

Bei den Druckvorgaben können allgemeine Einstellungen - sowie für Materialbedarf, Auftragsbestätigung, Lieferschein, Abschlagsrechnung und Schlussrechnung jeweils unterschiedliche Einstellungen - definiert werden. Mehr zu den einzelnen Einstellungen vgl. unter Drucken.

Die Druckvorgaben gelten als globale Vorgaben für neu anzulegende Projekte. Sie können für einzelne Projekte abgeändert werden, unter *Drucken > Druckoptionen*. Diese Druckoptionen gelten dann nur für das spezielle Projekt.

#### Kalkulation

| Projel | ktauftrag - Vorgaben |                                         |                                                 | × |
|--------|----------------------|-----------------------------------------|-------------------------------------------------|---|
| Þ 📑    | Druckvorgaben        | Kalkulation                             |                                                 |   |
| 6      | Kalkulation          | Kalkulation                             | Zuschlagsgruppen   I.200000                     |   |
| 2      | Rohstoffnotierunge   | Bei Nettopreisen                        | Zuschlagsgruppen    1,200000                    |   |
|        | Einstellungen        | Warnung bei DB/Std kleiner              | 0,00                                            |   |
|        |                      | Kalkulationsart - Stundenlohnpositionen | % Gemeinkosten wie bei Lohnminutenkalkulation 🔻 |   |
|        |                      | Unterpositionen kalkulieren             |                                                 |   |
|        |                      | Leiharbeiter kalkulieren                |                                                 |   |
|        |                      | DP Persobnung inkl. % Zuschläge         |                                                 |   |
|        |                      |                                         |                                                 |   |
|        |                      | DB Berechnung Inkl. % Abschlage         |                                                 |   |
|        |                      | Rohstoffzuschläge kalkulieren           |                                                 |   |
|        |                      | verwende Lohnminuten                    | Eigen 🔹                                         |   |
|        |                      | Montage pro Minute                      | 1.24 🔻 🔍                                        |   |
|        |                      | Gemeinkosten                            | 104.83 %                                        |   |
|        |                      | Lohngebundene Kosten                    | 81,33 %                                         |   |
|        |                      | Auslösung pro Stunde                    | 0.00€                                           |   |
|        |                      |                                         |                                                 |   |
|        |                      |                                         |                                                 |   |
| •      | III →                |                                         |                                                 | - |
|        |                      |                                         | Speichern Abbrechen                             |   |

Unter *Einstellungen > Kalkulation* sind die Vorgaben hinterlegt, die bei neu anzulegenden Projekten in die Grunddaten eingelesen werden.

#### Rohstoffnotierungen

| Projek | ctauftrag - Vorgaben |                     |         |           |           |
|--------|----------------------|---------------------|---------|-----------|-----------|
| Þ 📑    | Druckvorgaben        | Rohstoffnotierungen |         |           | *         |
|        | Kalkulation          | Material            |         | Notierung |           |
|        | Rohstoffnotierungen  | Kupfer              | €/100kg | 0.00      |           |
| ×      | Einstellungen        | Blei                | €/100kg | 0,00      |           |
|        |                      | Alu                 | €/100kg | 0,00      |           |
|        |                      | Gold                | €/100kg | 0,00      |           |
|        |                      | Gummi               | €/100kg | 0.00      |           |
|        |                      | Kadmium             | €/100kg | 0,00      |           |
|        |                      | Magnesium           | €/100kg | 0,00      |           |
|        |                      | Messing             | €/100kg | 0,00      |           |
|        |                      | Nickel              | €/100kg | 0,00      |           |
|        |                      | Platin              | €/100kg | 0,00      |           |
|        |                      | Silber              | €/100kg | 0,00      |           |
|        |                      | Wolfram             | €/100kg | 0,00      |           |
|        |                      | Zink                | €/100kg | 0,00      |           |
|        |                      | Zinn                | €/100kg | 0.00      |           |
|        |                      |                     |         |           |           |
|        |                      |                     |         |           |           |
|        |                      |                     |         |           |           |
|        |                      |                     |         |           | Abbrechen |

Hier können Notierungen für Rohstoffe wie Kupfer usw. eingegeben werden.

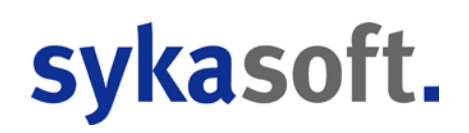

#### Einstellungen

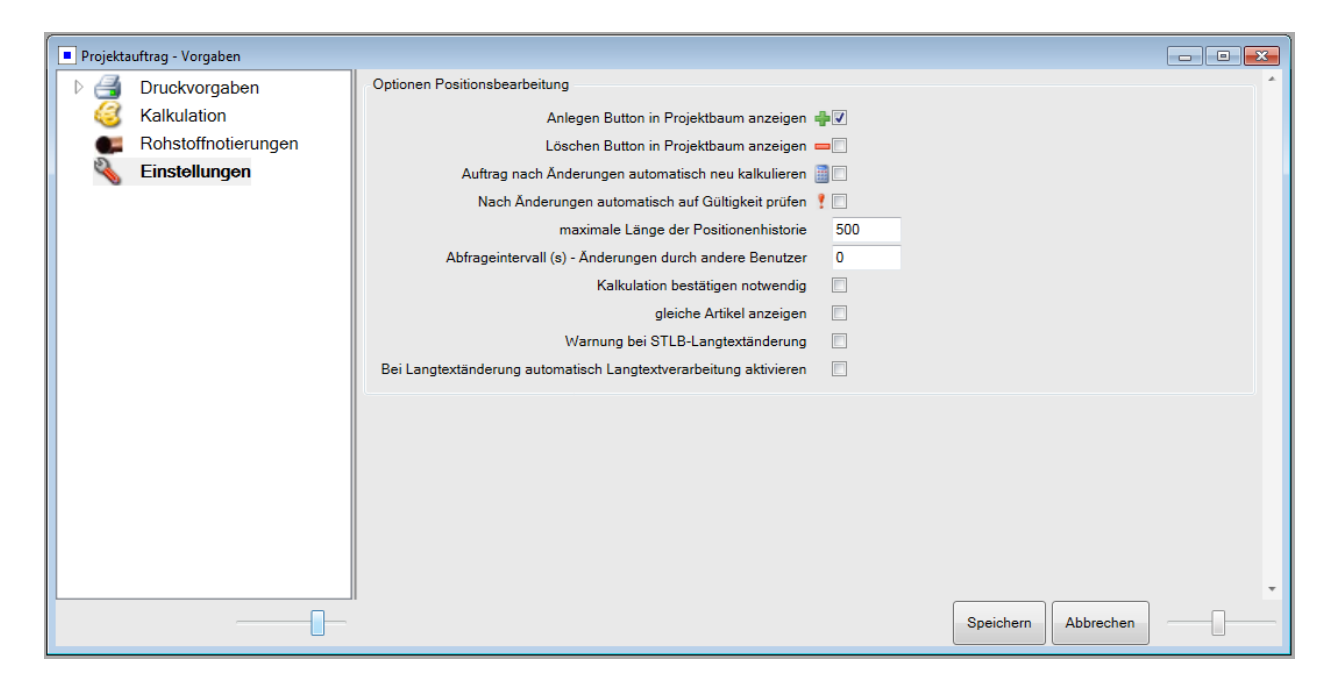

Hier werden allgemeine Optionen für Projektaufträge hinterlegt.

Hinweis:

Weitere Einstellungen unter Vorgabewerte > Programmeinstellungen > Projektaufträge.

## Projektauftrag Aufmaß

| Stapelbrarbeitung Stapelkopieren <sub>Sci</sub>    | nittstellen Lis      | ja<br>iten Drucken Ein                    | stellungen      |                              |                                 |                 |                 |                                         |              |          |          |              |               |        |
|----------------------------------------------------|----------------------|-------------------------------------------|-----------------|------------------------------|---------------------------------|-----------------|-----------------|-----------------------------------------|--------------|----------|----------|--------------|---------------|--------|
| rojektexplorer + a                                 | Adressen             | Aufmaßblatt                               | 0002 J D        | uckausgabe - Auftrag         | Autmaßblatt 0001                | ufmaßblatt 0003 | ×               |                                         |              |          |          |              |               |        |
|                                                    | Autmatibian          |                                           |                 |                              |                                 |                 |                 |                                         |              |          |          |              |               |        |
|                                                    |                      |                                           | 0000            |                              |                                 |                 | 1275            | 0.05                                    |              |          |          |              |               |        |
| Drojektaudtrag, D050029                            |                      | Autmatibiatt Nr.                          | 0003            |                              |                                 |                 | Ba              | 1                                       |              |          |          |              |               |        |
| Projektadiologi P050038                            | Kontrolle zu         | u Aulmaßblatt Nr.                         |                 |                              |                                 |                 | Schnittstellen  | Druckets                                |              |          |          |              |               |        |
| Aktueller Status Auftrag •                         |                      | Datum                                     | 30.01.2018      | 15                           |                                 |                 |                 |                                         |              |          |          |              |               |        |
| uftragsnummer AB050014                             |                      | Erläuterung                               |                 |                              |                                 |                 |                 |                                         |              |          |          |              |               |        |
|                                                    | Autmaßmen            | oen.                                      |                 |                              |                                 |                 |                 |                                         |              |          |          |              |               |        |
| Bezeichnung Pelletkessel                           | Anzeige              | Alle Positionen                           | aufpemesse      | ne (akt. Aufmaßblatt) 🔘 auf  | (gemessene (alle Aufmaßblätter) | C nicht aufgeme | sene Positioner |                                         |              |          |          |              |               |        |
|                                                    | P. 44                |                                           | 1               | 100 IT                       | Phone I                         |                 |                 |                                         |              |          |          |              |               |        |
| Adressen                                           | Finden               |                                           |                 | anach Suchbegrift            | en riftern                      |                 |                 |                                         |              |          |          |              |               |        |
| S Grunddaten                                       | 000031 0             | 22                                        | 1               | 0                            |                                 |                 |                 |                                         |              |          |          |              |               |        |
| (11 Notizen                                        | Lidhir               | oz                                        | Kurztext T      |                              | Berechnung                      | Aufmaßmenge     | andere Blatter  | Bemerkung                               | HKZ ME       | LV-Menge | 15 offen | % Verbraucht | Bestellnummer |        |
| Angebot                                            | 000028               | 020                                       | dt. Sanco Kupt  | errohr 28/1,0 mm einschl For | m-unc                           | 0.00            | 0.00            |                                         | 0000 ftdn    | 25.00    | 100,00%  | 0.00%        |               |        |
| Auftreg                                            | 000029               | 021                                       | Kuplerroly 22x  | 1.0 mm                       |                                 | 0.00            | 0.00            |                                         | 0002 %       | 65.0     | 100.00%  | 0.00%        | 789900019     |        |
| Positionen                                         | 000030               | 031                                       | BRAUKM. Mes     | sing-Schmutzfaenger FY30     | l                               | 0.00            | 0.00            |                                         | 0002 Stk     | 1,00     | 100,00%  | 0.00%        | 200268003     |        |
| Gesamtkalkulation                                  | 2000211              | 072                                       | Kuplemble 18x   | 1,0 mm                       | 10                              | 10.00           | 0.00            |                                         | 0002 884     |          | 55.67%   | 33,33%       | 789900015     |        |
| Drucken                                            | 000032               | 023                                       | Kupferrohr 15x  | 1.0 mm                       |                                 | 0.00            | 0.00            | ( ) ( ) ( ) ( ) ( ) ( ) ( ) ( ) ( ) ( ) | 0002 Hdm     | 85,00    | 100,00%  | 0.00%        | 789900011     |        |
| A @Aufmaßblatter                                   | 000033               | 024                                       | leolierung SHV  | RMAFLEX                      |                                 | 0.00            | 0,00            |                                         | 0002 m       | 25,00    | 100.00%  | 0,00%        | 790016014     |        |
| Aufmaßblatt 0001                                   | 000034               | 025                                       | Isolierung SHI/ | RMAFLEX                      |                                 | 0.00            | 0.90            |                                         | 0002 litiden | 60,00    | 100.00%  | 0.00%        | 790016005     |        |
| Aufma6blatt 0002                                   | 000035               | 026                                       | Isolierung SHI/ | RMAFLEX                      |                                 | 0.00            | 0,00            |                                         | 0002 m       | 30,00    | 100,00%  | 0.00%        | 790016004     |        |
| Autmaßblatt 0003                                   | 000036               | 027                                       | Isolierung SH/4 | RMAFLEX                      |                                 | 0,00            | 0.00            |                                         | 0002 m       | 85,00    | 100,00%  | 0.00%        | 790016003     |        |
| Ueferschein                                        | 000037               | 028                                       | Heizungs-Koge   | ihahn 1° Globo               |                                 | 0.00            | 0.00            |                                         | 0002 Stk     | 4,00     | 100.00%  | 0.00%        | 550266004     |        |
| Abschlags-Rechnung                                 | 000036               | 029                                       | Heizungs-Kuge   | ihahn 3/4" Globo             |                                 | 0.00            | 0,00            |                                         | 0002 S8k     | 2,00     | 100,00%  | 0,00%        | 550266003     |        |
| Kostenüberwachung<br>Kostenüberwachung - Buchungen | Aufmaßm<br>Übersicht | sengenübersicht<br>über <b>© Alle Bla</b> | REB Details     | Aufmalibiati - Datelinka     | Aufmaßposition - Dateilinks     | Autragspor      | bon             |                                         |              |          |          |              |               |        |
|                                                    | BiettNr              | 2020 0000000                              | Erlauter        | ung                          | Berechnung                      | Bemerkung       |                 | Aufmaßn                                 | tenge        |          |          |              | Art           | Berech |
|                                                    | 0001                 |                                           | 100000          |                              |                                 | 100000000       |                 |                                         | 21 CU        | 0.0      | 0        |              |               |        |
|                                                    | 0002                 |                                           | _               |                              |                                 |                 |                 | -                                       |              | 0,0      | 0        |              |               |        |
|                                                    | 0003                 |                                           | -               |                              | 10                              |                 |                 |                                         |              | 10,0     | 9        |              |               |        |

Das Programm Aufmaß wird über Projektauftrag angewählt. Nach Aufruf eines bereits angelegten Projekts klicken Sie im Projektexplorer auf *Aufmaßblätter*.

### Aufmaßblatt anlegen

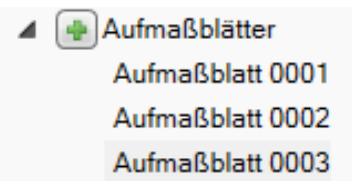

Um ein Aufmaßblatt anzulegen klicken Sie im Projektexplorer auf das Plus bei Aufmaßblätter. Wählen Sie dann das gewünschte Aufmaßblatt mit Doppelklick zum Bearbeiten an.

Über das Minus im Menü der rechten Maustaste können Aufmaßblätter gelöscht werden.

### Organisation über Aufmaßblattnummern

Aufmaße werden zur zeitlichen und/oder räumlichen Organisation in Aufmaßblatt-Nummern eingeteilt (Vorgabe: 0001). Die AufmaßblattNr. kann auch ein Name sein (alphanumerische Eingabe). Durch die Einteilung in Aufmaßblattnummer können die Aufmaßmengen dann über die Eingrenzung nach Aufmaßblättern kalkuliert und berechnet werden.

Beim Drucken kann Menge lt. Auftrag oder lt. Aufmaß gewählt werden.

Wird lt. Aufmaß angehakt, kann die Eingrenzung nach Aufmaßblatt eingegeben werden.

| sykasoft - Projektauftrag P0 | 050039 für Kunde 500 | 0 Syka-Soft, 97076 Würzt | burg                              |                                            |                                  | [ | - • • |
|------------------------------|----------------------|--------------------------|-----------------------------------|--------------------------------------------|----------------------------------|---|-------|
| - A                          | Da 6                 |                          | <b>Q</b>                          |                                            |                                  |   |       |
| Stapelbearbeitung Stape      | elkopieren Schnitt   | stellen Listen Drucke    | n Einstellungen                   |                                            |                                  |   |       |
| Projektexplorer              | т џ                  | 🐕 Adressen 🛛 🥔 Aufm      | naßblatt 0002 🏼 🎯 Druckausga      | be - Auftrag 🗙                             |                                  |   | Ŧ     |
|                              | <. ✓                 |                          | Datum/Unterschrift                |                                            |                                  |   | A     |
| D 111 0 D00                  | 50000                |                          | •                                 |                                            | Þ                                |   |       |
| Projektauftrag P05           | 50039                | Schlusstext              | Schlusstext auswählen             |                                            | •                                |   |       |
| Aktueller Status Auft        | ftrag 🔻              |                          |                                   |                                            |                                  |   |       |
| Auftragenummer AB0           | 050014               |                          | Zusatzleistungen die während des  | Bauverlaufs vom Auftragsgeber beauftragt v | werden, werden im Stundennachw 📒 |   |       |
| Autraganannini Abo           | 550014               |                          | Ort                               |                                            |                                  |   |       |
| Bezeichnung Pel              | lletkessel           |                          | ٠                                 | III                                        |                                  |   |       |
| Adressen                     |                      | Zahltext                 | Zahltext auswählen                |                                            | •                                |   |       |
| Grunddaten                   |                      |                          |                                   |                                            |                                  |   |       |
| I Notizen                    |                      |                          |                                   |                                            |                                  |   |       |
| Angebot                      |                      |                          |                                   |                                            |                                  |   |       |
| Positionen                   |                      |                          |                                   |                                            |                                  |   |       |
| Gesamtkalkulation            |                      | Positionen Eingren       | izung                             |                                            |                                  |   |       |
| Drucken                      |                      |                          | Menge aus                         | Auftrag 🔘 Aufmaß 💿                         |                                  |   |       |
| Lieferschein                 |                      |                          | Position                          | Tit.el 01 •                                | Tit.el0050                       | • |       |
| Abschlags-Rechnung           |                      |                          | Laufende Nummer                   | 000001 -                                   | 000134                           | • |       |
| Gutschrift                   |                      |                          |                                   |                                            |                                  |   | E     |
| Kostenüberwachung            | ng - Buchungen       |                          | auch ignorierte                   |                                            |                                  |   |       |
|                              |                      |                          | Nur Zuschlaggruppen               |                                            |                                  | Ŧ |       |
|                              |                      |                          | ohne Zuschlaggruppe               |                                            |                                  |   |       |
|                              |                      |                          | Aufmaßblatt                       | •                                          |                                  | • |       |
|                              |                      |                          | Aufmaßmengen ohne Blatt           |                                            |                                  |   |       |
|                              |                      |                          | Aufmaß Positionbemerkungen        |                                            |                                  | • |       |
|                              |                      |                          |                                   |                                            |                                  |   |       |
|                              |                      |                          |                                   |                                            |                                  |   |       |
|                              |                      | Drucken                  |                                   |                                            |                                  |   |       |
|                              |                      | Druckdatum 31            | 1.01.2018 15 Exempla              | re 1                                       |                                  |   |       |
| 4                            |                      | A                        | enabe als Materialbedarf Druchuor | lage 2 Vorlage / Sykasoft                  |                                  |   |       |
|                              |                      | _ Au                     | syabe als materialDeudri Druckvor | lage 2. vonage / Sykasoli *                |                                  |   | Ŧ     |
| Projektexplorer Info         |                      |                          |                                   |                                            |                                  |   |       |
|                              |                      |                          |                                   |                                            |                                  |   |       |

### Aufmaßmengen eingeben

Haben Sie mehrere Aufmaßblätter angelegt, wählen Sie zuerst das Aufmaßblatt an, für das Sie die Mengen eingeben möchten.

Die Positionen des Projekts werden in einer Tabelle aufgelistet, und zwar wahlweise alle oder nur die aufgemessenen oder nur die ohne Aufmass. Haken Sie die gewünschte Anzeige an.

Im Feld *Finden* kann nach Positionsnummern gesucht werden, um sofort an die gewünschte Stelle der Liste zu springen.

|            | 1                 |                                |                             |                                 |                 |                   |           |       |      |          |         |              |               |       |
|------------|-------------------|--------------------------------|-----------------------------|---------------------------------|-----------------|-------------------|-----------|-------|------|----------|---------|--------------|---------------|-------|
|            | Aufmaßblatt Nr.   | 0003                           |                             |                                 |                 | 1                 | 673       |       |      |          |         |              |               |       |
| ontrolle z | u Aufmaßblatt Nr. |                                |                             |                                 |                 | Schnittstellen    | Drucken   |       |      |          |         |              |               |       |
|            | Datum             | 30.01.2018                     | 100                         |                                 |                 |                   |           |       |      |          |         |              |               |       |
|            | Editoria          |                                | 122                         |                                 |                 |                   |           |       |      |          |         |              |               |       |
|            | Enauterung        |                                |                             |                                 |                 |                   |           |       |      |          |         |              |               |       |
| maßmer     | ngen              |                                | 1000 1000                   | 5 - 2022, 2023                  | - 10 G          |                   |           |       |      |          |         |              |               |       |
| nzeige     | Alle Positioner   | <ul> <li>aufgemesse</li> </ul> | ne (akt. Aufmaßblatt) 🔘 au  | rgemessene (alle Aufmaßblätter) | O nicht aufgeme | issene Positioner |           |       |      |          |         |              |               |       |
| nden       |                   | 9                              | 🚯 峰 📃 nach Suchbegrif       | fen Filtern                     |                 |                   |           |       |      |          |         |              |               |       |
| 031 0      | 022               | 1                              | 0                           |                                 |                 |                   |           |       |      |          |         |              |               |       |
| LfdNr      | OZ                | Kurztext 1                     |                             | Berechnung                      | Autmaßmenge     | andere Blätter    | Bemerkung | HKZ   | ME   | LV-Menge | % offen | % Verbraucht | Bestellnummer |       |
| 00028      | 020               | dt. Sanco Kupfe                | errohr 28/1,0 mm einschl Fo | rm- unc                         | 0.00            | 0.00              |           | 0000  | ifdm | 25,00    | 100.00% | 0.00%        |               |       |
| 00029      | 021               | Kupferrohr 22x                 | 1.0 mm                      |                                 | 0.00            | 0.00              |           | 0002  | %    | 65.00    | 100.00% | 0.00%        | 789900019     |       |
| 000030     | 031               | BRAUKM, Mes                    | sing-Schmutzfaenger FY30    | r (                             | 0.00            | 0.00              |           | 0002  | Stk  | 1,00     | 100,00% | 0.00%        | 200268003     |       |
| 000001     | 022               | Kupferrohr 18x                 | 3,0 mm                      | 10                              | 10.00           | 0.00              |           | 0002  | Mdm  |          | 66.67%  | 33.333       | 789900015     |       |
| 00032      | 023               | Kupferrohr 15x                 | 1,0 mm                      |                                 | 0,00            | 0.00              | 6         | 0002  | lfdm | 85,00    | 100,00% | 0,00%        | 789900011     |       |
| 50033      | 024               | Isolierung SH/A                | RMAFLEX                     |                                 | 0,00            | 0,00              |           | 0002  | m    | 25,00    | 100,00% | 0,00%        | 790016014     |       |
| 00034      | 025               | Isolierung SH/A                | RMAFLEX                     |                                 | 0.00            | 0.00              | ÷         | 0002  | lfdm | 60.00    | 100.00% | 0.00%        | 790016005     |       |
| 00035      | 026               | Isolierung SH/A                | RMAFLEX                     | 1                               | 0.00            | 0,00              |           | 0002  | m    | 30,00    | 100.00% | 0.00%        | 790016004     |       |
| 00035      | 027               | Isolierung SH//                | ARMAFLEX                    |                                 | 0.00            | 0.00              | <u>(</u>  | 0002  | m    | 85,00    | 100.00% | 0.00%        | 790016003     |       |
| 00037      | 028               | Heizungs-Kuge                  | ilhahn 1" Globo             |                                 | 0.00            | 0.00              |           | 0002  | Stk  | 4,00     | 100.00% | 0.00%        | 550266004     |       |
| 00038      | 029               | Heizungs-Kuge                  | ilhahn 3/4" Globo           |                                 | 0.00            | 0.00              |           | 0002  | Stk  | 2,00     | 100.00% | 0.00%        | 550266003     |       |
| Aufmaßn    | nengenübersicht   | REB Details                    | Aufmaßblatt - Dateilinks    | Aufmaßposition - Dateilinks     | Auftragspos     | uition            |           |       |      |          |         |              |               |       |
| bersicht   | uber 💿 Alle Bla   | itter O nur aufge              | messene Blatter 💿 nicht a   | ufgemessene Blatter             |                 |                   |           |       |      |          |         |              |               |       |
| BlattNr    |                   | Erläuter                       | ung                         | Berechnung                      | Bemerkung       |                   | Aufmaßn   | nenge |      |          | 1       |              | Art           | Berec |
|            |                   |                                |                             |                                 |                 |                   |           |       |      | 0.0      | 0       |              |               |       |
| 0001       |                   |                                |                             |                                 |                 |                   | _         |       |      | 0.0      | 0       |              |               |       |
| 0001       |                   |                                |                             |                                 |                 |                   |           |       |      |          |         |              |               |       |

Im Feld *Berechnung* geben Sie die Aufmaßmengen ein. Hier können auch Rechenoperationen (mit den üblichen Vorzeichen und Klammern) durchgeführt werden. Die Eingabe wird in das Feld *Menge* übernommen.

Mit Doppelklick im Feld *Berechnung* wird die Auftragsmenge übernommen.

Im unteren Bildschirmbereich werden die Auftragsmenge, die aufgemessene Menge und die noch offene Menge zur Information angezeigt.

| Autmaismengenubersicht REB Details Autmaisblatt - Dateilinks Autmaisposition - Dateilinks Auttragsposition |  |
|----------------------------------------------------------------------------------------------------|--|
|----------------------------------------------------------------------------------------------------|--|

Im Register können neben Aufmaßmengenübersicht auch REB Details, Aufmaßblatt – Dateilinks, Aufmaßposition – Dateilinks und Auftragsposition angewählt werden.

## Aufmaß – Excel-Schnittstelle (Importieren und Exportieren)

Im Aufmaßprogramm ist eine Excel-Schnittstelle implementiert. So können die Aufmaßmengen in Excel erfasst und ins Programm importiert werden.

Klicken Sie auf Schnittstellen, um den Import oder Export anzuwählen.

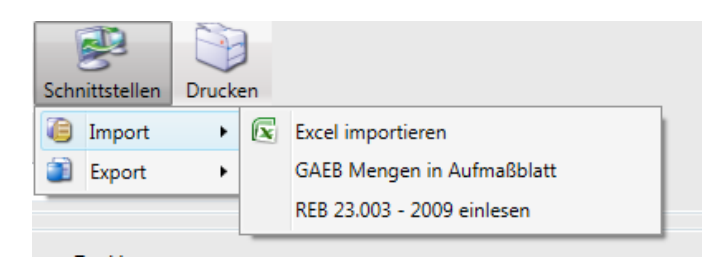
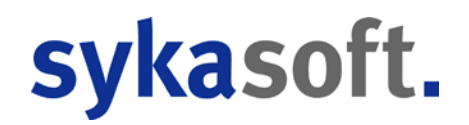

- Über *Excel exportieren* wird eine Excel-Tabelle erzeugt. Nachfolgend ist zuerst die Formatdatei zu wählen. Diese heißt AUFMASS.XLS und befindet sich im Programmverzeichnis. Für die Zieldatei geben Sie einen neuen Namen ein, beispielsweise die Projektnummer.
- In Excel können die einzelnen Aufmaßblätter benannt und in den Spalten hierzu die entsprechenden Mengen eingegeben werden.
- Nach Erfassen der Mengen in Excel kann über *Excel importieren* die Excel-Datei wieder ins sykasoft Programm eingelesen werden.

## Aufmaß drucken

| Projektauftrag - Listenausdrucke                               |                                    |                                                                  |                                  |
|----------------------------------------------------------------|------------------------------------|------------------------------------------------------------------|----------------------------------|
| ∡ Übersichtslisten                                             | Eingrenzung Datenvorschau          |                                                                  |                                  |
| Projekt Detailliste<br>Projekt Kurzliste                       | Eingronzung                        |                                                                  | Optionon                         |
| Halbfertige Leistungen                                         | Eingrenzungsvorlagen               |                                                                  | Optionen                         |
| 🔺 式 Detaillisten                                               |                                    | No.                                                              | Outiener.                        |
| Kalkulationsliste                                              |                                    | Von Bis                                                          | Sortierung                       |
| Soll-/Ist Vergleichskalkulation                                | Projektnummer                      | P050039 • P050039 •                                              | AuftragNr 🔹                      |
| 🔺 🌇 Aufmaß                                                     | Auftragstatus                      | Auftrag 👻                                                        | Ausgabeoptionen                  |
| Blanko - 1. Vorlage                                            | Auftraggummer                      |                                                                  | Gesamtkalkulation                |
| Spalten -Standardvorlage<br>Gegenüberstellung -Standardvorlage | Autragnummer                       | · · · ·                                                          | Hierarchiestufen                 |
| Spiegel -Standardvorlage                                       | Kundennummer                       | • •                                                              | ✓nur belegte                     |
|                                                                | Kundenname                         | · ·                                                              | ✓ % Zuschläge                    |
|                                                                | Poprhoitungostatus                 |                                                                  | EUR Zuschläge     Zwischensummen |
|                                                                | Dearbeitungsstatus                 | •                                                                |                                  |
|                                                                | Schlussrechnung Debitoren          | 🖲 egal 🔘 gebucht 🔘 nicht gebucht                                 | EK Berechnung                    |
|                                                                | Lieferschein vorhanden             | 💿 egal 🔘 vorhanden 🔘 nicht vorhanden                             | Positionsbemerkungen             |
|                                                                | Abschlagsrechnung vorhanden        | Abschlagsrechnung vorhanden 💿 egal 🔘 vorhanden 🔘 nicht vorhanden |                                  |
|                                                                | Gutschrift vorhanden               | 🖲 egal 🔘 vorhanden 🔘 nicht vorhanden                             |                                  |
|                                                                | druckbare Rechnung<br>Bestellwesen | 🖲 egal 🔘 vorhanden 🔘 nicht vorhanden                             |                                  |
|                                                                |                                    | 🖲 egal 🔘 geliefert 🔘 nicht geliefert                             |                                  |
|                                                                | Sachbearbeiter                     | <b>•</b>                                                         |                                  |
|                                                                | Verkäufer                          | <b>•</b>                                                         |                                  |
|                                                                | Bauleiter                          | <b>•</b>                                                         |                                  |
|                                                                | Gewerk                             | <b>•</b>                                                         |                                  |
|                                                                | Konto                              | <b>•</b>                                                         |                                  |
|                                                                | Gegenkonto                         | · · · ·                                                          |                                  |
|                                                                | Kostenstelle                       | <b>_</b>                                                         |                                  |
|                                                                | Anlagedatum                        | Datum auswähle                                                   |                                  |
|                                                                | Druckdatum                         | Datum auswähk                                                    |                                  |
|                                                                | Abash-tis                          |                                                                  |                                  |
|                                                                | Augabetermin                       | Datum auswahik 15 Datum auswahik 15                              |                                  |
|                                                                | Rechnungsnummer                    | •                                                                |                                  |
|                                                                |                                    |                                                                  |                                  |
|                                                                |                                    |                                                                  |                                  |

Wählen Sie unter folgenden Ausgabevarianten:

- Aufmaß-Spiegel: Hier werden alle Aufmaßblätter mit allen Teilmengen ausgegeben.
- **Aufmaß-Gegenüberstellung:** Hier wird die LV-Menge der Aufmaßmenge gegenübergestellt und der Verbrauch in % dargestellt.
- Aufmaß-Blanco: zum Erfassen auf der Baustelle.

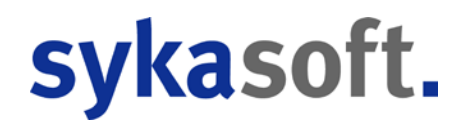

• **Aufmaß-Spalten:** pro Aufmaßblatt wird eine Spalte im Querformat gedruckt. Diese Liste lässt erkennen, welche Position mit welcher Menge in welchem Blatt vorhanden ist.

Geben Sie die gewünschte Eingrenzung ein. Dann klicken Sie im Register oben auf Datenvorschau.

In der Datenvorschau können Sie die Ausgabe-Optionen eingeben:

| Projektauftrag - Listenausdrucke         |                        |                     |                  |                |                  |                |                           |        |
|------------------------------------------|------------------------|---------------------|------------------|----------------|------------------|----------------|---------------------------|--------|
| ✓ 🙀 Übersichtslisten                     | Eingrenzung Datenvorsc | hau                 |                  |                |                  |                |                           |        |
| Projekt Detailliste<br>Projekt Kurzliste | . Art Auftragnummer    | Status              | Gewerk           | Datum          | Bezeichnung      |                | Name1                     | Straß  |
| Halbfertige Leistungen                   | P P050039              | Auftrag             | Sanitär/Heizung  | 30.01.2018     | Pelletkessel     |                | Syka-Soft GmbH & Co. KG   | Gattin |
| ▲ I Detaillisten                         |                        |                     |                  |                |                  |                |                           |        |
| Gesamtkalkulation                        |                        |                     |                  |                |                  |                |                           |        |
| Soll-/Ist Vergleichskalkulation          |                        |                     |                  |                |                  |                |                           |        |
| ▲ Mufmaß Blanko 1 Vorlage                |                        |                     |                  |                |                  |                |                           |        |
| Spalten -Standardvorlage                 |                        |                     |                  |                |                  |                |                           |        |
| Gegenüberstellung -Standardvorlage       | Ausgabe Optionen       |                     |                  |                |                  |                |                           | •      |
| Spiegel -Standardvorlage                 | Ausgabe optionen       | Druckdatum          | 30.01.2018       |                | Nummer 1. Seite  | 1              |                           |        |
|                                          | AB-Rechn               | ungen abziehen      |                  |                |                  |                |                           |        |
|                                          | pro Po                 | sition eine Seite   |                  |                |                  |                |                           |        |
|                                          | Felder fü              | ir Unterschriften   | nicht erzeugen   | •              |                  |                |                           |        |
|                                          | L                      | angtext drucken     |                  |                | Kurztext drucken | <b>V</b>       |                           |        |
|                                          | LV M                   | -<br>lenge ausgeben | <b>V</b>         |                |                  | _              |                           |        |
|                                          | Aufmaßblattbezeich     | inung ausgeben      | V                |                |                  |                |                           |        |
|                                          | Eingrenzung            |                     |                  |                |                  |                |                           |        |
|                                          | nur aufgemessene Pos   | sitionen drucken    |                  |                |                  |                |                           |        |
|                                          | auch of                | nne Aufmaßblatt     |                  |                |                  |                |                           |        |
|                                          | igi                    | norierte drucken    |                  |                |                  |                |                           |        |
|                                          |                        |                     |                  | Von            |                  |                | Bis                       |        |
|                                          | Von-Bis                | Aufmaßblatt         | 0001-0003        |                |                  |                |                           | •      |
|                                          |                        | Position            | Tit.el 01 Tit    | el 1 - Pelletk | essel , Sola 🔻   | Tit.el0050     | HT Abzweig mit Dichtringe | • •    |
|                                          |                        | Lfd. Nr.            | 000001 Tit.el 01 | Titel 1        | 1 - Pelletkes 🔻  | 000134 Tit.el0 | 050 HT Abzweig mit [      | . •    |
|                                          | Auf                    | maßbemerkung        |                  |                |                  |                |                           | •      |
|                                          | Teilberechn            | ungsbemerkung       |                  |                |                  |                |                           | •      |
|                                          | Abschlags              | echnung Abzug       |                  |                | •                |                |                           | •      |
|                                          | 1 von 1                | 1. Vorla            | age 🔹 🗹          | K Export       | Vorscha          | au 🚽 Druc      | ken                       |        |

Das Druckdatum sowie die Seitennummer der 1. Seite kann manuell geändert werden. Es kann angehakt werden, ob der Kurztext und / oder der Langtext gedruckt werden sollen.

Bei Aufmaß-Spiegel und -Gegenüberstellung haken Sie an, ob nur aufgemessene Positionen gedruckt werden sollen. Und (bei Aufmaß-Spiegel) ob die Aufmaßblattbezeichnungen mit ausgegeben werden sollen.

Bei Aufmaß-Blanco können Sie die Anzahl der Strichzeilen pro Position angeben sowie bestimmen, ob die Mengen gedruckt werden sollen.

Geben Sie die gewünschte Eingrenzung von-bis Aufmaßblattnummer, von-bis Position bzw. vonbis Nr. ein. Wählen Sie *Vorschau*, um die Ausgabe zuerst auf den Bildschirm durchzuführen, oder *Drucken*, um die Liste auf den Drucker auszugeben.

Sie können hier auch einen Export nach Excel durchführen.

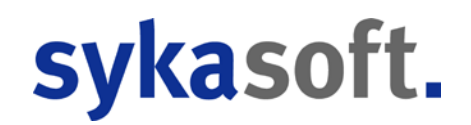

#### Kontrollaufmaß

Die Programmfunktion Kontrollaufmaß dient zur Vermeidung von Erfassungsfehlern und zur Kontrolle der Eingabe.

Sie wird aktiviert über *Programmeinstellungen > Vorgabewerte*. Wählen Sie *Projektauftrag > Einstellungen > allgemein* und haken Sie dort die Option *Kontrollaufmaß aktivieren* an.

Wählen Sie im Aufmaßprogramm die Option *Kontrollaufmaßblatt anlegen*. Geben Sie einen Namen für das Aufmaßblatt ein und wählen Sie aus, für welches Aufmaßblatt dieses zur Kontrolle dienen soll. Geben Sie die Mengen ein. Sie können dann unter *Drucken* die Funktion *Blatt prüfen* anwählen und erhalten eine Ausgabe, die zeigt, bei welchen Positionen Unterschiede vorhanden sind.

#### Abschlagsrechnung über Aufmaß

Haben Sie Aufmaßmengen eingegeben, können Sie Abschlagsrechnungen über Aufmaß erstellen.

Wählen Sie als Projektstatus *Abschlagsrechnung*. Ist noch keine Abschlagsrechnung angelegt, erscheint das Fenster mit der Option *Anlegen*.

Oder klicken Sie im Projektexplorer auf das Plus bei Abschlagsrechnung.

Es folgt das Fenster zum Anlegen von Abschlagsrechnungen.

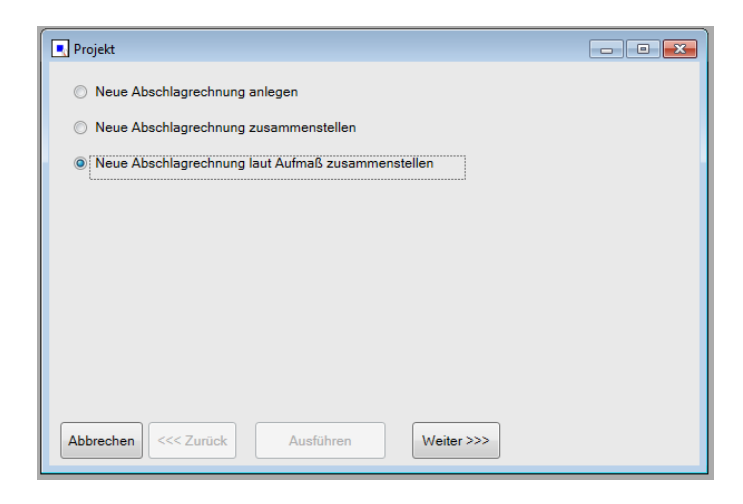

Klicken Sie auf *Weiter* und geben Sie dann im nächsten Fenster eine Nummer für die neue Abschlagsrechnung ein.

Im nächsten Fenster können Sie die Eingrenzung nach Positionsnummern, lfd. Nummern und Aufmaßblattnummern bestimmen.

Klicken Sie auf Ausführen. Die Abschlagsrechnung ist jetzt angelegt.

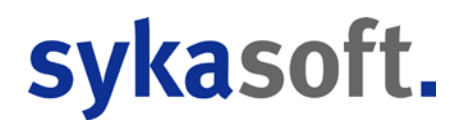

Unter *Positionen* finden Sie dann nur die aufgemessenen und eingegrenzten Positionen dieses Projekts.

Es können mehrere Abschlagsrechnungen pro Projekt angelegt werden. Die Summen werden automatisch bei der Schlussrechnung abgezogen.

Sie können in den allgemeinen Druck-Optionen (pro Projekt unter *Drucken/Optionen* oder global unter *Vorgabewerte / Programmeinstellungen / Projektauftrag* angeben, ob ältere Abschlagsrechnungen abgezogen werden sollen (neuere Abschlagsrechnungen enthalten ältere), und, wenn ja, ob diese Abschlagsrechnungen vor der MwSt. abgezogen werden sollen.

Mit einem Klick auf den Knopf *Abschlag* bei Schlussrechnung erhalten Sie zur Überprüfung eine Liste aller Abschlagsrechnungen. Außerdem sehen Sie ein Beispiel, wie diese Abschlagsrechnung bei einem angenommenen Betrag von 100.000,- Euro aussehen würde.

Text und Abzugsbetrag können in der Liste manuell geändert werden. Es können auch manuell Zeilen hinzugefügt werden. Mit Klick auf den Zauberstab können Sie weitere Abschlags-Rechnungen anlegen.

Die Reihenfolge der Abschlagsrechnungen kann durch manuelle Änderung der lfd. Nr. in der Liste der Abschlagsrechnungen geändert werden.

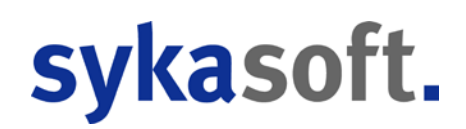

## Projektauftrag Abschlagsrechnung

Es können mehrere Abschlagsrechnungen pro Projekt angelegt werden. Die Summen werden automatisch bei der Schlussrechnung abgezogen.

Sie können in den allgemeinen Druck-Optionen (pro Projekt unter *Drucken / Druckoptionen* oder global unter *Vorgabewerte / Programmeinstellungen / Projektauftrag* angeben, ob ältere Abschlagsrechnungen abgezogen werden sollen (neuere Abschlagsrechnungen enthalten ältere), und, wenn ja, ob diese Abschlagsrechnungen vor der MwSt. abgezogen werden sollen.

Bei Abschlagsrechnung/Schlussrechnung wird die MwSt. vom Restbetrag ausgewiesen.

## Abschlagsrechnung anlegen

Rufen Sie ein vorhandenes Auftragsprojekt auf und wählen als Auftrags-Status *Abschlags-Rechnung*. Ist noch keine Abschlagsrechnung angelegt, erscheint das Fenster mit der Option *Anlegen*.

Oder klicken Sie im Projektexplorer auf das Plus bei Abschlagsrechnung.

#### Es folgt das Fenster

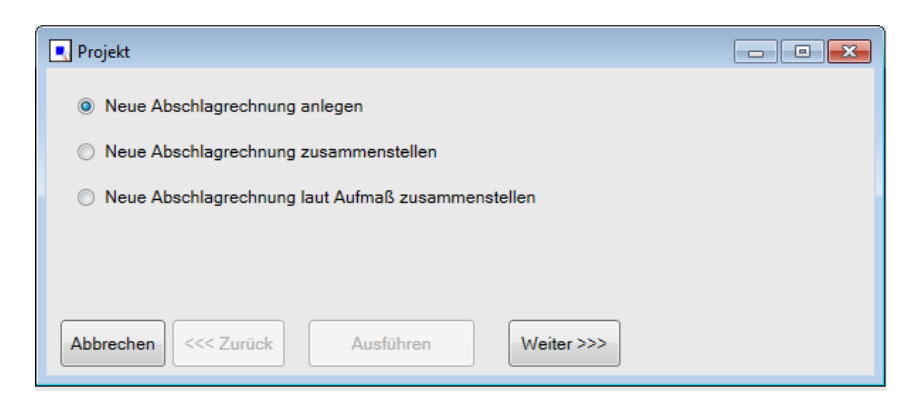

Klicken Sie auf *Weiter* und geben Sie dann im nächsten Fenster eine Nummer für die neue Abschlagsrechnung ein. Klicken Sie auf *Ausführen*.

Die Abschlagsrechnung ist jetzt angelegt.

# sykasoft.

| svkasoft - Projektauftrac    | a P050039 für Kund | e 500 Syka-Soft, 97076 Würz | zðurg                                                                                                    | ×        |
|------------------------------|--------------------|-----------------------------|----------------------------------------------------------------------------------------------------|----------|
|                              |                    |                             |                                                                                                    |          |
| Chanallanahaituna Sta        |                    | Se Lister Develo            | Final Andrea                                                                                                    |          |
| stapelbearbeitung sta        | aperkopieren Sci   | hnittstellen Listen Drucke  |                                                                                                    |          |
| Projektexplorer              | <b></b> ‡          | 🐕 Adressen 🛛 🛄 Pos          | sitionen - Abschlags-Rechnung R050047 🛛 Auftrag 🗋 Abschlags-Rechnung R050047 X 🥝 Gesamtkalkulation - Abschlags-Rechnung R050047 | <b>–</b> |
|                              | < ◄                | Rechnungsdaten              |                                                                                                    |          |
|                              | 050000             | Bearbeitung gesperrt        |                                                                                                    |          |
| Projektauttrag Pt            | 000039             | I fd. Nummer                |                                                                                                    |          |
| Aktueller Status             | igs-Rechnun:       |                             |                                                                                                    |          |
| Rechnungsnummer R            | 050047 🔹           | Rechnungsnummer             | Abzugbetrag 0.00                                                                                                    |          |
| Bezeichnung Pe               | elletkessel        | Rechnungsdatum              | 30.01.2018                                                                                                    |          |
| ▶ 18 Adressen                |                    | Endsumme                    | mit MWSt •                                                                                                    |          |
| Francesson                   |                    | MwSt.                       | . 19.0 %                                                                                                    |          |
| 1 Notizen                    |                    | Gegenkonto                  |                                                                                                    |          |
| D Angebot                    |                    | Gegenkonto                  |                                                                                                    |          |
| / Autuay                     |                    | Sachbearbeiter              | r 🖳                                                                                                    |          |
| Abschlags-Rechnung           | ig l               | Erläuterung                 | Abschlagsrechnung Nr. R050047 vom 30.01.2018                                                                                    |          |
| ▲ R050047                    |                    |                             |                                                                                                    |          |
| Positionen                   |                    | Rohstoffnotierungen         |                                                                                                    |          |
| Gesamtkalkul<br>Gesamtkalkul | ulation            | Rohstoff Rohst              | stoffnotierung Aus Auftrag                                                                                                    |          |
| Discken                      |                    | Kupfer 0.00                 |                                                                                                    |          |
| Gutschrift                   |                    | Blei 0,00                   |                                                                                                    |          |
| 🔺 📥 Kostenüberwachung        | g                  | Alu 0,00                    |                                                                                                    |          |
| Kostenüberwachu              | ung - Buchungen    | Silber 0.00                 |                                                                                                    |          |
|                              |                    | Platin 0.00                 |                                                                                                    |          |
|                              |                    | Zink 0,00                   |                                                                                                    |          |
|                              |                    | Zinn 0,00                   |                                                                                                    |          |
|                              |                    | Gummi 0.00                  |                                                                                                    |          |
|                              |                    | Kadmium 0.00                |                                                                                                    |          |
|                              |                    | Magnesium 0.00              |                                                                                                    |          |
|                              |                    | Nickel 0.00                 |                                                                                                    |          |
|                              |                    | Wolfram 0,00                | Speichern                                                                                                    |          |
|                              |                    |                             |                                                                                                    |          |
|                              |                    |                             |                                                                                                    |          |
|                              |                    |                             |                                                                                                    |          |
|                              |                    |                             |                                                                                                    |          |
|                              |                    |                             |                                                                                                    |          |
|                              |                    |                             |                                                                                                    |          |
| Projektexplorer Info         |                    |                             |                                                                                                    |          |

## Schlussrechnung

Mit einem Klick auf den Knopf *Abschlag* bei Schlussrechnung erhalten Sie zur Überprüfung eine Liste aller Abschlagsrechnungen. Außerdem sehen Sie ein Beispiel, wie diese Abschlagsrechnung bei einem angenommenen Betrag von 100.000,- Euro aussehen würde.

Text und Abzugsbetrag können in der Liste manuell geändert werden. Es können auch manuell Zeilen hinzugefügt werden. Mit Klick auf den Zauberstab können Sie weitere Abschlags-Rechnungen anlegen.

Die Reihenfolge der Abschlagsrechnungen kann durch manuelle Änderung der lfd. Nr. in der Liste der Abschlagsrechnungen geändert werden.

## Abgleich mit den OP

Beim Abzug von Abschlagsrechnungen wird auf Wunsch ein Abgleich mit den Debitoren durchgeführt. Wenn beim Abgleich Unterschiede der erfolgten Zahlungen im Vergleich zu den Abschlagsrechnungen festgestellt werden, wird der Rechnungsbetrag aufgeführt, aber nur der Zahlbetrag abgezogen.

In den Vorgabewerten zum Projektauftrag ist diese Programmfunktion ein- bzw. auszuschalten: *AB Rechnungen automatisch mit Debitoren abgleichen* (unter *Vorgabewerte / Programmeinstellungen / Projektaufträge / Einstellungen*).

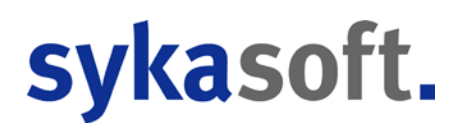

## **GAEB-Schnittstelle**

## Datenaustausch über GAEB im Projektauftrag

| 💽 sykasoft - Projektauftrag P050039 für Kunde 500 Syka-Soft, 97076                                                                                                    | 5 Würzburg                                                                                                    |
|----------------------------------------------------------------------------------------------------|----------------------------------------------------------------------------------------------------|
| Stapelbearbeitung Stapelkopieren Schnittstellen Listen                                                                                                    | Drucken Einstellungen                                                                                                    |
| Projektexplorer - a                                                                                                    | 🐕 Adressen 📳 Notizen - P050039 📑 Grunddaten 🗙 🗢                                                                                                    |
|                                                                                                    | GAEB                                                                                                    |
| Projektauftrag P050039                                                                                                    | GAEB Projekt 📝                                                                                                    |
| Aktueller Status Auftrag -                                                                                                    | Ausschreibender 📝 Bieter 🗐                                                                                                    |
| Auftragsnummer AB050014                                                                                                    | GAEB Version GAEB 90 🔻 🗹                                                                                                    |
|                                                                                                    | Blankett                                                                                                    |
| Bezeichnung Pelletkessel                                                                                                    | Projekt                                                                                                    |
| <ul> <li>Adressen</li> <li>▲ Grunddaten</li> <li>▲ Allgemein</li> <li>➡ Buchhaltung</li> <li>➡ Kalkutation</li> <li>▲ GAEE</li> <li>➡ Bider/Dokumente</li> <li>▲ Heizungslabel</li> <li>➡ Notizen</li> <li>▲ Auftrag</li> <li>■ Positionen</li> <li>← Gesamtkalkulation</li> <li>➡ Drucken</li> <li>&gt; Aufmaßblätter</li> <li>Lieferschein</li> <li>Abschlass-Rechnung</li> <li>Gutschrift</li> <li>▲ Kostenüberwachung - Buchungen</li> </ul> | Auftraggeber   Auftraggeber   Auftragnehmer   .   Ausführungsott   .   Einheitspreisanteile   Anteile   Anteile   Anteilbezeichnungen   Ausführungsbeschreibungen   Einheits der Ausführungsbeschreibung   BlockNr   Kurzbezeichnung   Stlb.Nr. |
| Projektavolorer Info                                                                                                    | · · · · · · · · · · · · · · · · · · ·                                                                                                    |
| Projektexplorer Info                                                                                                    |                                                                                                    |

Sie können GAEB-Dateien mit Angebotsaufforderung (KE83) in Projekte einlesen und GAEB-Dateien mit Angebotsabgabe (KE84) aus Projekten erzeugen.

Unter *Grunddaten > GAEB* wird der Datenaustausch über die GAEB-Schnittstelle aktiviert, indem bei GAEB-Projekt der Haken gesetzt wird.

Im nachfolgenden Fenster *GAEB-Details* sind die Grunddaten zum GAEB-Datenaustausch einzugeben. GAEB-Daten können hier eingelesen und erzeugt werden.

Um eine GAEB-Datei mit Angebotsaufforderung (KE83) in ein Projekt einzulesen klicken Sie auf den Knopf *GAEB-Einlesen*. Wählen Sie dann das Laufwerk, z.B. A: und den Dateinamen an. Nach Bestätigung der GAEB-Vorlaufinfo werden die Daten eingelesen.

Nach Bearbeitung eines GAEB-Projekts klicken Sie auf *GAEB-Erzeugen*. Geben Sie das Laufwerk an, z.B. A:, bestätigen Sie die Austauschphase *Angebotsabgabe* und vergeben einen Dateinamen. Haken Sie an, ob ein Begleitzettel gedruckt werden soll. Mit OK-Bestätigung wird die GAEB-Datei erzeugt.

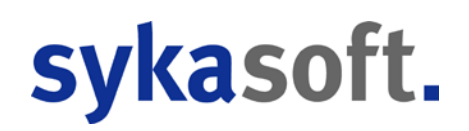

#### **GAEB-Projekt bearbeiten**

Bearbeiten Sie dann das GAEB-Projekt indem Sie zu den Positionen Preise eintragen. Die Texte und Positionsnummern können nicht überschrieben werden. Sie können zwar die entsprechende Bestellnummer aus Ihrer Artikeldatei zur Position aufrufen, jedoch wird beim GAEB-Erzeugen nicht der eigene Artikeltext sondern der ursprüngliche GAEB-Text geschrieben.

Zur schnellen Bearbeitung von GAEB-Projekten können Sie individuelle Eingabeschemen definieren. Siehe unter *Positionen / Einstellungen*.

Wenn eine Position mit geforderten Bietertextergänzungen in der Einzelansicht angewählt ist, erscheint die Frage: "Haben Sie die Bietertextergänzungen schon eingetragen?" Klicken Sie dann auf *Weitere Texte* und im folgenden Fenster auf *Textergänzungen eintragen*. Markieren und löschen Sie ggf. die vorgegebenen Punkte im Langtextfenster und tragen Sie Ihren Text ein. Dieser wird in den Langtext eingefügt.

Hinweistexte werden als Beschreibungspositionen übernommen und werden dadurch auch ausgedruckt.

Bei der Bearbeitung von Positionen können unter dem Register *GAEB* spezielle Einstellungen zur jeweiligen Position (Normalposition, Bezugsposition, Wiederholungsposition usw.) eingegeben werden.

#### GAEB D84 Angebotsabgabe: Aufgliederung in Material und Lohn

#### Erzeugen D84

Wenn mehrere Einheitspreisanteile angegeben sind, kommt beim Erzeugen eine Abfrage, ob die Einzelpreise aufgegliedert ausgegeben werden sollen (unabhängig davon, ob bei den Positionen der Haken gesetzt ist oder nicht)

#### Einlesen D84

Wenn in einer GAEB D84 aufgegliederte Einheitspreise enthalten sind, bei den Positionen ist aber kein Haken für die Aufgliederung vorgesehen, kommt eine Abfrage "Es wurden Positionen mit einer Einzelpreisaufgliederung geliefert ! Mit Aufgliederung in Material und Lohn einlesen ? Ja / Nein"

#### GAEB – Bieter

Ist als GAEB Status Bieter eingetragen, können Lang- und Kurztexte nicht geändert werden. Deshalb sind die Funktionen wie Anlegen usw. deaktiviert. Beim Artikelaufruf werden Bestellnummer und Preis übernommen. Unterpositionen können angelegt werden.

#### GAEB Preisangebot – Händler für Bestellwesen

Beim Einlesen einer Datei GAEB D94 Preisangebot kann man einen Händler angeben, der den eingelesenen Artikeln zugewiesen wird. Dieser wird für das Bestellwesen benötigt.

## sykasoft.

## Zusätzliche GAEB Daten

| LV-Daten bearbeiten (Bieter): GAEB - Vergabe                                                                                                    | - Zusatztext - Zusatztext 001                                                                                                    |      |
|----------------------------------------------------------------------------------------------------|----------------------------------------------------------------------------------------------------|------|
| GAEB<br>Vergabe<br>Zusatztext<br>Cusatztext 001<br>Auftraggeber<br>Auftraggeber<br>Auftragnehmer<br>Bedarfsträger<br>Cusatztext<br>Cusatztext<br>Auftragnehmer<br>Cusatztext<br>Cusatztext | ZUSÄTZLICHE ALLGEMEINE UND TECHNISCHE<br>VERTRAGSBEDINGUNGEN<br>1.<br>Für die Ausführung und Abrechnung der Arbeiten gelten<br>die allgemeinen<br>Vertragsbedingungen sowie die allgemeinen technischen<br>Vorschriften für<br>Bauleistungen, VOB, Teil C, DIN 18 380 und 18 421.<br>Ebenso gelten die<br>hierfür aufgeführten Vertragsbedingungen.<br>Die genannten Bedingungen werden durch die Einreichung<br>eines Angebotes<br>vom Bieter als verbindlich anerkannt und werden bei<br>Auftragserteilung<br>Bestandteil des Vertrages. Sonstige Bedingungen des<br>Bieters werden<br>nicht anerkannt.<br>2.<br>Bei allen wesentlichen Positionen sind Fabrikate<br>vorgegeben, die der<br>Planung zugrunde liegen. Es ist dem Bieter freigestellt,<br>Alternativfabrikate anzubieten. Die Materialien müssen<br>jedoch absolut<br>gleichwertig sein, und dürfen auch hinsichtlich ihrer |      |
|                                                                                                    | in RTF wandeln Texter- Speichern Zur                                                                                                    | rück |

Unter *GAEB Details* in den Grunddaten eines Projekts können zusätzliche GAEB Daten definiert werden, RIB Vorspann, Zusatztexte und Nachtexte. Für diese Texte wird vor dem Drucken abgefragt, ob sie mit ausgegeben werden sollen.

Weitere Infos zu Auftraggeber, Auftragnehmer, Bedarfsträger und Ausführungsort werden nur innerhalb GAEB ausgetauscht aber nicht gedruckt.

#### Importprotokoll für GAEB und UGL

Bei der Übernahme von externen Daten aus GAEB oder UGL wird eine Protokolldatei geführt und im Programmverzeichnis abgelegt:, mit Dateiname D94\_IMPORT.TXT bzw. UGL\_PROJEKT.TXT.